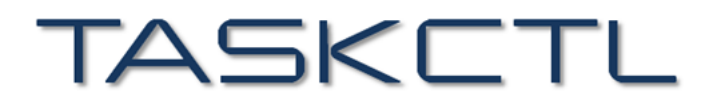

敏捷批量调度开拓者,开启批量调度工具化时代

# 敏捷调度技术平台

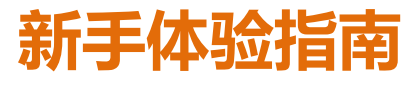

成都塔斯克信息技术有限公司 产品网站: www.TASKCTL.com

| 简介               | 4          |
|------------------|------------|
|                  |            |
| 1概述              | 4          |
| 2产品特性            |            |
| 3 发展简述           | 5          |
|                  |            |
| 快速入门             | 5          |
|                  | <u>_</u>   |
| 1 认识 TASKCTI     | 5          |
| 2 功能架构           |            |
| 3 登陆界面           |            |
| 4 欢迎界面           |            |
|                  |            |
| 安装部署             | 8          |
|                  | <u></u>    |
| 1 服久洪空芝          | Q          |
| 1                | ۵          |
| 2 应力驹女衣          |            |
| 提佐地主             | 11         |
| 採作佰用             | <u> 11</u> |
|                  |            |
| Ⅰ半百官埕 ADMIN      | <b>II</b>  |
| 1.1 卫只官埕         |            |
| 1.2 作业尖型         | 14         |
| 1.3 应用工作         | 17         |
| 1.4 半古吊里         |            |
| 1.3 寻八守山         | 21         |
| 1.0 用户官理         | Z3         |
| 1./ 湿宿唧件         |            |
| 2 作业 反利 DESIGNER |            |
| 2.1 作业 反月        | 20         |
| 2.2              | ںد         |
| 2.3 AML 侯坎代屿力式设计 |            |
| 2.4 疋的街区口        | 41         |
| 2.5 洲庄           |            |
| 2.0 久山           |            |
| 2.1 J工町J口凹位      | 40<br>10   |
| 2.0 洲叶久中         | 40.<br>مر  |
| 2.7 业八公业山        | 49<br>۲۱   |
| 2.0 旦x J 百次      |            |
| Э жишт момпок    | ວz<br>ເວ   |
| J.⊥ 血]工目火        |            |
| し.5 大弓自己         |            |

| <u>社区及支持</u> | 94 |
|--------------|----|
|              |    |
| 2.2 获取授权     | 94 |
| 2.1 产品安装 ID  | 93 |
| 2 注册步骤       | 93 |
| 1 授权规格说明     | 92 |
|              |    |
| 产品注册         |    |
|              |    |
| 3.6 搜索       | 91 |
| 3.5.11 作业日志  | 90 |
| 3.5.10 调度日志  | 90 |
| 3.5.9 作业历史   |    |
| 3.5.8 异常排行   | 88 |
| 3.5.7 长时排行   |    |
| 3.5.6 作业时序   | 87 |
| 3.5.5 业务链时序  | 85 |
| 3.5.4 类型分布   | 85 |
| 3.5.3 节点分布   | 84 |
| 3.5.2 工程分布   | 84 |
| 3.5.1 时间分布   | 83 |
| 3.5 运行分析     | 83 |
| 3.4.7 操作日志   | 82 |
| 3.4.6 作业管控   | 81 |
| 3.4.5 批量操作   | 79 |
| 3.4.4 变量维护   | 78 |
| 3.4.3 并行度    | 77 |
| 3.4.2 停止激活   | 76 |
| 3.4.1 激活调度   | 74 |
| 3.4 调度管控     | 74 |
| 3.3.6 消息监控   | 72 |
| 3.3.5 节点监控   | 71 |
| 3.3.4 作业监控   | 70 |
| 3.3.3 容器监控   | 67 |
| 3.3.2 工程监控   | 65 |
| 3.3.1 图形监控   |    |

# 简介

### 1 概述

TASKCTL 是一款作业批量调度工具,支持各类脚本、程序的调度。具备可视化图形拖拽式 设计界面,可视化作业管控、计划调度、实时监控、消息提醒和日志分析功能;有效弥补 了传统 ETL 工具在调度管理和监控分析方面不足;同时平台还提供元数据管理、数据关系 分析、版本控制、日志分析等完善的辅助管理功能,为企业提供数据迁移、数据仓库、数 据标准化、数据同步、数据备份、数据交换以及企业定制化二次开发在内的一体化整合服 务。

### 2 产品特性

- 简单:支持通过 Web 页面作业行 CRUD 操作,操作简单,几分钟上手;
- 简洁:重新优化界面排版布局、图形拖拽动作,简化操作步骤;
- **邮件预警**:作业失败时支持邮件报警,支持配置多邮件地址群发报警邮件;
- 作业进度监控:支持实时监控作业进度;
- **作业超时控制:**支持自定义作业超时时间,作业运行超时将会主动中断作业;
- 作业失败重试:支持自定义作业失败重试次数,当作业失败时将会按照预设的失败重 试次数主动进行重试;
- **作业失败告警:**提供作业运行实时邮件,短信,日志预警;
- 脚本作业支持:采用插件驱动机制运行脚本作业;(系统预置:shell、python、 Datastage、Informatic、Kettle、Java、大数据、一体机等各种脚本),还可以扩展更 多类型。
- 运行报表:支持实时查看运行数据,如:作业作业数量,调度次数,执行器数量;以及调度报表;(如:调度日期分布图,调度成功/失败分布图)
- 用户管理:支持在线管理系统用户,分为管理员、普通用户等多种角色;
- 权限控制:支持平台应用通道,元数据读写,作业或作业流等操作和访问权限控制;
- 作业依赖:支持配置子作业依赖调度,当父作业执行结束且执行成功后将会主动触发 一次子作业的执行;
- 核心功能:包括串行、互斥、并行、断点续跑、执行计划、容错策略、循环、自定义 控制策略、关系策略、远程调度等;
- **自定义作业参数:**支持运行时配置调度作业参数,即时生效;
- 触发策略:提供丰富的作业触发策略,包括:固定间隔触发、固定延时触发、API(事件)触发、人工触发、父子作业触发;
- 支持 Linux、Windows、Aix 等跨平台应用;
- 支持 10 万级作业调度批量控制;
- 提供在线编辑带语法校验的 IDE 工具环境;
- 软件分钟级安装部署;

- 秒级全局定位作业节点定位和作业信息搜索;
- 作业自动化及人工灵活干预;
- 支持负载均衡、高可用、分布式的企业级特征;
- 不依赖任何第三方中间件技术,大幅减轻产品实施和运维难度;
- 无需昂贵硬件服务器支撑,普通虚拟机就可安装部署;
- 独创永不交叉流程图和在线编辑 IDE 环境,能够实现流图自动排版和排序,永不交 叉,不同作业类型图标可差异化,个性化展示,使图形达到最直观效果;
- 提供全数据内存访问、基于全事件引擎驱动;
- 提供线上微信、QQ、公众号文档、电话、论坛文档等多通道技术支持;
- 支持系统开发人员、运维人员、管理人员多渠道角色应用场景;

### 3 发展简述

2007 至 2011 年提出全新的流程设计理念,采用面向用户的具有一定语法与规则,并以 XML 为载体的代码进行开发设计方式,以插件驱动形式解决作业扩展性,提出企业统一调 度平台概念,在核心技术方面,增加 EM 节点,为调度数据集管理打下基础,截止当前 1.0 客户已平稳运行 10 余年。

2014 至 2018 年产品商业化重构(Admin、Desginer、Monitor)组件,该阶段重点打造定时器控制和流程控制容器,以及图形化的流程开发;提升了产品的调度效率性能,包含调度上 10 万级作业的调度支持,上 100 节点的管理,高达每秒 100 个调度计算引擎;HA 服务端高可用以及代理执行端集群负载均衡、高可用特性;Monitor 端版本的研发验证等,使整个 TASKCTL 体系更加完整。

2020 至今产品进一步增强相关核心功能,包含重点完成完整 WEB 应用端的开发,同时完善了历史数据的管理,预警消息全局同步、智能监控分析、自动升级、以及操作使用问题 微信扫码等功能的支撑,标志了从一款技术工具产品迈向了具备管理分析功能的企业级专业产品。

# 快速入门

### 1 认识 TASKCTL

TASKCTL 是成都塔斯克信息技术有限公司, 专为批量作业调度自动化打造的, 一款敏捷调度工具。产品以"专业、专注"为设计理念, 结合 ETL 调度技术领域的特点, 构建了一套 直观易用的 ETL 调度设计、监控 维护、管理平台。可为从业人员提供简便、统一的方法 来管理各类复杂作业的调度和监控管理。

#### TASKETL

#### 新手体验指南

TASKCTL 通过将企业内部复杂的作业调度依赖关系,进行灵活的统一编排和管理,带来前 所未有的简便性。TASKCTL 采用全内存计算,基于全事件技术驱动,可简单、快速地对作 业进行定义、编排和执行,并生成优化调度执行建议,高效地执行作业调度。TASKCTL 主 要实现对 ETL 作业、存储过程、SQL 语句、shell 脚本、DS 作业等多类型作业的自动化编 排和调度,既可用于帮助用户轻松构建自动化、规范化批量调度管理平台,也可用于支撑 大数据时代下数据流向的调度管理自动化等,形成专门的解决方案。

### 2 功能架构

|       |                                                            | 段构                                                                          |                                                                                                    |
|-------|------------------------------------------------------------|-----------------------------------------------------------------------------|----------------------------------------------------------------------------------------------------|
| 应用层   | Linux后台字符界面客户端<br>CTLAdmin CTLFlowc CTLMoni<br>完整的操作投新行命令集 | Web + Windows应用客户端<br>Admin Designer Monitor                                | TASKCTL 自动化标准技术产品采用典型的三层系统架构,应<br>用层为客户端,控制层为服务端。服务端完成对目标层的调度<br>控制。<br>应用层<br>应用层从功能的角度,主要分admin,designer,monitor。从                                                                                                    |
| 核心控制层 | Server<br>(产品核心服务统<br>(产品检动物点)<br>MAgent2                  | (主)<br>1注节点)<br>(产品株公服券把給节点)<br>主秋代<br>型規計<br>SAgent1<br>SAgent2<br>SAgent3 | 应用渠道的角度,又分在线Web应用客户端,Windows桌面<br>客户端与后台字符界面客户端,同时,为了进一步方便用户,<br>丰富的行命令及基于RESTFUL的接口。<br>控制层是<br>控制层是多级金字塔架构,顶层为服务控制节点,完成各种调<br>度服务控制以及为客户端提供各种操作应用服务。而代理层代<br>理层完成与目标服务器(ETL等)的控制交互。另,代理层通<br>过主从代理级联方式,可实现对集群部署的服务器进行调度控 |
| 目标层   | ETL服务器作业资源服务器                                              | ETL、作业服务器集群<br>ETL服务器1 ETL服务器2 ETL服务器3                                      | 制,实现负载均衡等。<br>目标层<br>目标层,是整个产品所控制的标的,比如常见的ETL服务器,<br>作业资源服务等。                                                                                                    |

通过上图了解到, taskctl-web 是 TASKCTL 客户端应用产品系列中重要一员。有三大功能模块:

- 平台管理(Admin):平台级配置信息管理。如网络节点管理,作业类型扩展,工程管理,全局变量管理,调度元信息导入导出,用户及权限管理,消息接口管理等。
- 作业设计(Designer): 作业调度元信息设计。如作业控制容器(定时器/作业流)的管理, 作业关系、属性编辑, 变量管理, 作业组织模块管理等。
- 运行监控(Monitor):作业运行监控维护平台。对设计好的调度元信息进行运行监控以及人工操作干预。对运行信息进行查询、统计、分析等。

### 3 登陆界面

平台部署的时候,已经确定了调度服务端信息。因此不必再像桌面客户端一样需要输入调度 服务端地址。

| TASKETL     | 新手体验指南 |             | www.TASKCTL.com |
|-------------|--------|-------------|-----------------|
|             |        |             |                 |
| Attys       |        | 登录          |                 |
|             |        |             |                 |
|             | ▲ 用户名: |             |                 |
| TASKETL     |        |             |                 |
| 1/1/ m 0 12 |        | <u></u> 츞 귳 |                 |
|             |        |             |                 |
|             |        |             | 結果補武 🛑          |
|             |        |             |                 |

如上图所示:输入正确的用户名、密码点击"登录"按钮,登录成功后,TASKCTL将根据登录用户进行一系列的初始化操作,加载基本的运行信息。

## 4 欢迎界面

| ADMIN DESIGNER MONITOR                | <b>丁ASKC丁L</b>                        |
|---------------------------------------|---------------------------------------|
|                                       | A D M I N DESIGNER MONITOR            |
| Admin 管理平台 Designer 设计平台 Monitor 监控平台 | Admin 管理平台 Designer 设计平台 Monitor 监控平台 |

成功登陆后,便可进入软件的首页,分别为产品的三大功能模块"管理平台(Admin)、 设计平台(Designer)、监控平台(Monitor)",如上图所示。

TASKETL

安装部署

1服务端安装

安装环境

| 操作系统 | Linux 系列 | 」、aix 系统 |
|------|----------|----------|
| 西休司里 | 硬盘       | 2G 以上    |
| 硬件配具 | 内存       | 500M 以上  |

#### 安装步骤

第一步: 解压安装包: 把安装包拷贝到需要安装服务的用户下, 解压安装包文件如下:

tar -xvf taskctlforxxxx\_x.x.tar.gz ----lix 系统安装包,不同系统不同安装包 第二步:配置环境变量:在安装用户下进入到.bash\_profile 或.profile 文件中配置环境 变量如下:

export TASKCTLDIR=\$HOME/task --安装目录

export PATH=\$PATH:\$TASKCTLDIR/bin:. --执行 bin 目录

(配置完成后使环境变量生效, <重新登录用户或者用 source 命令>, 以 echo \$TASKCTLDIR 能打印出环境变量值为准)

第三步:执行安装程序:进入到 cirinst 目录下,执行 inst 程序。然后进入字符界面如 下图所示:

TASKCTL 作业自动化技术平台安装软件

| 安装提示:                                                |
|------------------------------------------------------|
| 安装前,需通过当前用户环境相应.profile或.bash_profile文件<br>设置以下环境变量: |
| 1.export TASKCTLDIR=[产品安装路径]                         |
| 2. export PATH=\$PATH: \$TASKCTLDIR/bin:.            |
| 比如:                                                  |
| 1.export TASKCTLDIR=\$HOME/taskct1                   |
| 2. export PATH=\$PATH: \$TASKCTLDIR/bin:.            |
|                                                      |
|                                                      |
| 点击回车键安装程序自动检查                                        |

点击回车键后,安装程序会自动检查用户环境变量,如果 TASKCTLDIR 环境变量目录 存在则继续,否则请按照第二步配置好环境变量再重新安装。检查通过后会出现以下 界面:  

 TASKCTL 作业自动化技术平台安装软件

 1. 典型安装

 2. 自定义安装

 3. 卸载
 4. 退出

 选项说明:

 1. 典型安装: 主要用于单机调度控制。单机调度即只控制一台作业服务器调度。通过典型安装,将字符界面客户端与核心调度服务安装于同一环境,并无须独立安装代理,即可实现该环境的调度化增有式集群调度等。通过自定义安装: 主要用于多机跨平台协同调度、分布式集群调度等。通过自定义安装,用户可以将字符界面客户端、核心调度服务节点、以及核心调度代理节点安装于不同的主机环境,以实现远程应用操作以及复杂的网络调度控制等

 版权所有: 成都塔斯克信息技术有限公司 官方网站: www.taskctl.com

 请选择:1

这里我们选择1典型安装。安装程序会依次安装字符界面客户端、核心调度服务控制节 点,并要求输入调度服务节点 IP 地址和服务节点监听端口号。

解压完成,开始拷贝文件到产品目录

cp -f ./ct1/bin/\* /home/test\_cs\_50/taskct1/bin/. cp -f ./ct1/lib/\* /home/test\_cs\_50/taskct1/lib/. cp -f ./ct1/demo/\* /home/test\_cs\_50/taskct1/demo/. cp -f ./ct1/doc/\*.hlp /home/test\_cs\_50/taskct1/doc/.

拷贝文件到产品目录完成

请输入当前安装调度服务节点IP地址[缺省为192.168.0.190]: 请输入当前安装服务节点监听端口号[缺省为18581]:

- IP 地 址 :使用管理员分配给服务节点的 IP 地址 (必须是本机 IP 地址)
- 端 口:使用管理员分配给服务节点的端口号(必须是未被占用端口)

接下来就是是否安装范例,根据自身需要选择后,服务就安装完成并启动了。

### 2 应用端安装

文档地址:<u>www.TASKCTL.com</u>

公众号:敏捷调度 TASKCTL

安装环境:

| 操作系统         | Linux 系歹 | 」64 位操作系统                               |
|--------------|----------|-----------------------------------------|
|              | 硬盘       | 连续剩余空间 20GB 以上                          |
| <b>庙</b> 供配罢 | CPU      | 主频单核 2.8GHz 以上、双核 1.6GHz,建议双核 2.0GHz 以上 |
| 吸口能且         | 网卡       | 1000M                                   |
|              | 内存       | 至少 4GB, 建议 8GB 及以上                      |
| 软件环境         | JDK 1.8  |                                         |

### 安装步骤

1. 环境准备

因为在线应用端基于 java 开发,需要安装 java1.8 版本。可以通过 java – version 命令 查看具体,如下图所示

[root@node61 ~]# java -version openjdk version "1.8.0\_312" OpenJDK Runtime Environment (build 1.8.0\_312-b07) OpenJDK 64-Bit Server VM (build 25.312-b07, mixed mode)

#### 2. 步骤

a) 上传并解压安装安装包 TASKCTL-web-8.0.043.zip

-rw-r--r- 1 task8verify task8verify 65404216 Jan 19 15:23 taskctl-web-8.0.043.zip
[task8verify@node61 ~]\$ unzip taskctl-web-8.0.043.zip

b) 进入解压后的目录 TASKCTL-web-8.0.043.zip 执行 sh install.sh 命令。确定 web 应

用的 IP/端口及调度服务端的 IP/端口信息。

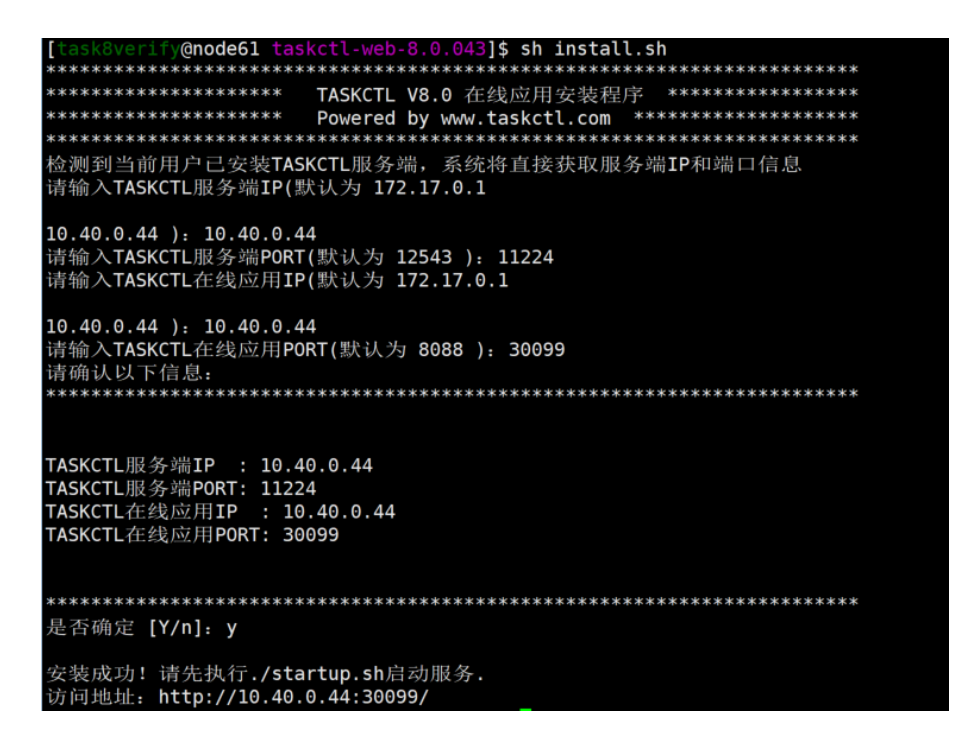

- c) 执行 startup.sh 启动 web 应用。通过 Webkit 内核的浏览器 (如 :360, chrome 等) 访问如下地址:http://10.40.0.44:30099
- d) 安装过程完毕

TASKETL

# 操作指南

## 1平台管理 Admin

| ≡   | 平台1000 42 平台1849 余 导入导出          |   |            |
|-----|----------------------------------|---|------------|
|     |                                  |   | # :≡       |
| #   | - 请选择或搜索节点>                      | D | <b>⊕</b> ⊖ |
| Ð   | ■ 未初始化 ● 未启动 ● 节点异常 ● 网络异常 ● 已启动 |   |            |
| 88  |                                  |   |            |
| =   |                                  |   |            |
| St. | I smode                          |   |            |
|     |                                  |   |            |
|     |                                  |   |            |
|     |                                  |   |            |
|     | ₩ www.111                        |   |            |
|     |                                  |   |            |
|     |                                  |   |            |
|     |                                  |   |            |
|     |                                  |   |            |
|     |                                  |   |            |
|     |                                  |   |            |
|     |                                  |   |            |
|     |                                  |   |            |
|     |                                  |   |            |
|     |                                  |   |            |

本章节主要阐述"平台管理"功能菜单相关内容,如下图:

目录菜单按照管理功能的不同,分为了"平台管理"、"平台维护"、"导入导出";

## 1.1 节点管理

节点信息区域包含节点的创建和修改, 节点关系图区域包含了节点的启动、停止和删除, 节点信息区域的展示与节点关系图中选择的节点构成联动, 如下图所示:

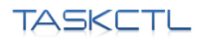

|         |                          | 平台世纪 43 平台维护 条 导入导出              |           |                                                |
|---------|--------------------------|----------------------------------|-----------|------------------------------------------------|
|         |                          |                                  | > 平台节点    | 提交                                             |
| #       |                          |                                  | 【调度服务】svr | node                                           |
| Ð       |                          | ● 未初始化 ● 未启动 ● 节点异常 ● 网络异常 ● 已启动 |           |                                                |
| 88      |                          |                                  |           | 调度服务节点<br>———————————————————————————————————— |
| _       | 亚石辛曼                     |                                  |           |                                                |
|         |                          | 🖬 svmode                         |           |                                                |
| 욘       | 用尸蛆管理 ¥*                 |                                  |           |                                                |
| -       |                          |                                  | 参数        |                                                |
|         |                          |                                  |           |                                                |
|         |                          |                                  |           |                                                |
|         |                          | 🐺 www.1111 🖕                     |           |                                                |
|         |                          |                                  |           |                                                |
|         |                          |                                  |           |                                                |
|         |                          |                                  |           |                                                |
|         |                          |                                  |           |                                                |
|         |                          |                                  |           |                                                |
|         |                          |                                  |           |                                                |
|         |                          |                                  |           |                                                |
|         |                          |                                  |           |                                                |
|         |                          |                                  |           |                                                |
| _       |                          |                                  |           |                                                |
|         |                          |                                  |           |                                                |
| - V+ 体3 | <sup>20</sup> 即将到期,请联系商务 |                                  |           | 10.40.0,41:18881 【已启动】                         |

通过上图可以得知平台节点的属性如下:

- 1. 节点类型:该属性决定了该节点是主代理节点或者从代理节点。
- 2. 节点名称:它是节点信息的关键索引之一,使用时需要注意以下几点:
  - a) 唯一性:节点名称在整个平台是唯一的,不能重复;
  - b) 长度:节点名称长度不能超过 30 个字符;
  - c) 输入限制:只能用英文字符或下划线,且不能是以数字开头,不能输入全角字符 与汉字;
- IP 地址和端口号:该节点的 IP 地址和端口号,因为应用层和各个核心控制层之间是通过 TCP 协议进行通信的,所以必须设置该项用于通信,使用时需要注意:同一 IP 的端口不能冲突。
- 并行度:为该节点最多同时运行作业数,每个代理节点可控制自己的并行度。默认值为5。
- 虚拟资源:调度逻辑资源,类似于并行度。并行度控制作业数量,虚拟资源控制逻辑 权重。每个代理节点可控制自己的虚拟资源。默认值为100。
- 6. 启用状态:可对暂不使用的控制节点进行禁用处理。控制节点禁用后,运行于控制节 点的作业将失败;服务节点将不在巡检该节点;负载均衡算法将忽略该节点。
- 7. 节点扩扑图:展示节点间关系。
- 8. 运行状态:展示节点当前运行状态。

### 创建

系统只能先创建上级节点,再创建下级节点。

- 主代理节点创建:在节点关系图选中 svrnode 节点,在节点信息区域中选择创建【主 代理】,录入节点名称、IP 地址、端口号、最大并行度和虚拟资源,其中虚拟资源建 议默认值设置为 10 或 100
- 从代理节点创建:在节点关系图选中需要添加从代理的主代理节点,在节点信息区域 中选择创建【从代理】,录入节点名称、IP地址、端口号、最大并行度和虚拟资源, 其中虚拟资源建议默认值设置为10或100

### ● 修改

- 1. 调度服务节点修改:不能修改 IP 和端口信息,不能被禁用。
- 2. 主代理节点修改:可以修改节点名称、IP 地址、端口号等信息。
- 3. 从代理节点修改:可以修改节点名称、IP 地址、端口号等信息。

#### ● 删除

在节点关系扩扑图选中需要操作的节点,在当前节点弹出操作面板。调度服务节点不能删除,代理节点(主/从)可以删除。注意:如果该代理节点有下级节点则连同下级节点,将 一并删除。

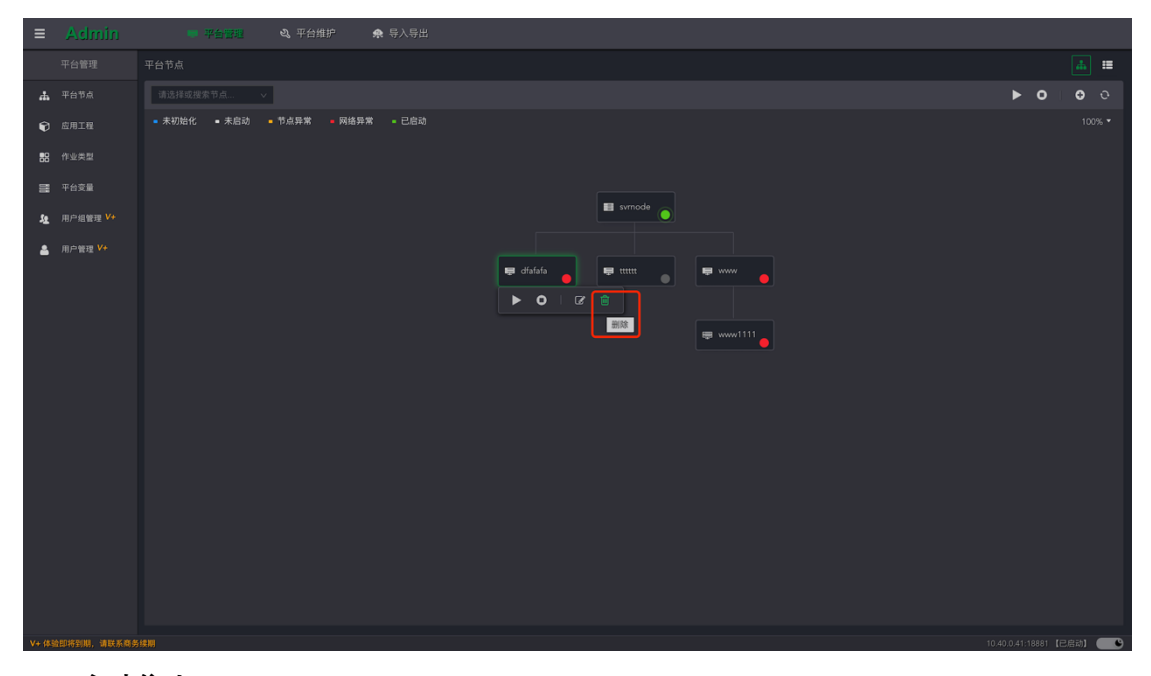

#### ● 启动停止

在节点关系图选中要操作的节点,在当前节点弹出功能操作面板。在该面板中进行启动或 停止服务。

|      |         | ○ 平台運程 Q,平台推护 余 号入号出                                                    |     |            |
|------|---------|-------------------------------------------------------------------------|-----|------------|
|      |         |                                                                         |     | <b>#</b>   |
| #    |         |                                                                         | ► 0 | <b>⊕</b> ⊙ |
| Ð    |         | <ul> <li>未初始化</li> <li>● 节点异常</li> <li>● 网络异常</li> <li>● 已启动</li> </ul> |     |            |
| 88   |         |                                                                         |     |            |
|      |         |                                                                         |     |            |
| Ł    |         | III smode                                                               |     |            |
| ٩    | 周戸管理 V+ |                                                                         |     |            |
| V+ 体 |         |                                                                         |     | 启动】 🛑 🕒    |

### 1.2 作业类型

作业类型菜单主要提供用户创建、修改、删除指定作业类型信息;作业类型内容区域包含作 业类型的修改和创建。如下图所示:

| ≡      |             |       |          | 🙊 导入导出 |                                                                              |                |        |                        |       |
|--------|-------------|-------|----------|--------|------------------------------------------------------------------------------|----------------|--------|------------------------|-------|
|        |             |       |          |        |                                                                              | > 作业类型         |        |                        | 提交    |
| #      |             | ittik | 入名称或描述 Q |        |                                                                              | SHELL          |        |                        | 作业属性  |
| ¢      |             |       |          |        |                                                                              |                |        |                        |       |
| 88     | 作业类型        |       |          |        |                                                                              |                |        |                        |       |
| =      | 平台变量        |       |          |        |                                                                              |                |        |                        |       |
| 塩      |             |       |          |        | 彩晰性业实成的任务                                                                    | 活法             |        |                        |       |
| •      |             |       |          |        |                                                                              | ▲动走文 ♥<br>执行驱动 | ww     |                        | ,     |
|        |             |       |          |        | 「「「「「「「「「」」」「「「」」「「」」「「」」「「」」「「」」「」」「「」」「」」「」」「」」「」」「」」「」」「」」「」」「」」「」」「」」「」」 |                |        |                        | ,     |
|        |             |       |          |        |                                                                              |                |        |                        |       |
|        |             |       |          |        |                                                                              |                |        |                        |       |
|        |             |       |          |        |                                                                              |                |        |                        |       |
|        |             |       |          |        |                                                                              |                |        |                        |       |
|        |             |       |          |        |                                                                              |                |        |                        |       |
|        |             |       |          |        |                                                                              |                |        |                        |       |
|        |             |       |          |        |                                                                              |                |        |                        |       |
|        |             |       |          |        |                                                                              |                |        |                        |       |
|        |             |       |          |        |                                                                              |                |        |                        |       |
|        |             |       |          |        |                                                                              |                |        |                        |       |
|        |             |       |          |        |                                                                              |                |        |                        |       |
|        |             |       |          |        |                                                                              |                |        |                        |       |
| V+ (43 | 脸即将到期,请联系商务 | }续期   |          |        |                                                                              |                | 10.40. | 0.41:18881 <b>[</b> E] | a动) 🗨 |

通过上图可以得知作业类型的控制面板如下:

- 1. 作业类型名称:作业类型名称是流程开发作业时使用到的名称,使用注意以下几点;
  - a) 唯一性:作业类型名称在整个平台是唯一的,不能重复;
  - b) 长度:作业类型名称长度不能超过 50 个字符;
  - c) 输入限制:只能有英文字或数字或下划线,且不能是以数字开头,不能输入全角字 符与汉字
- 驱动定义:执行方式和执行程序是作业运行时需要用来调用作业的程序。使用时需要注意以下几点
  - a) 长度:执行程序长度不能超过 100 个字符;
  - b) 输入限制:只能英文字符与数字组合,不能输入全角字符与汉字;
- 3. 类型备注:该属性描述了作业类型的说明信息,可以是任意组合字符。
- 属性有效性:设定作业类型属性有效性后,当在作业设计中设计时,配置该类型作业时, 只会展示有效的属性,增强可读性和降低复杂度。

| SKLI           |       |        |        | ž      | 新手体验指南         | www.TASKCTL.c           | om            |
|----------------|-------|--------|--------|--------|----------------|-------------------------|---------------|
| ≡ Admi         | 1     | 平台管理   | & 平台維护 | 🙊 导入导出 |                |                         |               |
| 平台管理           |       |        |        |        |                | > 作业类型                  | 提交            |
| ♣ 平台节点         | 请输入名称 | I或描述 O |        |        |                | SHELL 基本                |               |
| € 应用工程         |       |        |        |        |                | 程序名称                    | - 有           |
| <b>88</b> 作业类型 |       |        |        |        |                | 入口參数                    | - <b>1</b>    |
|                |       |        |        |        |                | 环境参数                    |               |
| 🏨 用户组管理 🎙      |       |        |        |        |                | <sup>这回</sup> 道<br>远程执行 | □ 18:<br>□ 有: |
| 💄 用户管理 V+      |       |        |        |        |                | 前后置shell脚本              | □ 有           |
|                |       |        |        |        |                | 虚拟资源消耗                  |               |
|                |       |        |        |        |                |                         |               |
|                |       |        |        |        | oracle存储过程作业类型 |                         |               |
|                |       |        |        |        |                |                         |               |
|                |       |        |        |        |                |                         |               |
|                |       |        |        |        |                |                         |               |
|                |       |        |        |        |                |                         |               |
|                |       |        |        |        |                |                         |               |
|                |       |        |        |        |                |                         |               |

5. 缺省属性值:设定入口参数和环境参数缺省值后,当在作业设计时,如果该类型的作业 不定义参数,就会使用缺省的参数。

| ≡    |             |     |         | 🙊 导入导出 |                  |                                         |                    |                  |         |
|------|-------------|-----|---------|--------|------------------|-----------------------------------------|--------------------|------------------|---------|
|      |             |     |         |        |                  |                                         | > 作业类型             |                  |         |
| #    |             | 浦塘入 | 名称或描述 Q |        |                  |                                         | SHELL              |                  |         |
| Ð    |             |     |         |        |                  |                                         | 程序名称               |                  | □ 有效    |
| 88   |             |     |         |        |                  |                                         | 入口參数               |                  | │ 有效    |
| =    |             |     |         |        |                  |                                         | 环境参数               |                  | 有效      |
| 52   |             |     |         |        | 判断作业完成的任务        |                                         | <b>返回值</b><br>证暇协行 |                  | 有效      |
|      |             |     |         |        | 可执行程序作业类型        |                                         | 前后置shell脚本         |                  | □ 有效    |
|      |             |     |         |        |                  |                                         | 虚拟资源消耗             |                  |         |
|      |             |     |         |        |                  |                                         |                    |                  |         |
|      |             |     |         |        | oracle在储过程作业类型   |                                         |                    |                  |         |
|      |             |     |         |        | Datastaga作业出版    | \$TASKCTI DIR/rec/olucio/drioh/thall/co |                    |                  |         |
|      |             |     |         |        | outhool脚大程序就出出来到 |                                         |                    |                  |         |
|      |             |     |         |        | pythong4本程序TF亚英型 |                                         |                    |                  |         |
|      |             |     |         |        |                  |                                         |                    |                  |         |
|      |             |     |         |        |                  |                                         |                    |                  |         |
|      |             |     |         |        |                  |                                         |                    |                  |         |
|      |             |     |         |        |                  |                                         |                    |                  |         |
|      |             |     |         |        |                  |                                         |                    |                  |         |
|      |             |     |         |        |                  |                                         |                    |                  |         |
|      |             |     |         |        |                  |                                         |                    |                  |         |
| V+ 体 | 验即将到期,请联系商务 | 持续期 |         |        |                  |                                         |                    | 10.40.0.41:18881 | 唐动】 🛑 🕒 |

### ● 创建

点击按钮 "❹" 打开"创建新作业类型"窗口,如下图:

| TA        | 1<br>SKC                                   | ΤL |        |               |          | 新手体验      | 指南                                 | www.TA | SKCTL.com           |  |
|-----------|--------------------------------------------|----|--------|---------------|----------|-----------|------------------------------------|--------|---------------------|--|
| ≡         | Admin                                      |    | ● 平台管理 | <b>ぬ</b> 平台维护 | 🏚 导入导出   |           |                                    |        |                     |  |
|           |                                            |    |        |               |          |           |                                    |        |                     |  |
| ሐ         |                                            |    |        | 2             | 新增作业类型   |           | ×                                  |        | <ul> <li></li></ul> |  |
| ¢         |                                            |    |        | 展示标识          | * 坐刑名政   | · 请恤 λ タ政 | 0/10                               |        | 操作                  |  |
| 88        |                                            |    |        |               | 天產口仰     |           | hell/c                             |        | HIRE SILEN          |  |
|           |                                            |    |        |               | 描述       | 请输入描述     | 0/300<br>ell/cpr                   |        | 副除 编辑               |  |
| <u>12</u> |                                            |    |        |               |          |           | 提交<br>hell/c                       |        | 删除 编辑               |  |
| \$        |                                            |    |        |               | oracle存储 | 过程作业类型    | \$TASKCTLDIR/src/plugin/oraproc/sh |        | 制除编辑                |  |
|           |                                            |    |        |               |          |           |                                    |        | 删除编辑                |  |
|           |                                            |    |        |               |          |           |                                    |        | 制除 编辑               |  |
|           |                                            |    |        |               |          |           |                                    |        | 制除编辑                |  |
|           |                                            |    |        |               |          |           |                                    |        | MR: 4948            |  |
|           |                                            |    |        |               |          |           |                                    |        | MIR: 4948           |  |
|           |                                            |    |        |               |          |           |                                    |        | 删除。编辑               |  |
|           |                                            |    |        |               |          |           |                                    |        | 删除编辑                |  |
|           |                                            |    |        |               |          |           |                                    |        | 制除 编辑               |  |
|           |                                            |    |        |               |          |           |                                    |        | 共12条 < 1 >          |  |
| V+ (43    | ·<br>· · · · · · · · · · · · · · · · · · · |    |        |               |          |           |                                    |        |                     |  |

按照提示输入类型名称和描述,请注意类型名称一旦确认,将不能修改。点击"提交"按 钮后展开侧边编辑窗口,编辑更多的基本信息,和预定义一部分作业缺省属性,如下图:

| ≡          |                 |     |      |        |  | 9 | 🗭 导入导出         |                         |                                 |              |      |
|------------|-----------------|-----|------|--------|--|---|----------------|-------------------------|---------------------------------|--------------|------|
|            |                 |     |      |        |  |   |                | > 作业类型                  |                                 |              | 提交   |
| 4          |                 | (in | 输入名利 | 称或描述 ( |  |   |                | exe                     |                                 |              | 作业属性 |
| ¢          |                 |     |      |        |  |   |                |                         |                                 |              |      |
| 88         |                 |     | 2    |        |  |   | 可执行程序作业类型      |                         | 最多3个字符                          |              |      |
|            | 平台变量            |     |      |        |  |   |                | <sup>治还</sup><br>取动定义 の | 可执行程序作业类型<br>                   |              |      |
| 5 <u>8</u> | 用户组管理 V+        |     |      |        |  |   |                | 执行驱动                    | \$TASKCTLDIR/src/plugin/exe/she | II/cprunexe. | sh ≻ |
| \$         | 用户管理 🗸          |     |      |        |  |   |                |                         |                                 |              |      |
|            |                 |     |      |        |  |   |                |                         |                                 |              |      |
|            |                 |     |      |        |  |   | python脚本程序作业类型 |                         |                                 |              |      |
|            |                 |     |      |        |  |   |                |                         |                                 |              |      |
|            |                 |     |      |        |  |   |                |                         |                                 |              |      |
|            |                 |     |      |        |  |   |                |                         |                                 |              |      |
|            |                 |     |      |        |  |   |                |                         |                                 |              |      |
|            |                 |     |      |        |  |   |                |                         |                                 |              |      |
|            |                 |     |      |        |  |   |                |                         |                                 |              |      |
|            |                 |     |      |        |  |   |                |                         |                                 |              |      |
| V+ (\$3    | 5.884年14月、清联系商车 |     |      |        |  |   |                |                         |                                 |              | 1    |

● 修改

点击列表的"编辑"按钮,打开当前作业类型的侧边编辑窗口。对基本信息和作业属性配置 信息进行修改和配置。点击"提交"按钮,等待完成即可。

| TA    | TASKETL     |     |      |        |               | 新手             | 体验指南                              |               | www.T                  | ASKCT                    | L.cor | n |
|-------|-------------|-----|------|--------|---------------|----------------|-----------------------------------|---------------|------------------------|--------------------------|-------|---|
|       | Admin       |     |      | ■ 平台管理 | <b>3</b> 平台维护 | 🏚 导入导出         |                                   |               |                        |                          |       |   |
|       |             |     |      |        |               |                |                                   | > 作业类型        |                        |                          | 提交    |   |
| #     |             |     | 请输入名 | 称成描述   |               |                |                                   | exe           |                        |                          | 作业属性  |   |
| Ŷ     |             |     |      |        |               |                |                                   |               |                        |                          |       |   |
| 88    |             |     |      |        |               | 可执行程序作业类型      | \$TASKCTLDIR/src/plugin/exe/shell |               | 最多3个字符                 |                          |       |   |
|       |             |     |      |        |               |                |                                   | :pr<br>驱动定义 Ø |                        |                          |       |   |
| 52    | 用户组管理 🗸     |     |      |        |               |                |                                   |               | \$TASKCTLDIR/src/plugi | n/exe/shell/cprune       |       |   |
| -     | 用户管理 🗸      |     |      |        |               |                |                                   |               |                        |                          |       |   |
|       |             |     |      |        |               |                |                                   |               |                        |                          |       |   |
|       |             |     |      |        |               | python脚本程序作业类型 |                                   |               |                        |                          |       |   |
|       |             |     |      |        |               |                |                                   |               |                        |                          |       |   |
|       |             |     |      |        |               |                |                                   |               |                        |                          |       |   |
|       |             |     |      |        |               |                |                                   |               |                        |                          |       |   |
|       |             |     |      |        |               |                |                                   |               |                        |                          |       |   |
|       |             |     |      |        |               |                |                                   |               |                        |                          |       |   |
|       |             |     |      |        |               |                |                                   |               |                        |                          |       |   |
|       |             |     |      |        |               |                |                                   |               |                        |                          |       |   |
| V+ 体引 | 立即将到期,请联系商务 | 5续期 |      |        |               |                |                                   |               | 10.40                  | 0.0.41:18881 <b>(</b> E) | 自动]   | ) |

### ● 删除

点击列表的"删除"按钮,删除当前作业类型。还可以选择多个作业类型进行批量删除。

| ≡    |             |        |         | ♠ 导入导出            |                                      |                                       |                   |
|------|-------------|--------|---------|-------------------|--------------------------------------|---------------------------------------|-------------------|
|      |             |        |         |                   |                                      |                                       |                   |
|      |             | (itik) | 名称或描述 Q |                   |                                      |                                       | 🖸 🔋 ତ             |
| ¢    |             |        |         |                   |                                      |                                       | 批量删除<br>操作        |
| 88   |             |        |         | 可执行程序作业类型         |                                      |                                       |                   |
|      | 平台变量        |        |         | shell文件类型         | \$TASKCTLDIR/src/plugin/sh/shell/cpr |                                       |                   |
| -12  | 用户组管理 V+    |        |         | 远程拷贝              |                                      |                                       |                   |
| -    | 用户管理 V+     |        |         | oracle存储过程作业类型    |                                      |                                       |                   |
|      |             |        |         | Datastage作业类型     | \$TASKCTLDIR/src/plugin/dsjob/shell/ | \$TASKCTLDIR/src/plugin/dsjob/shell/. |                   |
|      |             |        |         | python脚本程序作业类型    | \$TASKCTLDIR/src/plugin/python/shel  |                                       |                   |
|      |             |        |         | java程序class类      |                                      |                                       |                   |
|      |             |        |         | java程序jar包        |                                      |                                       |                   |
|      |             |        |         | Kettle作业-ktr程序    | \$TASKCTLDIR/src/plugin/ktrjob/shell |                                       |                   |
|      |             |        |         | Kettle作业-kjb程序    | \$TASKCTLDIR/src/plugin/kjbjob/shell |                                       |                   |
|      |             |        |         | IBM一体机Netezza存储过程 |                                      |                                       |                   |
|      |             |        | db2proc | DB2存储过程作业类型       | \$TASKCTLDIR/src/plugin/db2proc/sh   | \$TASKCTLDIR/src/plugin/db2proc/sh.   |                   |
|      |             |        |         |                   |                                      |                                       |                   |
| V+ 体 | 迨即将到期,请联系商务 |        |         |                   |                                      |                                       | 0.0.41:18881【已启动】 |

## 1.3 应用工程

应用工程简称工程,主要提供给用户创建、修改、删除应用工程的功能,应用工程内容编辑 区域包含工程的编辑和删除。如下图所示:

| Tł      | 19KC       | ΞŢĻ | _           |        | 新手体验指南 | www.TASKCTL.com           |
|---------|------------|-----|-------------|--------|--------|---------------------------|
| ≡       | Admin      |     | 平台管理 & 平台维护 | 🏚 导入导出 |        |                           |
|         |            |     |             |        |        |                           |
| #       |            | 清除入 | 名称或描述 Q     |        |        |                           |
| ۲       |            |     |             |        |        |                           |
| 88      |            |     |             |        |        |                           |
| =       |            |     |             |        |        |                           |
| SE.     |            |     |             |        |        |                           |
| 4       |            |     |             |        |        |                           |
|         |            |     |             |        |        |                           |
|         |            |     |             |        |        |                           |
|         |            |     |             |        |        |                           |
|         |            |     |             |        |        |                           |
|         |            |     |             |        |        |                           |
|         |            |     |             |        |        |                           |
|         |            |     |             |        |        |                           |
|         |            |     |             |        |        |                           |
|         |            |     |             |        |        |                           |
|         |            |     |             |        |        |                           |
|         |            |     |             |        |        |                           |
| V+ (43) | 如将到期,请联系商务 | 务续期 |             |        |        | 10.40.0.41:18881【已启动】 (1) |

● 新增

| 点击按钮 ' 💁 打开 | "创建新应用工程" | 窗口, | 如下图 | : |
|-------------|-----------|-----|-----|---|
|-------------|-----------|-----|-----|---|

| ≡        |                     |      |                  |               |                       |
|----------|---------------------|------|------------------|---------------|-----------------------|
|          |                     |      |                  |               |                       |
| ሐ        |                     |      | 创建新应用工程          | x             | o 🗎 o                 |
| ¢        |                     |      | ★ T程名数 语输入名称。    | 管理节点          |                       |
| 88       |                     |      | and the relation | mode          |                       |
|          |                     |      | <b>描述</b> 请输入描述  | 0/100<br>mode |                       |
| 52       |                     |      |                  | 提交            |                       |
| <b>å</b> |                     |      | 广州农商行商务综合收单      | svrnode       |                       |
|          |                     |      |                  |               |                       |
| V+ 体3    | <b>立即将到期,请联系商</b> 务 | 5:续期 |                  |               | 10.40.0.41:38581【已启动】 |

按照提示输入工程名称和描述,请注意工程名称一旦确认,将不能修改。点击"提交"按钮, 等待完成即可。

### ● 编辑

点击列表的"编辑"按钮,打开当前工程的侧边编辑窗口。对描述信息,和可管理节点的选项进行修改和配置。点击"提交"按钮,等待完成即可。

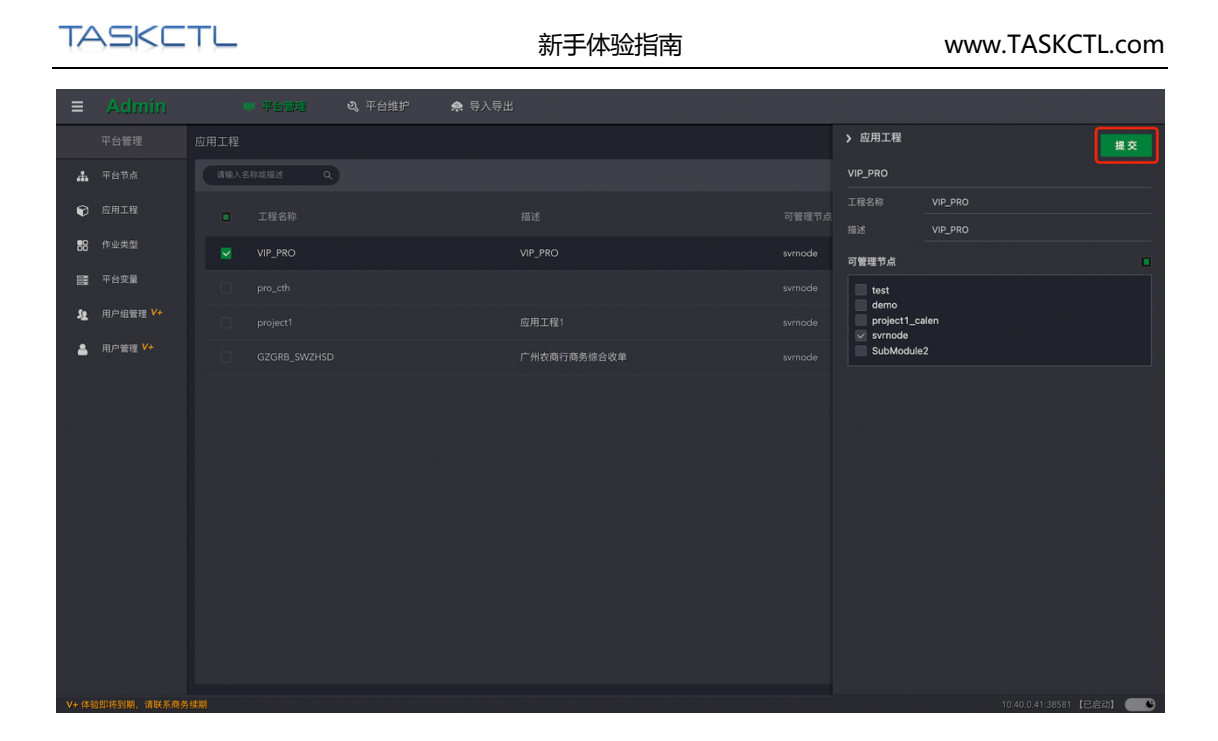

### ● 删除

点击列表的"删除"按钮,删除当前工程。还可以选择多个工程进行批量删除。删除工程后, 通过后台字符界面客户端列举出没有所属工程的孤立控制器。

|             |          |              | ♠ 导入导出      |                          |
|-------------|----------|--------------|-------------|--------------------------|
|             |          | 应用工程         |             |                          |
| .# <b>.</b> |          | 请输入名称成描述 Q   |             | ୦ 📄 ୦                    |
| Ŷ           |          | ■ 工程名称       |             | 批量删除<br>操作               |
| 88          |          | VIP_PRO      | VIP_PRO     |                          |
|             |          |              |             |                          |
| ja<br>Ja    | 用户组管理 V+ |              | 应用工程1       |                          |
| *           | 用户管理 V+  | GZGRB_SWZHSD | 广州农商行商务综合收单 |                          |
|             |          |              |             | <b>共4</b> 兼 < <b>1</b> > |

## 1.4 平台常量

平台变量在整个平台范围内都有效,所有的控制容器及作业都可以引用平台变量,平台变量 值只能在管理平台 Admin 进行维护。如下图所示:

| Image: Section Section | TASK        |                                          |        | 新手体验指南 | Ī | www | .TASKCTL.com |
|----------------------------------------------------------------------------------------------------|-------------|------------------------------------------|--------|--------|---|-----|--------------|
| 平台理理       中立点         ● 市市工程       ● 東京名印       「東京名印       「東京名印       「東京名印       「東京名印       「東京名印       「東京名印       「東京名印       「東京名印       「東京名印       「東京名印       「東京名印       「東京名印       「東京名印       「東京名印       「東京名印       「東京名印       「東京名印       「東京日       「東京日       「東京日                                                                                                    | ≡ Admin     | <ul> <li>平台管理</li> <li>3、平台推护</li> </ul> | • 导入导出 |        |   |     |              |
| • R4520            • G420            • G420               • G420 <td< th=""><th>平台管理</th><th>平台变量</th><th></th><th></th><th></th><th></th><th></th></td<>                                                                                                    | 平台管理        | 平台变量                                     |        |        |   |     |              |
| • • □ □ □ □ □ □ □ □ □ □ □ □ □ □ □ □ □ □                                                                                                    | ▲ 平台节点      | 请输入名称或描述 Q                               |        |        |   |     |              |
| 1       1       1       1       1       1       1       1       1       1       1       1       1       1       1       1       1       1       1       1       1       1       1       1       1       1       1       1       1       1       1       1       1       1       1       1       1       1       1       1       1       1       1       1       1       1       1       1       1       1       1       1       1       1       1       1       1       1       1       1       1       1       1       1       1       1       1       1       1       1       1       1       1       1       1       1       1       1       1       1       1       1       1       1       1       1       1       1       1       1       1       1       1       1       1       1       1       1       1       1       1       1       1       1       1       1       1       1       1       1       1       1       1       1       1       1       1       1       1                                                                                                          | 愈用工程        |                                          |        |        |   |     |              |
| Image: Sold Module       Rule       0       Image: Sold Module       Image: Sold Module       Image:                                                                                                    | 188 作业类型    |                                          |        |        |   |     |              |
| L 用の確確 V     Deget1_cAlm 常識 1 弦 ● Project1_cAlm     常題     1     方法     C                                                                                                    | 平台变量        | SubModule2                               |        |        |   |     |              |
| ▲ довщ V·                                                                                                    | 🧏 用户组管理 V+  |                                          |        |        |   |     |              |
|                                                                                                    | ▲ /// ■ # * |                                          |        |        |   |     | ₩1₩ < [] >   |

● 新増

点击按钮 "●" 打开"创建平台变量"窗口,如下图:

| ≡         |  |                |        |              |                       |
|-----------|--|----------------|--------|--------------|-----------------------|
|           |  |                |        |              |                       |
| <b>.</b>  |  | 创建平台变量         |        | х            | <b>ေ</b> 🕯 ပ          |
| ¢         |  | * <b>空景</b> 文称 | 清给入交约  | 0/50         |                       |
| 88        |  | 又重口帅           | 時間入口的に | 0/50         |                       |
| =         |  | 变量值            | 请输入变量值 | 0/200 🗌 是否加密 |                       |
| <u>59</u> |  | 描述             | 请输入描述  | 0/100        |                       |
| 4         |  |                |        | 提交           |                       |
|           |  |                |        |              |                       |
|           |  |                |        |              |                       |
|           |  |                |        |              |                       |
|           |  |                |        |              |                       |
|           |  |                |        |              |                       |
|           |  |                |        |              |                       |
|           |  |                |        |              |                       |
|           |  |                |        |              |                       |
|           |  |                |        |              |                       |
| V+ 体§     |  |                |        |              | 10.40.0.41:18881【已启动】 |

按照提示输入变量名称、变量值和描述,请注意变量名称一旦确认,将不能修改。一旦确认 变量值为加密形式后,将不能再设置为不加密。点击"提交"按钮,等待完成即可。

### ● 编辑

点击列表的"编辑"按钮,打开当前平台变量的侧边编辑窗口。对属性进行修改和配置。点击"提交"按钮,等待完成即可。

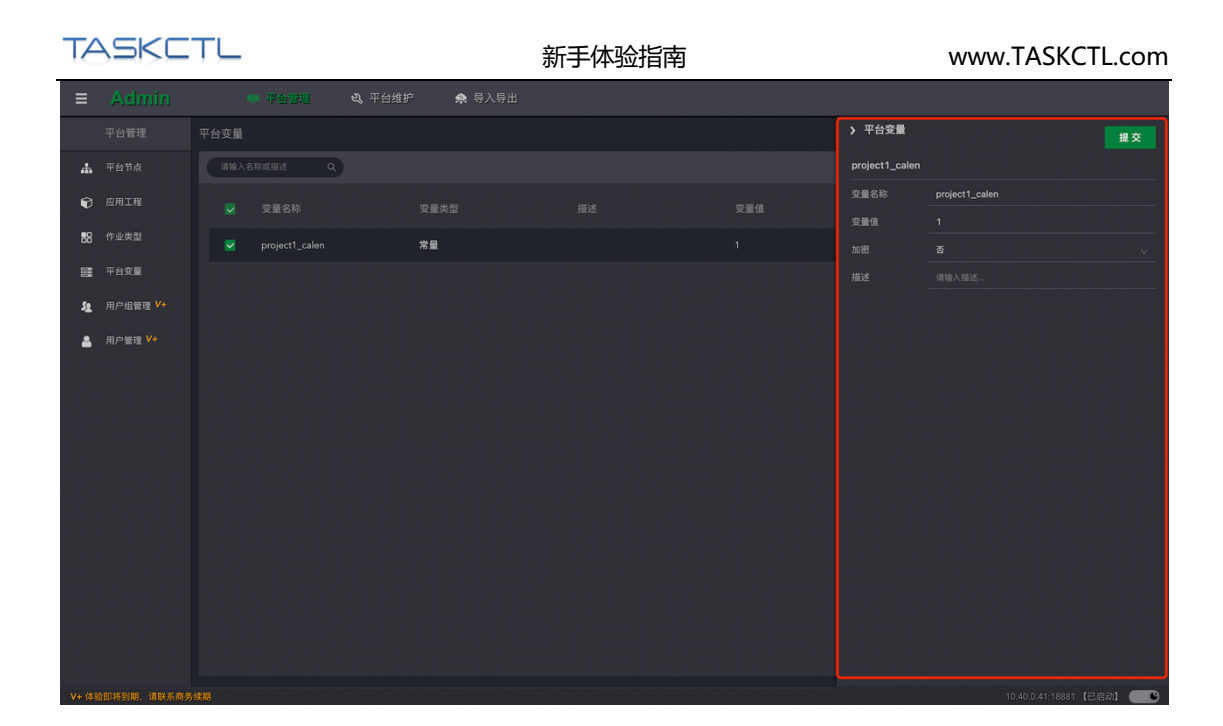

### ● 删除

点击列表的"删除"按钮,删除当前平台变量。还可以选择多个平台变量进行批量删除。

| ≡       |                        |     |         | ウ 🌨 导入导出 |  |                          |
|---------|------------------------|-----|---------|----------|--|--------------------------|
|         |                        |     |         |          |  |                          |
| #       |                        | 请输入 | 名称成描述 Q |          |  | <b>୦ 盲</b> ୦             |
| ¢       |                        |     |         |          |  | 批量删除<br>操作               |
| 88      |                        |     |         | 常量       |  |                          |
|         |                        |     |         | 常量       |  |                          |
| 52      | 用户组管理 V+               |     |         | 常量       |  |                          |
| <b></b> | 用户管理 V+                |     |         |          |  |                          |
|         |                        |     |         |          |  |                          |
|         |                        |     |         |          |  |                          |
|         |                        |     |         |          |  |                          |
|         |                        |     |         |          |  |                          |
|         |                        |     |         |          |  |                          |
|         |                        |     |         |          |  |                          |
|         |                        |     |         |          |  |                          |
|         |                        |     |         |          |  |                          |
|         |                        |     |         |          |  |                          |
| Ma (83  | 00010220100 0002323000 |     |         |          |  | 0.40.0.41.19991 (D.D.T.) |

## 1.5 导入导出

主要提供给系统管理员对控制器批量导入和导出功能,常用于测试到生产上线、生产到测试 的同步、配置数据迁移、调度服务升级等场景。如下图所示:

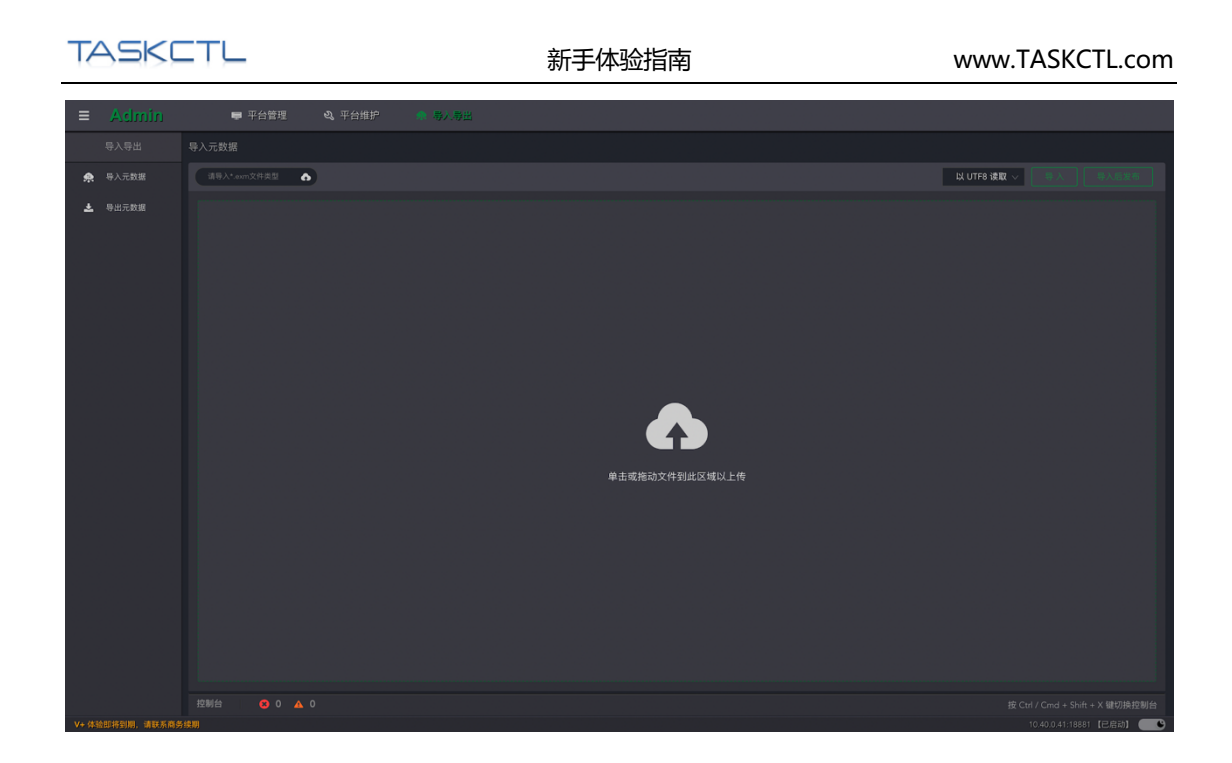

● 导出元数据操作步骤

1. 在列表中选择需要导出的控制容器,可以根据工程或容器类型过滤列表信息。

2. 点击"导出"按钮自动下载导出文件。

请注意:导出的文件编码为"utf-8",文件名后缀为"\*.exm"。

| ≡     | Admin |                       | ■ 平台管理              | <b>《</b> 平台维护 | ◆ 与入导出 |                 |                          |
|-------|-------|-----------------------|---------------------|---------------|--------|-----------------|--------------------------|
|       |       |                       |                     |               |        |                 |                          |
|       | 导入元数据 | 请选择口                  | E程过滤 ~              | 🗹 主控流 🛛 作业流   | ☑ 定时器  |                 | <b>●</b> ±               |
| *     | 导出元数据 | project1<br>- 应用工     | i<br>:程1            |               |        |                 |                          |
|       |       | GZGRB_<br>- 广州农       | _SWZHSD<br>:商行商务综合收 |               |        |                 | 2021/11/26 13:45:37      |
|       |       | flowbuss<br>- 业务链工程测试 |                     |               |        |                 |                          |
|       |       |                       | GZGRB_SWZHS         |               |        | 间联收单报表批量        |                          |
|       |       |                       |                     |               |        | 广大商圈对账文件处理批量    |                          |
|       |       |                       |                     |               |        | 广州农商行商务综合收单入口流程 |                          |
|       |       |                       |                     |               |        |                 |                          |
|       |       |                       |                     |               |        | 网联微信线下扫码对账勾兑批量  |                          |
|       |       |                       |                     |               |        |                 |                          |
|       |       |                       |                     |               |        | 网联支付宝线下扫码对账勾兑批量 |                          |
|       |       |                       |                     |               |        |                 |                          |
|       |       |                       |                     |               |        |                 |                          |
|       |       |                       |                     |               |        | 商户综合收单系统定时器     | 2021/09/26 11:50:08      |
|       |       |                       |                     |               |        |                 | 共21条 < 1 2 >             |
|       |       |                       | 80 A                |               |        |                 |                          |
| V+ 体引 |       |                       |                     |               |        |                 | 0.40.0.41:18881【已启动】 👥 🕒 |

- 导入元数据操作步骤
- 1. 根据页面提示,选取需要导入的"\*.exm"文件之后,预览当前准备导入的容器列表

数据。

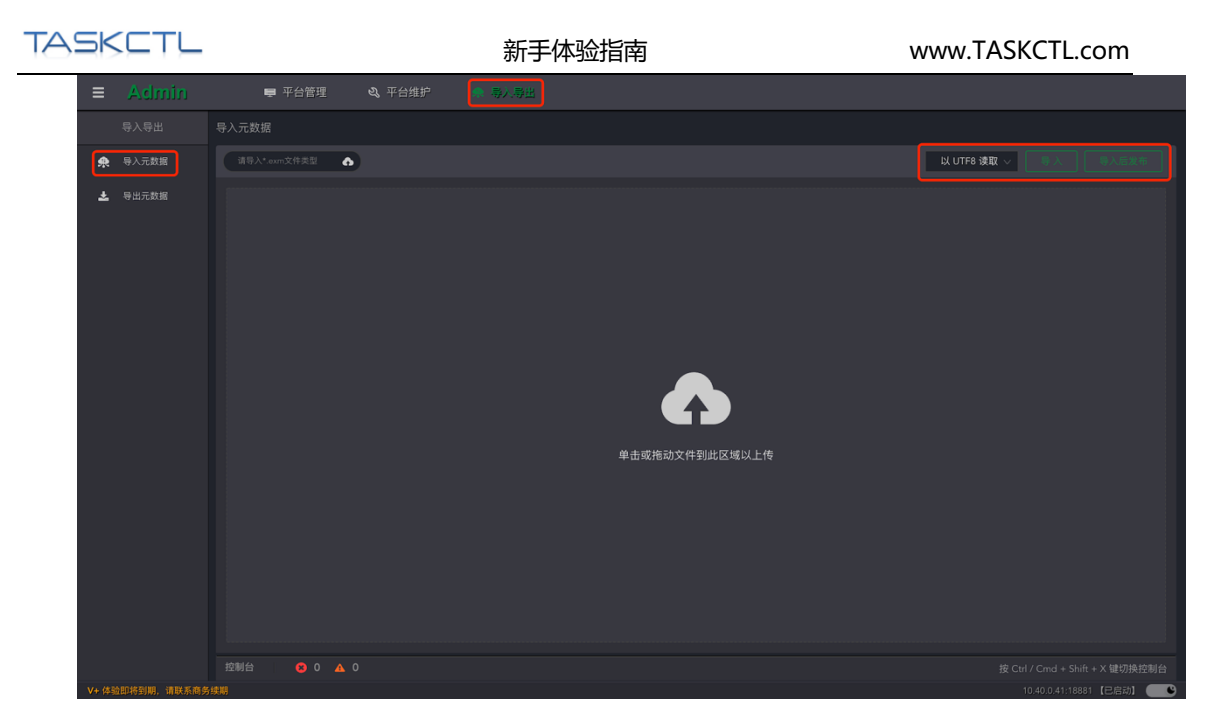

- 2. 通过列表的单选框进一步筛选确定需要导入的容器。
- 3. 确定导入文件的编码读取方案。GBK 编码是为了适配早期 Window 平台客户端的导出文件。
- 4. 选择点击"导入"或"导入后发布"按钮开始导入。
- 5. 控制台窗口会动态展示导入进程和状态。直到输出"导入操作完毕"完成导入步骤。

### 1.6 用户管理

用户管理主要提供给用户分为管理员用户和普通用户,一个用户可配置一个或多个用户组角 色。如下图所示:

| TAS | 5KC | ΤL |
|-----|-----|----|
|     |     | _  |

|            |             |      |             | 推护 🌨 导入导出 |     |  |   |                 |      |  |
|------------|-------------|------|-------------|-----------|-----|--|---|-----------------|------|--|
|            |             |      |             |           |     |  |   |                 |      |  |
| #          |             | 1818 | 1入用户名称或描述 Q |           |     |  |   | 0               |      |  |
| Ð          |             |      |             |           |     |  |   |                 |      |  |
| 88         |             |      |             |           | 莱斯特 |  |   |                 |      |  |
|            |             |      |             |           |     |  |   |                 |      |  |
| 5 <u>8</u> |             |      |             |           |     |  |   |                 |      |  |
| 4          | 用户管理 V+     |      |             |           |     |  |   |                 |      |  |
|            |             |      |             |           |     |  |   |                 |      |  |
|            |             |      |             |           |     |  |   |                 |      |  |
|            |             |      |             |           |     |  |   |                 |      |  |
|            |             |      |             |           |     |  |   |                 |      |  |
|            |             |      |             |           |     |  |   |                 |      |  |
|            |             |      |             |           |     |  |   |                 |      |  |
|            | @即将到期,请联系商务 | 续明   |             |           |     |  | 1 | 0.40.0.41:18881 | 己启动】 |  |

● 新增用户

点击按钮 "•" 打开"新增用户"窗口,如下图:

| ≡         |  |             |       |          |          |                       |
|-----------|--|-------------|-------|----------|----------|-----------------------|
|           |  |             |       |          |          |                       |
| 4         |  |             | 新增用户  |          | ×        | <b>o</b> 🗈 o          |
| ¢         |  | 所属组         | * 用户名 | 请输入用户名   |          |                       |
| 88        |  | admin       |       |          |          |                       |
| III       |  | flow_group1 | 管理员   | 否        |          |                       |
| <u>59</u> |  | admin       | 所属组   | 请选择所属用户组 |          |                       |
| 4         |  | admin       |       | 磷        | <b>定</b> |                       |
|           |  | demo        | de    | mo       |          |                       |
|           |  |             |       |          |          |                       |
| V+ (\$3   |  |             |       |          |          | 0.40.0.41:18881 【巳启动】 |

按照提示输入用户名、选择管理员权限和分配所属组。请注意用户名称一旦确认,将不能修改。点击"提交"按钮,等待完成即可。 新增用户的默认密码与用户名一致。

### ● 编辑用户

点击列表的"编辑"按钮,打开当前用户的侧边编辑窗口。进一步对用户的姓名,手机和邮箱,以及权限进行修改和配置。点击"提交"按钮,等待完成即可。

| TA         | /SKC    | ΤL   |            |             | 新    | 手体验指南 |             | www.TAS | KCTL.com |
|------------|---------|------|------------|-------------|------|-------|-------------|---------|----------|
| ≡          | Admin   |      | ● 平台管理     | og 平台维护 🛛 🌨 | 导入导出 |       |             |         |          |
|            |         | 用户管理 |            |             |      |       | > 编辑用户      |         | 提交       |
| #          |         | 请输入  | ∖用户名称或描述 Q |             |      |       |             |         |          |
| Ŷ          |         |      |            |             |      |       |             |         |          |
| 88         |         |      |            |             |      |       | 手机          |         |          |
|            | 平台变量    |      |            |             |      |       | 10 FR       |         |          |
| 5 <u>2</u> | 用户组管理 🛂 |      |            |             |      |       | 所属组         |         |          |
| ۵          | 用户管理 🗸  |      |            |             |      |       | flow_group1 |         |          |
|            |         |      |            |             |      |       | demo        |         |          |
|            |         |      |            |             |      |       |             |         |          |
|            |         |      |            |             |      |       |             |         |          |

### ● 删除用户

点击列表的"删除"按钮,删除当前用户。还可以选择多个用户进行批量删除。

| ≡          |                              |      |            | 🝳 平台维护 🛛 🌻 |      |  |            |
|------------|------------------------------|------|------------|------------|------|--|------------|
|            |                              | 用户管理 |            |            |      |  |            |
| #          |                              | 清絵)  | 、用户名称或描述 Q |            |      |  | ତ 📋 ତ      |
| Ø          |                              |      |            |            |      |  | 批量删除<br>操作 |
| 88         |                              |      |            |            |      |  |            |
| 000        |                              |      |            |            |      |  |            |
| 5 <u>8</u> | 用户组管理 🗸                      |      |            |            |      |  |            |
| -          | 用户管理 🗸                       |      |            |            | 超级用户 |  |            |
|            |                              |      |            |            |      |  |            |
|            |                              |      |            |            |      |  |            |
|            |                              |      |            |            |      |  |            |
|            |                              |      |            |            |      |  |            |
|            |                              |      |            |            |      |  |            |
|            |                              |      |            |            |      |  |            |
|            |                              |      |            |            |      |  |            |
|            |                              |      |            |            |      |  |            |
|            |                              |      |            |            |      |  |            |
|            | A ROAD TALING SHEET WE AN AN |      |            |            |      |  |            |

### ● 重置密码

点击列表的"重置密码"按钮,对当前用户的密码进行重置。

## 1.7 短信邮件

提供消息接口配置功能,如下图所示:

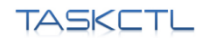

| 中山市       中山市                                                                                                    |  |
|----------------------------------------------------------------------------------------------------|--|
| ● 約23 <ul> <li>● 約24</li> <li>● 約25</li> <li>● 約25</li> <li>● 約25</li> <li>● 約25</li> <li>● 約25</li> <li>● 約25</li> <li>● 約25</li> <li>● 約25</li> <li>● 約25</li> <li>● 約25</li> <li>● 約25</li> <li>● 約25</li> <li>● 約25</li> <li>● 約25</li> <li>● 約25</li> <li>● ● ● ● ● ● ● ● ● ● ● ● ● ● ● ● ● ● ●</li></ul>                                                                                                    |  |
| ● 1000 ●       1000 ● 1000 ●       1000 ● 1000 ●       1000 ● 1000 ●       1000 ● 1000 ●       1000 ● 1000 ●       1000 ●       1000 ●       1000 ●       1000 ●       1000 ●       1000 ●       1000 ●       1000 ●       1000 ●       1000 ●       1000 ●       1000 ●       1000 ●       1000 ●       1000 ●       1000 ●       1000 ●       1000 ●       1000 ●       1000 ●       1000 ●       1000 ●       1000 ●       1000 ●       1000 ●       1000 ●       1000 ●       1000 ●       1000 ●       1000 ●       1000 ●       1000 ●       1000 ●       1000 ●       1000 ●       1000 ●       1000 ●       1000 ●       1000 ●       1000 ●       1000 ●       1000 ●       1000 ●       1000 ●       1000 ●       1000 ●       1000 ●       1000 ●       1000 ●       1000 ●       1000 ●       1000 ●       1000 ●       1000 ●       1000 ●       1000 ●       1000 ●       1000 ●       1000 ●       1000 ●       1000 ●       1000 ●       1000 ●       1000 ●       1000 ●       1000 ●       1000 ●       1000 ●       1000 ●       1000 ●       1000 ●       1000 ●       1000 ●       1000 ●       1000 ●       1000 ●       1000 ●       1000 ●       1000 ●       1000 ●       1000 ●       1000 ●       1000 ●       1000 ● |  |
| ● 時記入         1000000000000000000000000000000000000                                                                                                    |  |
| ● ####***       SMT#BX       SMT#BX       >                                                                                                    |  |
|                                                                                                    |  |
|                                                                                                    |  |
|                                                                                                    |  |
|                                                                                                    |  |
|                                                                                                    |  |
|                                                                                                    |  |
|                                                                                                    |  |
|                                                                                                    |  |
|                                                                                                    |  |
|                                                                                                    |  |
|                                                                                                    |  |
|                                                                                                    |  |
|                                                                                                    |  |
|                                                                                                    |  |
|                                                                                                    |  |
| v. demase intested included free                                                                                                    |  |

| ≡        | Admin | 平台管理 | 平台推护 | 🏚 导入导出 |                  |  |        |
|----------|-------|------|------|--------|------------------|--|--------|
|          |       |      |      |        |                  |  |        |
|          |       |      |      |        |                  |  |        |
| P        |       |      |      |        |                  |  |        |
| £        |       |      |      |        |                  |  |        |
| <b>5</b> |       |      |      |        | мтР协议 通用АРI接口 ¥+ |  |        |
|          |       |      |      |        |                  |  |        |
|          |       |      |      |        |                  |  |        |
|          |       |      |      |        |                  |  |        |
|          |       |      |      |        |                  |  |        |
|          |       |      |      |        |                  |  |        |
|          |       |      |      |        |                  |  |        |
| V+ (43   |       |      |      |        |                  |  | 1启动] 💽 |

通过以上两图可知,平台邮件提供通用 API 接口和标准 SMTP 协议发送方式。

#### ● 通用 API 接口

发送类型:支持常见发送接口程序的程序类型,如 python、shell 脚本,命令行及 java 程序。 发送程序:配置发送程序的路径。当平台消息产生后自动调用发送程序,传入参数:【接收 邮箱地址】【内容文件路径】。由发送程序转发到企业邮件网关。

### ● SMTP 协议接口

发送服务器:按照 SMTP 协议输入邮箱服务地址或者域名 发送端口:常见的 SMTP 端口有两种,非 SSL 协议端口号为 25, SSL 协议端口为 465/994 用户名和密码:邮箱管理员分配的邮件账户和密码 邮件编码:支持常见的 utf-8 和 gbk 编码。

TASKETL

注:需要用户订阅平台消息,配置邮箱地址。内置超级管理员用户 admin 不能接收平台邮件。

### ● 短信设置

平台短信提供通用 API 接口发送方式。如下图

| ≡        |        | ➡ 平台管理 | ♠ 导入导出 |
|----------|--------|--------|--------|
|          |        |        |        |
|          |        |        |        |
| m        | 短信设置 🗸 |        |        |
| <b>£</b> |        |        |        |
| <u>u</u> |        |        |        |
|          |        |        |        |
|          |        |        |        |
|          |        |        |        |
|          |        |        |        |
|          |        |        |        |
|          |        |        |        |
|          |        |        |        |
|          |        |        |        |
|          |        |        |        |
|          |        |        |        |
|          |        |        |        |
|          |        |        |        |
| V+ 体     |        |        |        |

发送类型:支持常见发送接口程序的程序类型,如 python、shell 脚本,命令行及 java 程序。

发送程序:配置发送程序的路径。当平台消息产生后自动调用发送程序,传入参数:【接

收手机号码】【内容文件路径】。由发送程序转发到企业短信网关。

邮件编码: 支持常见的 utf-8 及 gbk 编码。

注:需要用户订阅平台消息,配置邮箱地址。内置超级管理员用户 admin 不能接收平台短信。

## 2 作业设计 Designer

## 2.1 作业设计

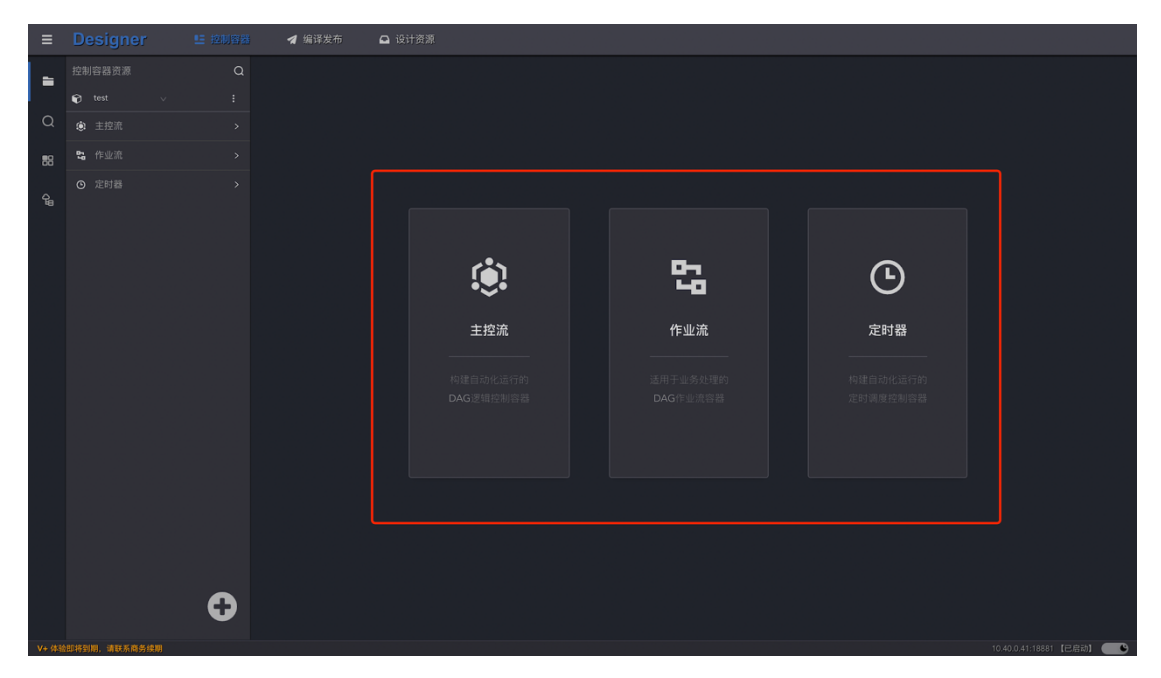

进入 Designer 首页有三种设计容器,分别为"主控流、作业流、定时器"其三个设计容器 应用场景可简单理解为:主控流容器可实行系统系统作业自动化运行;作业流容器为系统 可单独一次运行,不可重复自动化跑批运行;定时器可根据人工自定义某一个或者多个特 殊系统作业进行某一个时间段或日期进行跑批运行;用户可根据自己系统作业实际需求进 行选择创建。

### ● 资源视图

创建容器后便设计容器可以看到控制容器资源和容器设计器,通过左侧"控制容器资源" 可以快速//切换到资源视图查看工程"project1"下面创建的所有控制容器,切换到工程视 图可以选择项目筛选其对应的控制容器。右侧是选定该设计容器的容器详情,分别以"概 览/作业设计"两个维度来展示容器信息。如下图所示:

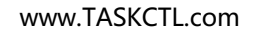

新手体验指南

TASKETL

| ≡ | Designer      | <b>E</b> 控制容器 | 🖪 编译发布 | 🕰 设计资源      |  |  |          |  |
|---|---------------|---------------|--------|-------------|--|--|----------|--|
|   |               |               |        |             |  |  | 流   â未签出 |  |
|   | 😭 testbug 🗸 🗸 |               |        |             |  |  |          |  |
| Q | 主控流           |               |        |             |  |  |          |  |
|   | 23 作业流        |               | 🔥 test | oug_Flow1 💷 |  |  |          |  |
|   |               |               |        |             |  |  |          |  |
|   |               |               |        |             |  |  |          |  |
|   |               |               |        |             |  |  |          |  |
|   |               |               |        |             |  |  |          |  |
|   |               |               |        |             |  |  |          |  |
|   |               |               |        |             |  |  |          |  |
|   |               |               |        |             |  |  |          |  |
|   |               |               |        |             |  |  |          |  |
|   |               |               |        |             |  |  |          |  |
|   |               |               |        |             |  |  |          |  |
|   |               |               |        |             |  |  |          |  |
|   |               |               |        |             |  |  |          |  |
|   |               |               |        |             |  |  |          |  |
|   |               |               |        |             |  |  |          |  |
|   |               |               |        |             |  |  |          |  |
|   |               | 0             |        |             |  |  |          |  |
|   |               |               |        |             |  |  |          |  |

| ≡         | Designer      | 15 控制容器 | 🖪 编译发布 | 5 🖸 设计资源       |  |  |       |                 |         |
|-----------|---------------|---------|--------|----------------|--|--|-------|-----------------|---------|
|           |               |         |        |                |  |  | ▲ 未签出 |                 |         |
|           | 📦 testbug 🗸 🗸 |         |        |                |  |  |       |                 |         |
| Q         |               |         |        |                |  |  |       |                 |         |
|           |               |         | te te  | estbug_Flow1 💷 |  |  |       |                 |         |
|           |               |         |        |                |  |  |       |                 |         |
|           |               |         |        |                |  |  |       |                 |         |
|           |               |         |        |                |  |  |       |                 |         |
|           |               |         |        |                |  |  |       |                 |         |
|           |               |         |        |                |  |  |       |                 |         |
|           |               |         |        |                |  |  |       |                 |         |
|           |               |         |        |                |  |  |       |                 |         |
|           |               |         |        | 属用户组:          |  |  |       |                 |         |
|           |               |         |        |                |  |  |       |                 |         |
|           |               |         |        |                |  |  |       |                 |         |
|           |               |         |        |                |  |  |       |                 |         |
|           |               |         |        |                |  |  |       |                 |         |
|           |               |         |        |                |  |  |       |                 |         |
|           |               |         |        |                |  |  |       |                 |         |
|           |               |         |        |                |  |  |       |                 |         |
|           |               | •       |        |                |  |  |       |                 |         |
| 11. 11.71 |               |         |        | 2 A 0 Q 查找     |  |  |       |                 | 键切换控制台  |
| V+ (\$58  | 即将到期,请联系商务续期  |         |        |                |  |  | 10.40 | .0.41:18881 [E] | 周初] 🔵 🕒 |

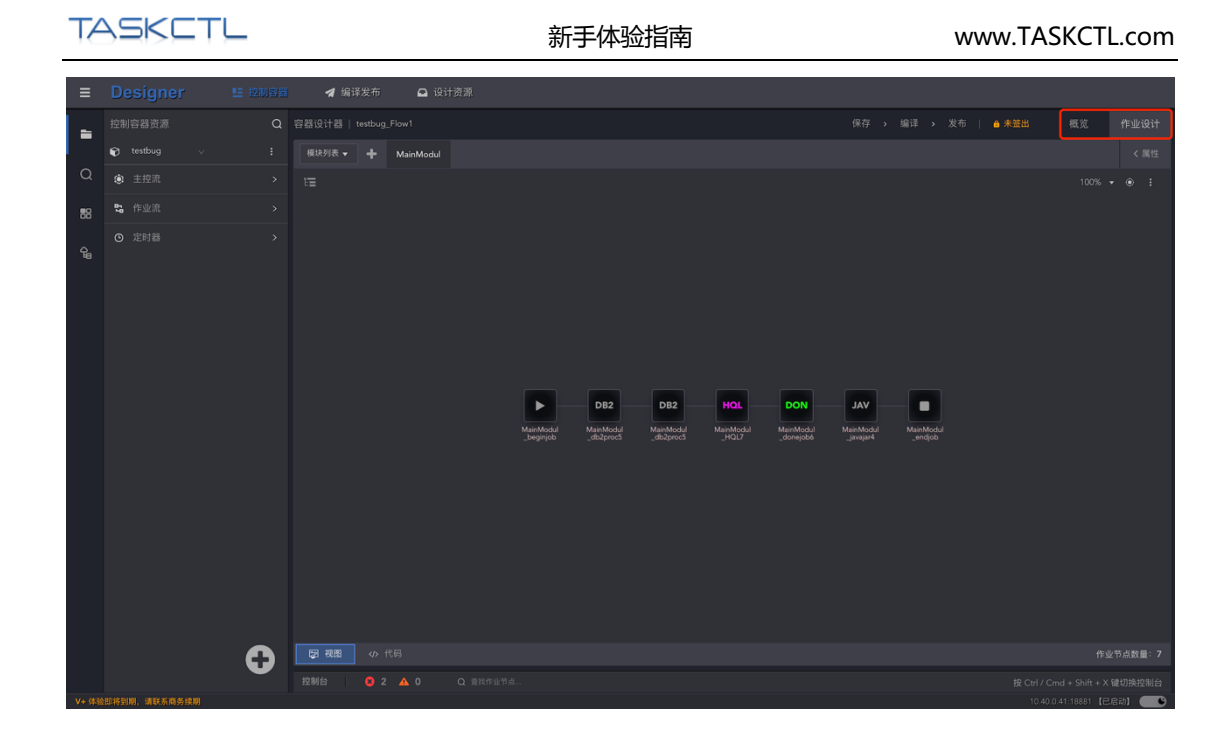

### ● 工程视图

工程视图与资源视图最大的差别就是工程视图可以聚焦到任意所建工程;在控制资源工具栏 下点击标志 "■"进行工程选取。如下图:

| ≡  |   |                            |   | 🕺 🖪 编译 | 发布 🕻    |           |                  |                  |     |     |     |           |           |        |
|----|---|----------------------------|---|--------|---------|-----------|------------------|------------------|-----|-----|-----|-----------|-----------|--------|
| -  |   |                            | ۵ |        |         |           |                  |                  |     |     |     |           | 布   🔒 未签出 |        |
|    | ତ |                            |   |        | + MainM |           |                  |                  |     |     |     |           |           |        |
| Q  | ۲ | xxxxx_test20211223<br>- 测试 | > |        |         |           |                  |                  |     |     |     |           |           |        |
| 88 |   | testbug<br>- 工程描述          | > |        |         |           |                  |                  |     |     |     |           |           |        |
| ¢ª | O | xxl_test1<br>- 工程描述        |   |        |         |           |                  |                  |     |     |     |           |           |        |
|    |   | xxl_testtest               |   |        |         |           |                  |                  |     |     |     |           |           |        |
|    |   | xxl_test2                  |   |        |         |           |                  |                  |     |     |     |           |           |        |
|    |   |                            |   |        |         |           |                  |                  |     |     |     |           |           |        |
|    |   |                            |   |        |         |           |                  |                  |     |     |     |           |           |        |
|    |   |                            |   |        |         | MainModul | DB2<br>MainModul | DB2<br>MainModel | HQL | DON | JAV | MainModul |           |        |
|    |   |                            |   |        |         |           |                  |                  |     |     |     |           |           |        |
|    |   |                            |   |        |         |           |                  |                  |     |     |     |           |           |        |
|    |   |                            |   |        |         |           |                  |                  |     |     |     |           |           |        |
|    |   |                            |   |        |         |           |                  |                  |     |     |     |           |           |        |
|    |   |                            |   |        |         |           |                  |                  |     |     |     |           |           |        |
|    |   |                            |   |        |         |           |                  |                  |     |     |     |           |           |        |
| _  |   |                            |   |        |         |           |                  |                  |     |     |     |           |           |        |
|    |   |                            | • | 53 AUS |         |           |                  |                  |     |     |     |           |           |        |
|    |   | ten i neme et de ann       |   |        |         |           |                  |                  |     |     |     |           |           | 建切换控制台 |

### 2.2 控制容器设计

TASKCTL 通过作业控制器来组织管理作业。作业控制器分为作业流和定时器。如果作业之间存在复杂的关系,如依赖、并行关系。请使用作业流来组织作业集。否则通过定时器来组织管理作业更方便。

小提示:通过定时器来调用子作业流实现作业调度自动化。

下面通过设计一个简单的作业流控制容器(以下简称"作业流")来了解下

Designer 的操作和 TASKCTL 的一些功能特性。

### ● 设计案例描述

### 1.作业程序清单

| 程序名称       | 程序类型            | 程序入口参数                                                                                      |
|------------|-----------------|---------------------------------------------------------------------------------------------|
| filewatch1 | filewatch       |                                                                                             |
| dsjob1     | datastage 程序    |                                                                                             |
| oraproc1   | oracle 存储过<br>程 | \$(workdate)                                                                                |
| dsjob2     | datastage 程序    | dbname=\$(dbname),dbuser=\$(dbuser),dbpassword=\$(d<br>bpassword),wor<br>kdate=\$(workdate) |
| dsjob3     | datastage 程序    | dbname=\$(dbname),dbuser=\$(dbuser),dbpassword=\$(d<br>bpassword)                           |

2.依赖关系

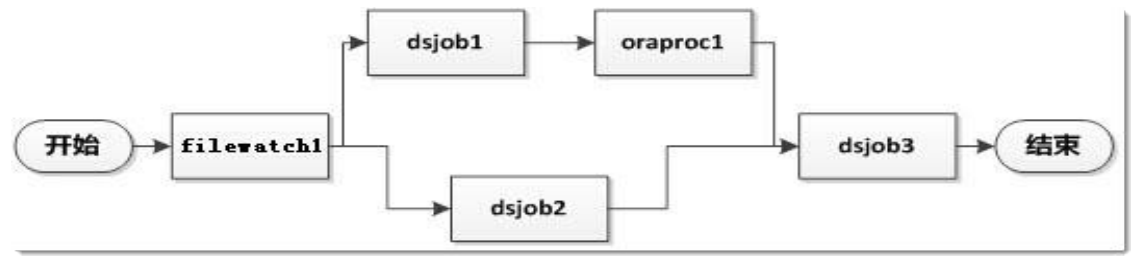

3.驱动方式

文件到达驱动

### ● 新建作业流

通过在控制容器中点击图标 "**①**" 直接创建,或者点击 "<sup>〕"</sup> 选择 "创建容器"如下图所示:

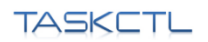

新手体验指南

 Designer
 1 201001
 1 40420
 1 40420
 1 40420
 1 40201
 1 40201
 1 40201
 1 40201
 1 40201
 1 40201
 1 40201
 1 40201
 1 40201
 1 40201
 1 40201
 1 40201
 1 40201
 1 40201
 1 40201
 1 40201
 1 40201
 1 40201
 1 40201
 1 40201
 1 40201
 1 40201
 1 40201
 1 40201
 1 40201
 1 40201
 1 40201
 1 40201
 1 40201
 1 40201
 1 40201
 1 40201
 1 40201
 1 40201
 1 40201
 1 40201
 1 40201
 1 40201
 1 40201
 1 40201
 1 40201
 1 40201
 1 40201
 1 40201
 1 40201
 1 40201
 1 40201
 1 40201
 1 40201
 1 40201
 1 40201
 1 40201
 1 40201
 1 40201
 1 40201
 1 40201
 1 40201
 1 40201
 1 40201
 1 40201
 1 40201
 1 40201
 1 40201
 1 40201
 1 40201
 1 40201
 1 40201
 1 40201
 1 40201
 1 40201
 1 40201
 1 40201
 1 40201
 1 40201
 1 40201
 1 40201
 1 40201
 1 40201
 1 40201
 1 40201
 1 40201
 1 40201
 1 40201

| ≡        | Designer      | 5 控制容器 | ◀ 编译发 | i布 🖸 设计资源       |  |                  |          |
|----------|---------------|--------|-------|-----------------|--|------------------|----------|
| -        |               |        |       |                 |  | ▲ 未签出 概览         |          |
|          | 📦 testbug 🗸 🗸 |        |       |                 |  |                  |          |
| Q        |               |        |       |                 |  |                  |          |
|          |               |        |       | testbug_Flow1 🏢 |  |                  |          |
|          |               |        |       |                 |  |                  |          |
|          |               |        |       |                 |  |                  |          |
|          |               |        |       |                 |  |                  |          |
|          |               |        |       |                 |  |                  |          |
|          |               |        |       |                 |  |                  |          |
|          |               |        |       |                 |  |                  |          |
|          |               |        |       |                 |  |                  |          |
|          |               |        |       |                 |  |                  |          |
|          |               |        |       |                 |  |                  |          |
|          |               |        |       |                 |  |                  |          |
|          |               |        |       |                 |  |                  |          |
|          |               |        |       |                 |  |                  |          |
|          |               |        |       |                 |  |                  |          |
|          |               |        |       |                 |  |                  |          |
|          |               |        |       |                 |  |                  |          |
|          |               | B      |       |                 |  |                  |          |
|          |               |        |       |                 |  |                  |          |
| V+ (\$3) | 如将到期,请联系商务续期  |        |       |                 |  | 10.40.0.41:18881 | 8启动】 🛑 🕒 |

| Tź     | ASKC     | TL    |                                                                                 |                         | Ť                  | 新手体验指南                       |                      | www.TASKCTL.com             |  |  |  |  |  |
|--------|----------|-------|---------------------------------------------------------------------------------|-------------------------|--------------------|------------------------------|----------------------|-----------------------------|--|--|--|--|--|
| ≡      | Designer | E 控制容 | 業                                                                               | 🚨 设计资源                  |                    |                              |                      |                             |  |  |  |  |  |
| a<br>a |          |       | <ul> <li>         ・ 容器设计器   testbug_Flo         ・         ・         ・</li></ul> | w1<br>创建容器              | 您正在创建<br>构建自动代     | *主控逸<br>2运行,DAG逻辑关系的作业控制容器 ◎ | ×                    | 保存 → 编译 → 发布<br>/ 创建用户: eth |  |  |  |  |  |
|        |          |       | 成功用1<br>此次用1<br>并行成。<br>将周期后                                                    | 主說派<br>下了<br>作业流<br>定时器 | 工程名称<br>容器名称<br>描述 | testbug<br>feestbug_Flow13   | 14/36<br>0/100<br>提文 | 7 (1969) (1772) (1773)      |  |  |  |  |  |
|        |          | ß     |                                                                                 |                         |                    |                              |                      |                             |  |  |  |  |  |
|        |          |       |                                                                                 |                         |                    |                              |                      |                             |  |  |  |  |  |

### ● 私有变量设计

在设计变量之前,先添加私有变量。至于什么是私有变量,在此不做过多论述,在开发设计 过程中自然会有深入的理解。

第一步:进入私有变量编辑界面

1.双击资源管理器中 project1\_SubFlow0 流程中 "私有变量" 项, 如下图所示:

| ≡       | Designer | ■ 控制容器 | ◀ 编译发布  | 🕒 设计资源 | R                                        |  |  |          |                     |
|---------|----------|--------|---------|--------|------------------------------------------|--|--|----------|---------------------|
|         |          |        |         |        |                                          |  |  | ▲ 未签出 概览 |                     |
|         |          |        |         |        | <b>9</b> 触发                              |  |  |          |                     |
| Q       |          |        |         |        |                                          |  |  |          |                     |
|         |          |        |         |        |                                          |  |  |          |                     |
|         |          |        |         |        |                                          |  |  |          |                     |
|         |          |        |         |        | 122.900000000000000000000000000000000000 |  |  |          |                     |
|         |          |        |         | i      | 1通交量                                     |  |  |          |                     |
|         |          |        |         |        |                                          |  |  |          |                     |
|         |          |        |         |        |                                          |  |  |          |                     |
|         |          |        |         |        |                                          |  |  |          |                     |
|         |          |        |         |        |                                          |  |  |          |                     |
|         |          |        |         |        |                                          |  |  |          |                     |
|         |          |        |         |        |                                          |  |  |          |                     |
|         |          |        |         |        |                                          |  |  |          |                     |
|         |          |        |         |        |                                          |  |  |          |                     |
|         |          |        |         |        |                                          |  |  |          |                     |
|         |          |        |         |        |                                          |  |  |          |                     |
|         |          |        |         |        |                                          |  |  |          |                     |
|         |          | -      |         |        |                                          |  |  |          |                     |
|         |          | Ð      |         |        |                                          |  |  |          |                     |
| V+ (43) |          |        | 控制台 😣 🤇 |        |                                          |  |  |          | ★ X 键切换控制台<br>【已启动】 |

2.在左侧"控制容器资源"列表中选择需要添加变量的容器,点击"1"进入复选框选择

"私有变量"即可;如下图:

| ≡        |                    |   | ◀ 编译发 | 设计资源 |  |                    |                            |
|----------|--------------------|---|-------|------|--|--------------------|----------------------------|
| -        |                    |   |       |      |  | 字 ゝ 编译 ゝ 发布 │ ≜ 未签 |                            |
|          | GZGRB_SWZHSD/      |   |       |      |  |                    |                            |
| Q        |                    |   |       |      |  |                    |                            |
|          |                    |   |       |      |  |                    |                            |
|          |                    |   |       |      |  |                    |                            |
|          | GZGRB_SWZHSD_Timer |   |       | 普通交量 |  |                    |                            |
|          |                    |   | 变更名称  | 普通安量 |  |                    |                            |
|          |                    |   | 删除容器  |      |  |                    |                            |
|          |                    |   | 作业设计  |      |  |                    |                            |
|          |                    |   | 编译    |      |  |                    |                            |
|          |                    |   | 发布    |      |  |                    |                            |
|          |                    |   | 复制    |      |  |                    |                            |
|          |                    |   | 私有变量  |      |  |                    |                            |
|          |                    |   |       |      |  |                    |                            |
|          |                    |   |       |      |  |                    |                            |
|          |                    |   |       |      |  |                    |                            |
|          |                    |   |       |      |  |                    |                            |
|          |                    |   |       |      |  |                    |                            |
|          |                    |   |       |      |  |                    |                            |
|          |                    | 6 |       |      |  |                    |                            |
|          |                    |   |       |      |  |                    |                            |
| V+ (\$18 |                    |   |       |      |  |                    | 10.40.0.41:18881 【已启动】 ( ) |

第二步:变量添加

添加变量结果如下:

| ≡ |   |  |      |         |        |       |       |               |  |  |
|---|---|--|------|---------|--------|-------|-------|---------------|--|--|
| - |   |  |      |         |        |       |       |               |  |  |
|   |   |  | ÷ 21 | 创建私有变量  |        |       | ×     |               |  |  |
| Q |   |  | #    |         |        |       |       |               |  |  |
|   |   |  |      | * 变量名称  | 请输入名称  |       | 0/50  | 18 3T MG (B)  |  |  |
|   |   |  |      | 类型      | 普通变量   |       | v     | 10.192 ALI UK |  |  |
|   |   |  |      |         |        |       |       | 10925         |  |  |
|   |   |  |      | * 安量初始值 | 请输入变量值 | 0/200 | 是否加密  | 10925         |  |  |
|   |   |  |      | 描述      | 请输入描述  |       | 0/100 |               |  |  |
|   |   |  |      |         |        |       | 提交    |               |  |  |
|   |   |  |      |         |        |       |       |               |  |  |
|   |   |  |      |         |        |       |       |               |  |  |
|   |   |  |      |         |        |       |       |               |  |  |
|   |   |  |      |         |        |       |       |               |  |  |
|   |   |  |      |         |        |       |       |               |  |  |
|   |   |  |      |         |        |       |       |               |  |  |
|   |   |  |      |         |        |       |       |               |  |  |
|   |   |  |      |         |        |       |       |               |  |  |
|   |   |  |      |         |        |       |       |               |  |  |
|   |   |  |      |         |        |       |       |               |  |  |
|   | 0 |  |      |         |        |       |       |               |  |  |
|   |   |  |      |         |        |       |       |               |  |  |

按 Ctrl+S 或点击弹出框 "提交" 按钮保存编辑的变量信息。同样指定容器的 "工程变量/ 平台常量" 的添加方法及步骤也是一样的。

图形方式设计

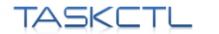

#### 新手体验指南

提供了切换图形方式设计与模块代码设计、作业节点搜索框、容器设计工具栏,组件工具

| ≡  |         |           | 🔰 编译发布            | 🗅 设计资     |                        |     |  |                         |  |     |  |
|----|---------|-----------|-------------------|-----------|------------------------|-----|--|-------------------------|--|-----|--|
|    | 作业类型    |           | 容器设计器   POSP201   |           |                        |     |  |                         |  | £ΰ. |  |
|    |         |           | 模块列表 ▼ +          | MainModul |                        |     |  |                         |  |     |  |
| Q  |         |           | 1 节点关系树           |           |                        |     |  |                         |  |     |  |
| 88 |         |           | MainModul_rootno  |           |                        |     |  |                         |  |     |  |
| Ga | DB2 DON |           | >BEG MainModul_be |           |                        |     |  |                         |  |     |  |
|    |         |           | END MainModul_en  |           |                        |     |  |                         |  |     |  |
|    | exe HQL | javaclass |                   |           |                        |     |  |                         |  |     |  |
|    |         |           |                   |           |                        | NVL |  | ORA                     |  |     |  |
|    |         |           |                   |           |                        |     |  | MainModul<br>_oraproc17 |  |     |  |
|    | NET ORA |           |                   |           |                        | NVL |  |                         |  |     |  |
|    |         |           |                   |           | MainModul<br>_beginjob |     |  |                         |  |     |  |
|    |         |           | L                 |           |                        | NVL |  |                         |  |     |  |
|    |         |           |                   |           |                        |     |  |                         |  |     |  |
|    |         |           |                   |           |                        |     |  |                         |  |     |  |
|    |         |           |                   |           |                        |     |  |                         |  |     |  |
|    |         |           |                   |           |                        |     |  |                         |  |     |  |
|    |         |           |                   |           |                        |     |  |                         |  |     |  |
|    |         |           | 日本を見ていた。          |           |                        |     |  |                         |  |     |  |
|    |         |           | 控制台 😢 0           |           |                        |     |  |                         |  |     |  |

### ● 拖拽添加作业节点

给流程添加作业节点时,从工具箱直接向右边的流程图中拖拽相应类型的作业。(注:拖拽到 节点上时,红色箭头提示可放置的方向)

| ≡    |         |           | ◀ 编译发布                         | 🚨 设计资法   |                        |            |            |   |                         |  |                      |  |
|------|---------|-----------|--------------------------------|----------|------------------------|------------|------------|---|-------------------------|--|----------------------|--|
| -    |         |           |                                |          |                        |            |            |   |                         |  |                      |  |
| -    |         |           | (模块列表 ▼ + M)                   | ainModul |                        |            |            |   |                         |  |                      |  |
| Q    |         |           |                                |          |                        |            |            |   |                         |  |                      |  |
| 88   |         |           |                                |          |                        |            |            |   |                         |  |                      |  |
| ୁନ୍ଦ | DB2 DON |           | BEG MainModul_beginj<br>> ⊜ p1 |          |                        |            |            |   |                         |  |                      |  |
|      |         |           |                                |          |                        |            |            |   |                         |  |                      |  |
|      | exe HQL | javaclass |                                |          |                        |            |            |   |                         |  |                      |  |
|      | JAV KJB | KTR       |                                |          |                        | NVL        |            |   | ORA                     |  |                      |  |
|      |         |           |                                |          |                        | wait123001 |            |   | MainModul<br>_oraproc17 |  |                      |  |
|      | NET ORA |           |                                |          |                        | NVL        | Я          |   |                         |  |                      |  |
|      |         |           |                                |          | MainModul<br>_beginjob |            | POSM042 KT | R |                         |  | MainModul<br>_endjob |  |
|      |         |           |                                |          |                        | NVL        | SH         |   |                         |  |                      |  |
|      |         |           |                                |          |                        |            |            |   |                         |  |                      |  |
|      |         |           |                                |          |                        |            |            |   |                         |  |                      |  |
|      |         |           |                                |          |                        |            |            |   |                         |  |                      |  |
|      |         |           |                                |          |                        |            |            |   |                         |  |                      |  |
|      |         |           |                                |          |                        |            |            |   |                         |  |                      |  |
|      |         |           | <b>国 柳图</b> (小 作品)             |          |                        |            |            |   |                         |  |                      |  |
|      |         |           | 校制台 0 4                        |          |                        |            |            |   |                         |  |                      |  |
|      |         |           |                                |          |                        |            |            |   |                         |  |                      |  |

### 编辑作业节点属性

由于作业的属性相对较多,为了简单方便我们熟悉作业属性的操作,TASKCTL 根据作业属性特征进行了"基本与高级"的划分;如下图所示

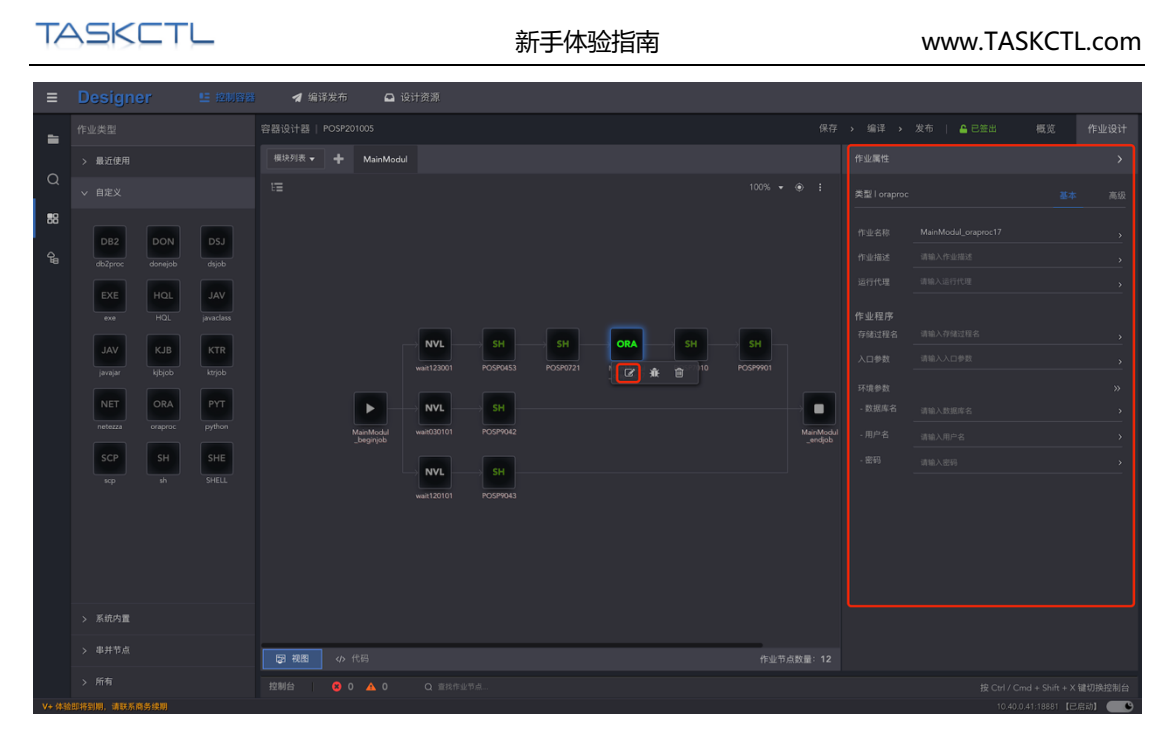

通过该编辑器,可以修改作业的各种基本属性以及各种调度控制策略。每一种作业类型所对 应的属性有可能是不同的。这里使用了文件到达作业类型,只需要设置 para 参数指定文件 路径即可。更多关于作业属性的介绍,请参考《TASKCTL 产品文档 - 代码规则语法》文档。

在定义作业节点属性时,需要理解普通属性与复合属性的区别,分别定义'flowbuss\_Flow4'流程的各个作业节点。定义如下:

| Name      | prognam<br>e | para(程序入口参数)                     | exppara(程序环境参数)                    |  |  |  |
|-----------|--------------|----------------------------------|------------------------------------|--|--|--|
| fielwatch |              | /home/TASKCTL/ods/\$(workdate)/  |                                    |  |  |  |
| 1         |              | fileisok.flg                     |                                    |  |  |  |
| dsjob1    | dsjob1       |                                  | projectname=\$(projectname)        |  |  |  |
| oraprocl  | oraproc1     | \$(workdata)                     | \$(dbname),\$(dbuser),\$(dbpasswor |  |  |  |
| Orapioci  | Orapioci     |                                  | d )                                |  |  |  |
|           |              | dbname=\$(dbname),dbuser=\$(db   |                                    |  |  |  |
| daiph2    | daiph2       | us                               | projectname=¢(projectname)         |  |  |  |
| usjobz    | usjobz       | er),dbpassword=\$(dbpassword),w  | projectianie–3(projectianie)       |  |  |  |
|           |              | orkdate=\$(workdate)             |                                    |  |  |  |
| daiah 2   | daiah 2      | dbname=\$(dbname),dbuser=\$(db   | (                                  |  |  |  |
| usjuba    | usjob3       | us er),dbpassword=\$(dbpassword) | projectname-\$(projectname)        |  |  |  |

通过以上定义后,模块作业关系图与节点树,如下图所示:
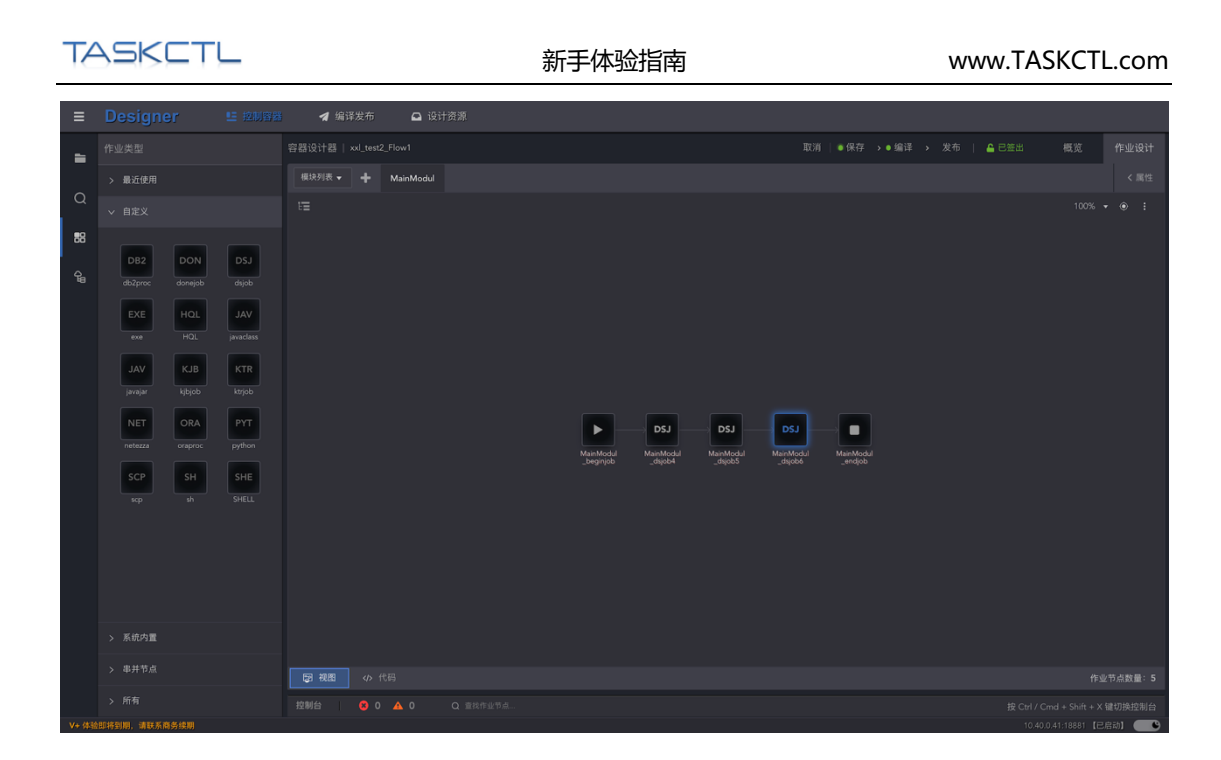

### ● 关系定义

按照以下设计案列描述中的关系定义

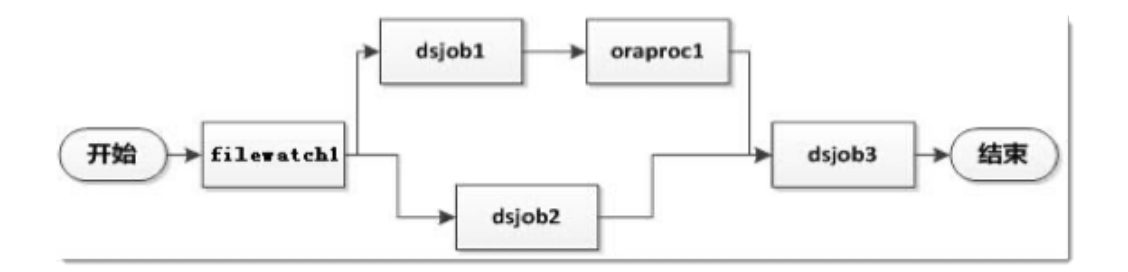

调整串行组(dsjob1 > oraproc1)与 dsjob2 形成并行关系,操作如下步骤:

- 1、拖拽 dsjob2 到 dsjob1 下方, 弹出并行关系确认对话框
- 2、选择 oraproc1 为并行关系结束点

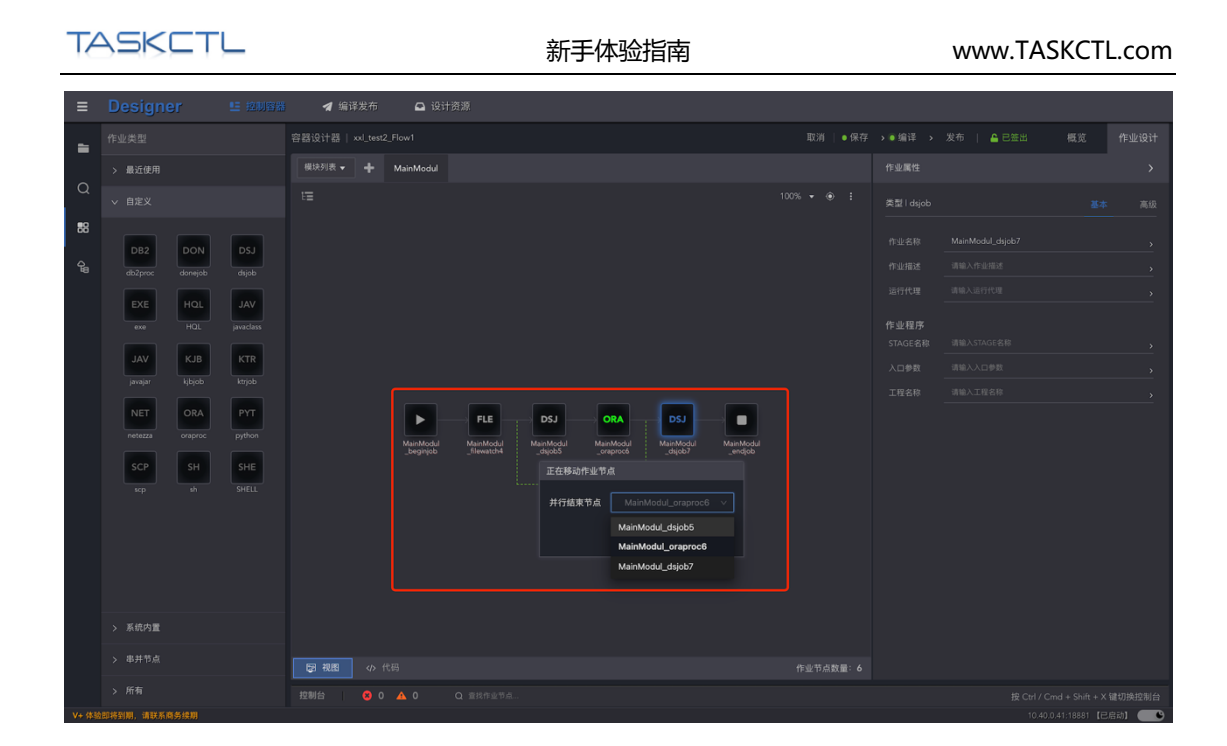

### 3、完成关系定义如下图

| ≡                   |                                                                                                    | 🚽 编译发布 | ▲ 设计资源    |                                                                                                    |         |
|---------------------|----------------------------------------------------------------------------------------------------|--------|-----------|----------------------------------------------------------------------------------------------------|---------|
| -                   |                                                                                                    |        |           |                                                                                                    |         |
|                     |                                                                                                    |        | MainModul |                                                                                                    |         |
| Q 88 q <sup>2</sup> | <ul> <li>&gt; BREX</li> <li>DB2<br/>db2prox</li> <li>DON<br/>dorappo</li> <li>EXE<br/>see</li> <li>HGL<br/>HGL</li> <li>HGL</li> <li< th=""><th></th><th></th><th>FLE         DSJ         DRA           Mankhold         Mankhold         Mankhold         DSJ         DSJ           Mankhold         Mankhold         Mankhold         DSJ         DSJ         DSJ           Mankhold         Mankhold         Mankhold         Mankhold         DSJ         DSJ         DSJ           Mankhold         Mankhold         Mankhold         Mankhold         Mankhold         Mankhold         Mankhold           Mankhold         Janyabili         Mankhold         Mankhold         Mankho</th><th></th></li<></ul> |        |           | FLE         DSJ         DRA           Mankhold         Mankhold         Mankhold         DSJ         DSJ           Mankhold         Mankhold         Mankhold         DSJ         DSJ         DSJ           Mankhold         Mankhold         Mankhold         Mankhold         DSJ         DSJ         DSJ           Mankhold         Mankhold         Mankhold         Mankhold         Mankhold         Mankhold         Mankhold           Mankhold         Janyabili         Mankhold         Mankhold         Mankho |         |
| _                   |                                                                                                    | 日本語    |           |                                                                                                    |         |
|                     |                                                                                                    |        |           |                                                                                                    |         |
| V+ (\$3             |                                                                                                    |        |           |                                                                                                    | 音动] 🛑 🕒 |

上述步骤也可通过作业资源树完成,作业节点资源树能辅助流程图,选中串并组作业节 点,拖拽整组调整串并关系,如下图所示:

| T/           | ASKCTL                                                                                                    | _                                                                  |                                                                                                    | 新手体验指南 | www.TASKCTL.com                                   |
|--------------|----------------------------------------------------------------------------------------------------|--------------------------------------------------------------------|----------------------------------------------------------------------------------------------------|--------|---------------------------------------------------|
| ≡            | Designer                                                                                                    | <b>三 拉制容器</b>                                                      | 🚽 编译发布 🛛 设计资                                                                                                    | R      |                                                   |
| 2<br>58<br>9 | Ншуран         Наскан           > Васкан            > Васкан            0 Васкан            0 Βαστο            0 Βαστο            0 Βαστο            0 Βαστο            0 Βαστο            0 Βαστο            0 Βαστο            0 Βαστο            0 Βαστο            0 Βαστο            0 Βαστο            0 Βαστο            0 Βαστο            0 Βαστο            0 Βαστο | DSJ<br>ajob<br>JAV<br>jaarden<br>KTR<br>kypb<br>PYT<br>SHE<br>SHEL | 容部设计部 Nuterat2.Flow1<br>単現地表 · · MainModul<br>注意 节点定来前<br>· · MainModul Joannobs<br>EEG MainModul Joannobs<br>FLE MainModul Joannobs<br>FLE Mainnobs<br>FLE MainModul Joannobs<br>FLE MainMo | EXI    | 第7 → ● 編译 → 次布 ▲ ○ 田田 概定 件业设计<br>《 第13 100% → ④ 注 |
|              |                                                                                                    |                                                                    | ▶ 「「「「「」」 ● 秋日 ● 小 代母                                                                                                    |        |                                                   |
| V- (82       | > 所有                                                                                                    |                                                                    |                                                                                                    |        | 按 Ctrl / Cmd + Shift + X 键切换控制台                   |

# 2.3 XML 模块代码方式设计

### ● 设计布局

在上述图形方式设计时,可以通过点击 "■"模块代码按钮进入代码编辑模式。 模块代码 设计是 TASKCTL 对调度流程设计提出的全新概念。TASKCTL 模块语法类似于 XML 结构化 标签语言。掌握好代码开发对提高流程开发效率具有举足轻重的作用。

| ≡      |         |       | 🖌 编译发布                                                                                          | 设计资源            |                                         |              |  |        |
|--------|---------|-------|-------------------------------------------------------------------------------------------------|-----------------|-----------------------------------------|--------------|--|--------|
| -      |         |       |                                                                                                 |                 |                                         |              |  |        |
| -      |         |       |                                                                                                 | MainModul       |                                         |              |  |        |
| Q      |         |       |                                                                                                 |                 |                                         |              |  |        |
| 88     | DB2 DON |       |                                                                                                 |                 |                                         |              |  |        |
| G      |         |       | 20 27 <dsjob><br/>28 <name< th=""><th></th><th></th><th></th><th></th><th></th></name<></dsjob> |                 |                                         |              |  |        |
|        | EXE HQL |       |                                                                                                 |                 | 从选定文本建新模块                               |              |  |        |
|        |         |       |                                                                                                 |                 | 更改所有匹配项<br>格式化文档                        | ₩F2<br>�`\`F |  |        |
|        |         |       |                                                                                                 |                 | 蓝入                                      |              |  | - 1    |
|        |         |       |                                                                                                 |                 | 保存                                      |              |  |        |
|        | NET     | PYT   | 37 <name>Ha</name>                                                                              | ainModul_endjob | 5500 1000 1000 1000 1000 1000 1000 1000 |              |  |        |
|        |         |       |                                                                                                 |                 | 剪切                                      |              |  |        |
|        |         |       |                                                                                                 |                 | 复制                                      |              |  |        |
|        |         |       |                                                                                                 |                 | 设置面板                                    |              |  |        |
|        |         | SHELL |                                                                                                 |                 | 命令置板                                    | F1           |  |        |
|        |         |       |                                                                                                 |                 |                                         |              |  |        |
|        |         |       |                                                                                                 |                 |                                         |              |  |        |
|        |         |       |                                                                                                 |                 |                                         |              |  |        |
|        |         |       |                                                                                                 |                 |                                         |              |  |        |
|        |         |       |                                                                                                 |                 |                                         |              |  |        |
|        |         |       | 日 祖田 🔷 代表                                                                                       |                 |                                         |              |  |        |
|        |         |       | 控制台 3 0                                                                                         | A 0             |                                         |              |  |        |
| V+ (43 |         |       |                                                                                                 |                 |                                         |              |  | 2启动】 🛑 |

鼠标右键或快捷键 F1 可进入 xml "命令面板" ;如下图所示

| TAS                                                                                        | KETL                     |                                                                                                    | 新手体验指南                                                                              | www.TASKCTL.com                   |
|--------------------------------------------------------------------------------------------|--------------------------|----------------------------------------------------------------------------------------------------|-------------------------------------------------------------------------------------|-----------------------------------|
| ≡ Des                                                                                      | gner 또 控制容품              | 🖌 🚽 编译发布 🛛 设计资源                                                                                                    |                                                                                     |                                   |
| ■ 作业类型                                                                                     |                          |                                                                                                    |                                                                                     |                                   |
| → 最近<br>Q<br>→ 自定                                                                          | 使用<br>                   | 21 <a href="https://www.anarcolling.com"></a> MainModul<br>21 <a href="https://www.anarcolling.com"></a> MainModul<br>22 <a href="https://www.anarcolling.com"></a> MainModul<br>21 <a href="https://www.anarcolling.com"></a> MainModul<br>22 <a href="https://www.anarcolling.com"></a> MainModul<br>23 <a href="https://www.anarcolling.com"></a> MainModul<br>24 <a href="https://www.anarcolling.com"></a> MainModul<br>21 <a href="https://www.anarcolling.com"></a> MainModul<br>22 < <a href="https://www.anarcolling.com"></a> <a href="https://www.anarcolling.com"></a> www.anarcolling.com <a href="https://www.anarcolling.com"></a> anarcolling.com <a href="https://www.anarcolling.com"></a> www.anarcolling.com"/>anarcolling.com <a href="https://www.anarcolling.com"></a> anarcolling.com"/>anarcolling.com <a href="https://www.anarcolling.com"></a> anarcolling.com"/>anarcolling.com <a href="https://www.anarcolling.com"></a> anarcolling.com"/>anarcolling.com <a href="https://www.anarcolling.com"></a> anarcolling.com"/>anarcolling.com <a href="https://www.anarcolling.com"></a> anarcolling.com"/>anarcolling.com <a href="https://www.anarcolling.com"></a> anarcolling.com <a href="https://www.anarcolling.com"></a> anarcolling.com <a href="https://www.anarcolling.com"></a> anarcolling.com <a href="https://www.anarcolling.com"></a> anarcolling.com <a href="https://www.anarcolling.c</td> <td></td> <td></td> |                                                                                     |                                   |
| 58<br>9<br>9<br>10<br>10<br>10<br>10<br>10<br>10<br>10<br>10<br>10<br>10<br>10<br>10<br>10 | 2 DON D5J<br>dooped dopt | 23<br>24<br>25<br>24<br>25<br>27<br>26<br>27<br>27<br>27<br>27<br>27<br>28<br>29<br>20<br>20<br>20<br>20<br>20<br>20<br>20<br>20<br>20<br>20                                                                                                    | 田泉伊州市<br>田泉市市時代<br>保び<br>保び<br>和学校<br>和学校<br>和学校<br>和学校<br>和学校<br>和学校<br>和学校<br>和学校 | E<br>F<br>Mari<br>Anter<br>F<br>F |
| > 串井                                                                                       |                          |                                                                                                    |                                                                                     |                                   |
| > 所有                                                                                       |                          | 控制台 🛛 🗴 0                                                                                                    |                                                                                     | 按 Ctrl / Cmd + Shift + X 键切换控制台   |

如上可以看出模块块代码设计器是一个标准的文本编辑工具。具有"拷贝"、"剪切"、"粘 贴"、"撤销"、"重做"等文本操作。 还具有"关键字高亮","行号","缩进", "格式化文本","代码注释"等传统高级语言编程工具的特征。可以对代码窗口进行拆 分,方便随时参考。

• 作业节点定义

| ≡  |        |         | - 🖌 🦷                                                                                                    |                                  | ➡ 设计资源             |  |  |      |
|----|--------|---------|----------------------------------------------------------------------------------------------------|----------------------------------|--------------------|--|--|------|
| -  |        |         |                                                                                                    |                                  |                    |  |  |      |
|    |        |         |                                                                                                    | + Mair                           | Modul              |  |  |      |
| Q  |        |         |                                                                                                    |                                  |                    |  |  |      |
| 88 |        |         |                                                                                                    |                                  |                    |  |  |      |
| 6  | DB2 D  | ON DSJ  |                                                                                                    |                                  |                    |  |  |      |
| Te |        |         | 8 <nam<br>9 &lt;000</nam<br>                                                                                                | ne>MainMod                       | lul_rootnode       |  |  |      |
|    | EXE H  |         |                                                                                                    | name>MainM<br>jobdesc>be         | lodul_beginjob     |  |  |      |
|    |        |         |                                                                                                    | eqin><br>lewatch>                |                    |  |  |      |
|    | JAV    | (JB KTR | 14 <n<br>15 <th>name&gt;<b>Hain</b>M<br/>ilewatch&gt;</th><th>lodul_filewatch4 —</th><th></th><th></th><th>- I.</th></n<br> | name> <b>Hain</b> M<br>ilewatch> | lodul_filewatch4 — |  |  | - I. |
|    |        |         |                                                                                                    | rallel><br>name>MainM            |                    |  |  |      |
|    | NET    | DRA PYT |                                                                                                    |                                  |                    |  |  |      |
|    |        |         |                                                                                                    |                                  | lainModul_dsjob5   |  |  |      |
|    | SCP    | SH SHE  |                                                                                                    | <oraproc></oraproc>              | lainModul_oraproc6 |  |  |      |
|    |        |         |                                                                                                    |                                  |                    |  |  |      |
|    |        |         |                                                                                                    |                                  |                    |  |  |      |
|    |        |         |                                                                                                    |                                  |                    |  |  |      |
|    |        |         |                                                                                                    |                                  |                    |  |  |      |
|    |        |         |                                                                                                    |                                  |                    |  |  |      |
|    | > 系統内置 |         |                                                                                                    |                                  |                    |  |  |      |
|    |        |         |                                                                                                    | namesMainM<br>小 代码               |                    |  |  |      |
|    |        |         | 控制台(                                                                                                    | 80 A                             |                    |  |  |      |

串并关系定义

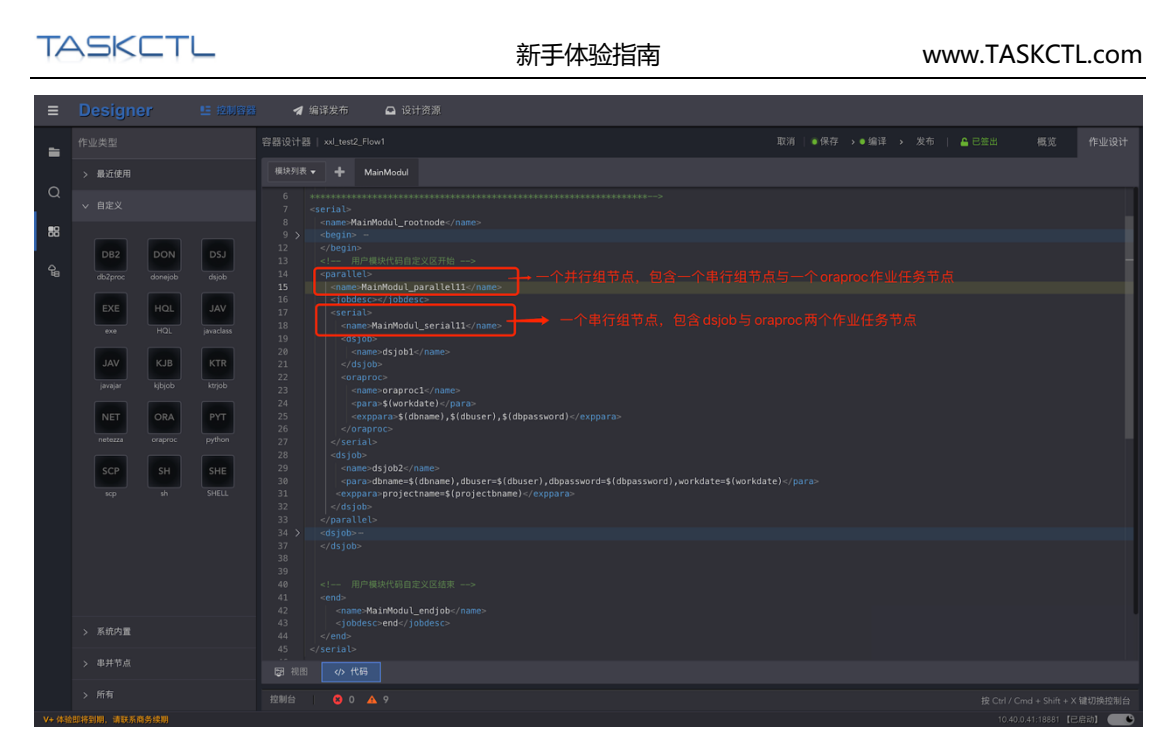

实际上,只要掌握好流程的串并节点设计,即可设计普通流程,更多关于流程控制的设计,可参阅文档《TASKCTL产品文档 - 代码规则语法》。

# 2.4 定时器设计

定时器的设计步骤与作业流类似。在创建好定时器后,进入其主模块视图设计窗口。

| ≡         |   | 🚽 编译发布           | 🖻 设计资     |                    |   |   |  |  |  |
|-----------|---|------------------|-----------|--------------------|---|---|--|--|--|
| -         |   |                  |           |                    |   |   |  |  |  |
| -         |   |                  | MainModul |                    |   |   |  |  |  |
| Q         |   |                  |           |                    |   |   |  |  |  |
| 88        |   |                  |           |                    |   |   |  |  |  |
| ¢,        |   | EXE Main Coll La | e4        | EXE MainModul_exe4 | - | + |  |  |  |
|           |   | END-MainModul_er |           |                    |   |   |  |  |  |
|           | 8 |                  |           |                    |   |   |  |  |  |
|           |   |                  |           |                    |   |   |  |  |  |
|           |   |                  |           |                    |   |   |  |  |  |
|           |   |                  |           |                    |   |   |  |  |  |
|           |   |                  |           |                    |   |   |  |  |  |
|           |   | 日本の              |           |                    |   |   |  |  |  |
|           |   |                  |           |                    |   |   |  |  |  |
| 14. 14.14 |   |                  |           |                    |   |   |  |  |  |

在定时器中通过 "parallel" 并行组, 来实现不同运行频率作业的分组。从左侧工具箱拖拽 至右侧视图中的节点树。

创建好分组后,需要事先对作业的运行频率进行设置。点击双击该作业节点打开"作业属性"选择"高级"找到"时间计划"点击图标"I"即可进行设置;如下图所示:

| ■       Designer       1203,023       ▲ mit mit mit mit mit mit mit mit mit mit                                                                                                    | www.TASKCTL.com     |  |  |  |
|----------------------------------------------------------------------------------------------------|---------------------|--|--|--|
| 作业供加         管部设计值         Adject/Time/2         取消         6 保空 3 金融 3 发布         6 空空 20 低         電気         電気         電         電 <t< th=""><th></th></t<> |                     |  |  |  |
|                                                                                                    | 作业设计<br>< 照性<br>● I |  |  |  |
|                                                                                                    |                     |  |  |  |

| ≡        |                      | オ 编译发布                    |                    |   |                                                                                  |  |        |
|----------|----------------------|---------------------------|--------------------|---|----------------------------------------------------------------------------------|--|--------|
| -        |                      |                           |                    |   |                                                                                  |  |        |
| -        |                      | 模块列表 ▼ <b>十</b> MainModul |                    |   |                                                                                  |  |        |
| Q        |                      |                           |                    |   |                                                                                  |  |        |
| 88       |                      |                           | 未设置时间计划            |   |                                                                                  |  |        |
| ę,       |                      | EXE MainModul_biginjob    | EXE MainModul_exe4 | + |                                                                                  |  |        |
|          | event possibil       |                           |                    |   | 容错策略<br>是古容错<br>重试次数<br>重试问顾(秒)<br>条件策略<br>日定义条件<br>关系策略<br>互斥资源<br>返回信息<br>成功返回 |  |        |
|          |                      |                           |                    |   |                                                                                  |  |        |
|          |                      |                           |                    |   |                                                                                  |  |        |
|          |                      |                           |                    |   |                                                                                  |  |        |
|          |                      |                           |                    |   |                                                                                  |  |        |
|          |                      | 日本の一般的のない。                |                    |   |                                                                                  |  |        |
| V+ (\$3) | > 用有<br>即将到期、请联系商告续期 |                           |                    |   |                                                                                  |  | 建切换控制台 |

| Tł       | ASKETL                                                                                                    | 新手体验指南                               | www.TASKCTL.com                                                                                                    |
|----------|----------------------------------------------------------------------------------------------------|--------------------------------------|----------------------------------------------------------------------------------------------------|
| ≡        | Designer E 控制容器                                                                                                    | 🖌 编译发布 🛛 设计资源                        |                                                                                                    |
|          | Designer       単 12111743         作业失型       -         > 最近使用       -         > 自定义       -         > 新作用量       -         > 本時市       -         Seniel       -         Seniel       - </th <th>● 留我名 ● 设计预测<br/>雪超设计量 vd.jest2,Time2</th> <th>(引 )・(編注 ) 文句 ▲已三出 仮立 作业设计<br/>作业源性(封向计划 )<br/>(由未源 社社省(他用) (第三社社省<br/>(明治人)(同社划)<br/>可用(计划)原版 未设置封向(计划<br/>)<br/>(自己的数数 (封向)(執数 00000 ○)<br/>(正行預率 (編用)<br/>(明治人)~(可回应 )</th> | ● 留我名 ● 设计预测<br>雪超设计量 vd.jest2,Time2 | (引 )・(編注 ) 文句 ▲已三出 仮立 作业设计<br>作业源性(封向计划 )<br>(由未源 社社省(他用) (第三社社省<br>(明治人)(同社划)<br>可用(计划)原版 未设置封向(计划<br>)<br>(自己的数数 (封向)(執数 00000 ○)<br>(正行預率 (編用)<br>(明治人)~(可回应 ) |
|          |                                                                                                    | P7 初期 の代码     作业で点数量:     記録語        |                                                                                                    |
| V+ (\$3) | 加扬到期、请联系商务续期                                                                                                    |                                      | 10.40.0.41:18881 【巳启动】 🛑 🧐                                                                                                    |

# 2.5 编译

在控制容器设计后,需先提交本地更改才能执行远程编译。(注意:在资源视图/工程视图中工具栏中单击编译,都是编译最近一次提交,本地如有更改,请先提交。)

#### ● 保存

查看本地是否有变动(本地可保存状态),如下图所示:

| ≡      | Designer | <b>E</b> 控制容器 | オ 编译发布                 | 🗅 设计资源 | ۹.                 |   |          |                    |       |
|--------|----------|---------------|------------------------|--------|--------------------|---|----------|--------------------|-------|
| -      |          |               |                        |        |                    |   | 取消   •保存 | →●编译 → 发布   🔒 已签出  |       |
|        |          |               | 模块列表 ▼ + Main          | Modul  |                    |   |          |                    |       |
| Q      |          |               |                        |        |                    |   |          |                    |       |
| 88     |          |               |                        |        |                    |   |          |                    |       |
| ~      |          |               | BEG MainModul_beginjob |        | EXE MainModul_exe4 | + |          |                    |       |
| 10     |          |               | END MainModul_exe4     |        |                    | • |          |                    | 置时间计划 |
|        |          |               |                        |        |                    |   |          | 自动即触发 时间点触发 00:00: |       |
|        |          |               |                        |        |                    |   |          | 运行频率(每隔)           |       |
|        |          |               |                        |        |                    |   |          |                    |       |
|        |          |               |                        |        |                    |   |          |                    |       |
|        |          |               |                        |        |                    |   |          |                    |       |
|        |          |               |                        |        |                    |   |          |                    |       |
|        |          |               |                        |        |                    |   |          |                    |       |
|        |          |               |                        |        |                    |   |          |                    |       |
|        |          |               |                        |        |                    |   |          |                    |       |
|        |          |               |                        |        |                    |   |          |                    |       |
|        |          |               |                        |        |                    |   |          |                    |       |
|        |          |               |                        |        |                    |   |          |                    |       |
|        |          | _             |                        |        |                    |   |          |                    |       |
| _      |          | •             | 日初期の小代码                |        |                    |   |          |                    |       |
| 10.000 |          |               |                        |        |                    |   |          |                    | 切换控制台 |

#### ● 编译

单击提交后,编译按钮变为可点击状态。单击编译按钮,进行服务远程编译并可在底部控制台输出编译结果,如下图所示:

| ≡        |                                              |      | 🖌 编译发布                   | 设计资源                  |                                  |     |     |                      |                      |      |        |  |        |
|----------|----------------------------------------------|------|--------------------------|-----------------------|----------------------------------|-----|-----|----------------------|----------------------|------|--------|--|--------|
| -        |                                              |      |                          |                       |                                  |     |     |                      |                      |      | → 编译 → |  |        |
|          |                                              |      | 模块列表 ▼ 十                 | MainModul             |                                  |     |     |                      |                      |      |        |  |        |
| Q        |                                              |      |                          |                       |                                  |     |     |                      |                      |      |        |  |        |
| 88       | DSJ ORA                                      |      |                          |                       |                                  |     |     |                      |                      |      |        |  |        |
|          |                                              |      |                          |                       |                                  |     |     |                      |                      |      |        |  |        |
| <u>G</u> | EXE MT                                       | INC  |                          |                       |                                  |     |     |                      |                      |      |        |  |        |
|          |                                              |      |                          |                       |                                  |     |     |                      |                      |      |        |  |        |
|          |                                              | MSG  |                          |                       | E DSJ                            | DSJ | ORA | DSJ                  |                      |      |        |  |        |
|          |                                              |      |                          | Mainl                 | todul MainModul<br>itch5 _dsjob4 |     |     | MainModul<br>_dsjob8 | $\rightarrow$        |      |        |  |        |
|          | KJB NET                                      | PYT  |                          | fainModul<br>beginjob |                                  |     |     |                      | MainModul<br>_endiob |      |        |  |        |
|          |                                              |      |                          | Main                  | Aodul                            |     |     |                      |                      |      |        |  |        |
|          |                                              |      |                          |                       |                                  |     |     |                      |                      |      |        |  |        |
|          | sh javatlass                                 | flow |                          |                       |                                  |     |     |                      |                      |      |        |  |        |
|          |                                              |      |                          |                       |                                  |     |     |                      |                      |      |        |  |        |
|          | 8                                            |      |                          |                       |                                  |     |     |                      |                      |      |        |  |        |
|          |                                              |      | 同視的の作                    | tes                   |                                  |     |     |                      | 作业节点                 | 数量:8 |        |  |        |
|          |                                              |      |                          | ····                  | -                                |     |     |                      |                      |      |        |  |        |
|          |                                              |      |                          |                       | R                                |     |     |                      |                      |      |        |  |        |
|          |                                              |      |                          |                       |                                  |     |     |                      |                      |      |        |  |        |
|          |                                              |      | 本次编译完成<br>编译控制容器数: 1     |                       |                                  |     |     |                      |                      |      |        |  |        |
|          |                                              |      | 成功控制容器数: 1<br>失败控制容器数: 0 |                       |                                  |     |     |                      |                      |      |        |  |        |
| _        |                                              |      | 注意:编译成功后, ;              | 请发布到Monitor监控         | 工作区!                             |     |     |                      |                      |      |        |  |        |
|          |                                              |      | 拉制台 🛚 😫 0                |                       |                                  |     |     |                      |                      |      |        |  | 建切换控制台 |
| Ma. 28%  | NUTREE ALL ALL ALL ALL ALL ALL ALL ALL ALL A |      |                          |                       |                                  |     |     |                      |                      |      |        |  | ⇒ah1   |

#### ● 调试

当控制容器编译成功后,可以选中任意一个作业节点选中图标 "<sup>还"</sup> 进行运行调试。如下 图所示:

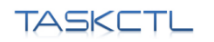

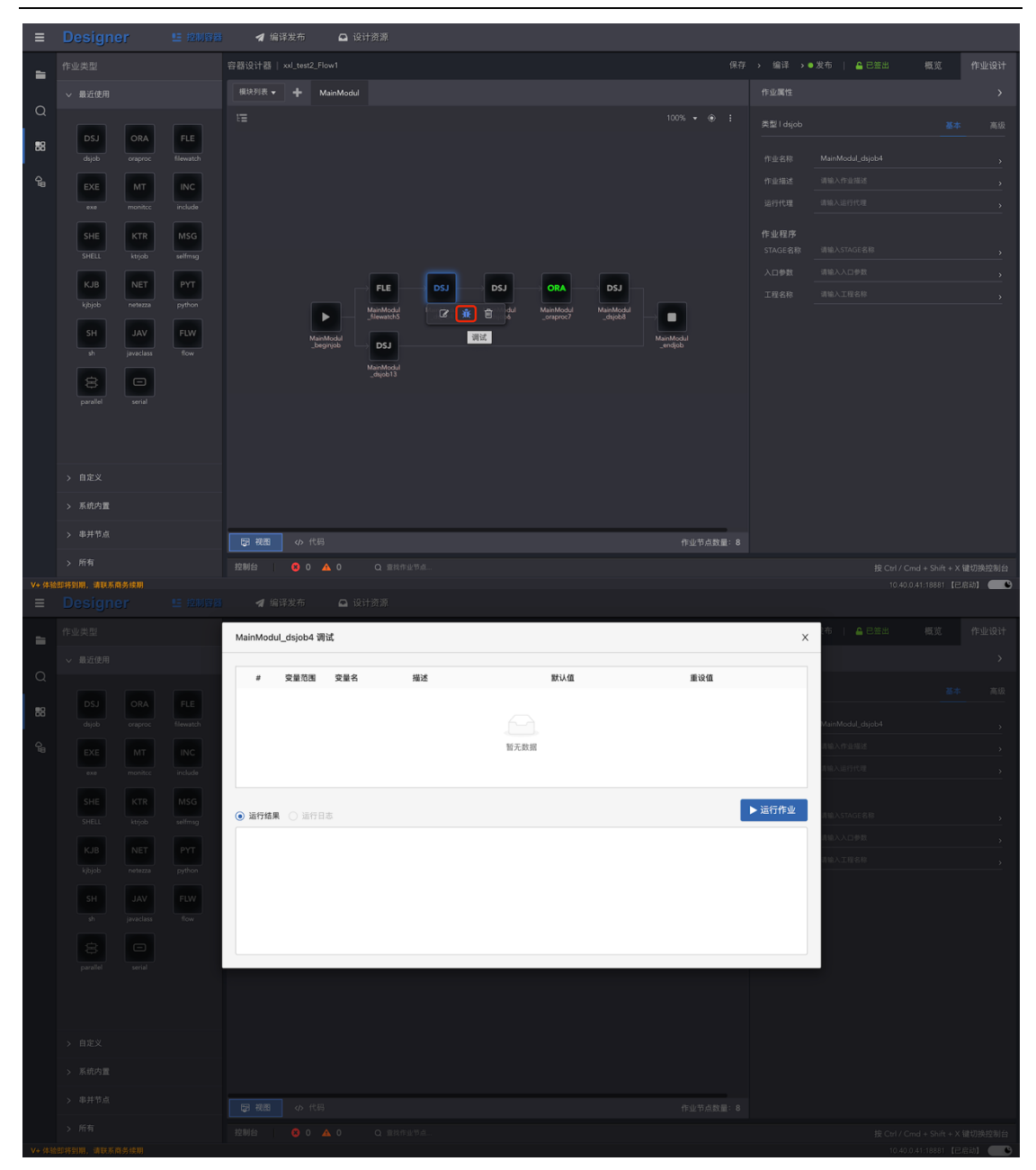

请注意:在 Designer 只能对单个作业进行调试,如果要实现对整个作业流进行从头到尾运行测试,请发布作业流到运行监控环境,启动流程。

## 2.6 发布

流程编译成功后,需要手动发布后才能进行监控运行。发布成功后,将形成历史归档。把 编译成功的作业流发布到运行监控区,才能对作业流进行调度监控,点击"控制台"中 '去监控'可直接跳转至 Monitor 监控容器页面;如下图所示:

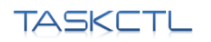

www.TASKCTL.com

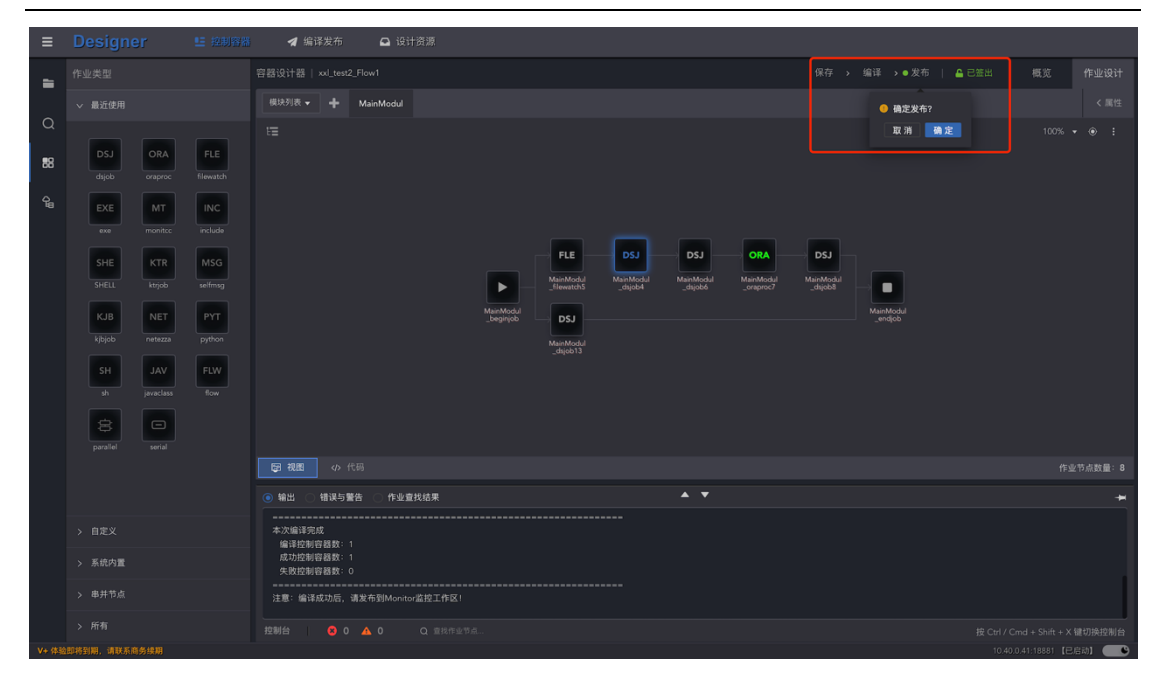

|              |                                                                                                    |                                                                                       | ◀ 编译发布                   | ☑ 设计资源             |                     |                                                            |                           |                                    |                              |                           |                  |  |       |
|--------------|----------------------------------------------------------------------------------------------------|---------------------------------------------------------------------------------------|--------------------------|--------------------|---------------------|------------------------------------------------------------|---------------------------|------------------------------------|------------------------------|---------------------------|------------------|--|-------|
| -            |                                                                                                    |                                                                                       |                          |                    |                     |                                                            |                           |                                    |                              |                           |                  |  |       |
|              |                                                                                                    |                                                                                       |                          | MainModul          |                     |                                                            |                           |                                    |                              |                           |                  |  |       |
| ପ<br>88<br>କ | DSJ ORA<br>dojdo oraproz<br>EXE MT<br>reserve resource<br>SHE KTR<br>SHEL Https<br>Kojdo NET<br>kojdo NET<br>stretza<br>SHE JAV<br>jonactess<br>SH JAV | FLE<br>filewatch<br>INC<br>included<br>MSG<br>setting<br>PYT<br>python<br>FLW<br>flow |                          |                    | ManWodd<br>_begrypb | FLE<br>Mashkodd<br>Stewarth3<br>DSJ<br>Mashkodd<br>"dgel13 | DSJ<br>ManModal<br>_dipb4 | LSJ<br>boomman<br>boomman<br>booms | ORA<br>ManMadul<br>_oreproc7 | DSJ<br>MarModd<br>dijobil | Manford Sciences |  |       |
|              |                                                                                                    |                                                                                       | 日 祝田 🛷 代                 |                    |                     |                                                            |                           |                                    |                              |                           |                  |  |       |
|              |                                                                                                    |                                                                                       | ● 輸出 (错误与警告)             | 告 〇 作业童找结果         |                     |                                                            |                           |                                    |                              |                           |                  |  |       |
|              |                                                                                                    |                                                                                       | 本次发布完成<br>发布控制容器数: 1     |                    |                     |                                                            |                           |                                    |                              |                           |                  |  |       |
|              |                                                                                                    |                                                                                       | 成功控制容器数: 1<br>失败控制容器数: 0 |                    |                     |                                                            |                           |                                    |                              |                           |                  |  |       |
|              |                                                                                                    |                                                                                       | 注意:发布成功后,请               | 去Monitor监控工作区重载, 尝 | 5监控                 |                                                            |                           |                                    |                              |                           |                  |  |       |
|              |                                                                                                    |                                                                                       |                          |                    |                     |                                                            |                           |                                    |                              |                           |                  |  | 切换控制台 |
|              |                                                                                                    |                                                                                       |                          |                    |                     |                                                            |                           |                                    |                              |                           |                  |  | 动) 🛑  |

# 2.7 控制台面板

点击下方 "<sup>控制台"</sup> 按钮即可向上弹出 "控制台" 面板如下图所示:该窗口分为 "错误与警告" "作业查找结果" 信息。实时的展示了模块编码过程中出现的问题。双击表格的数据 行,可快速定位到所指定的代码位置。 如下图所示:

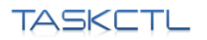

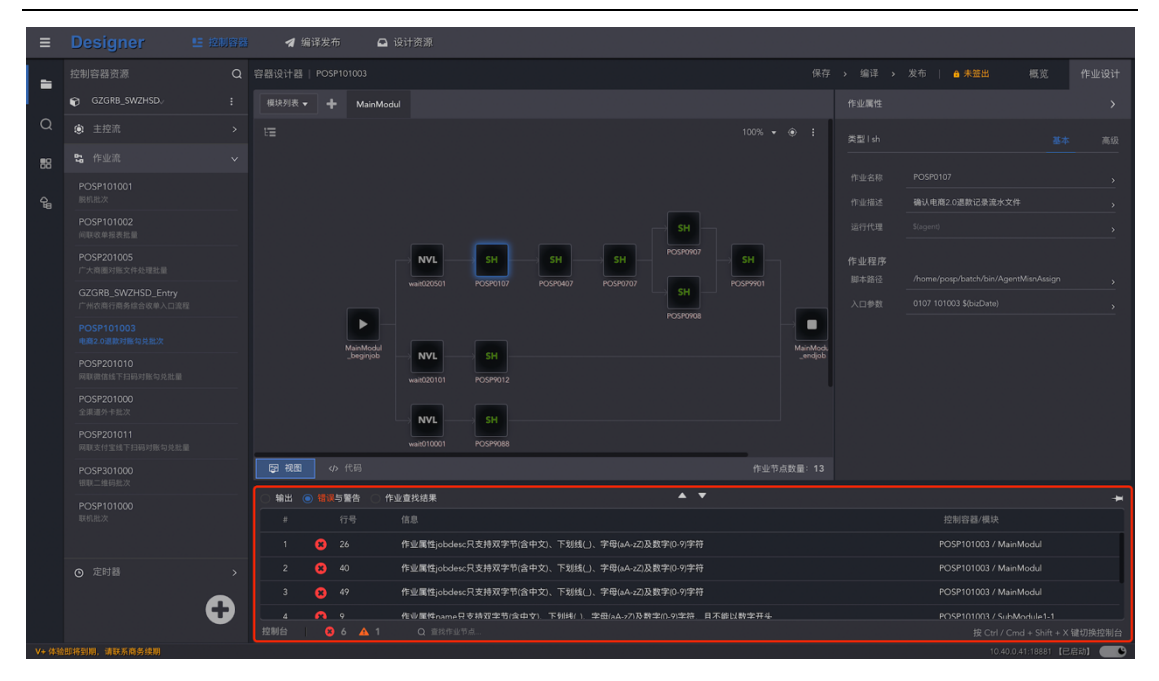

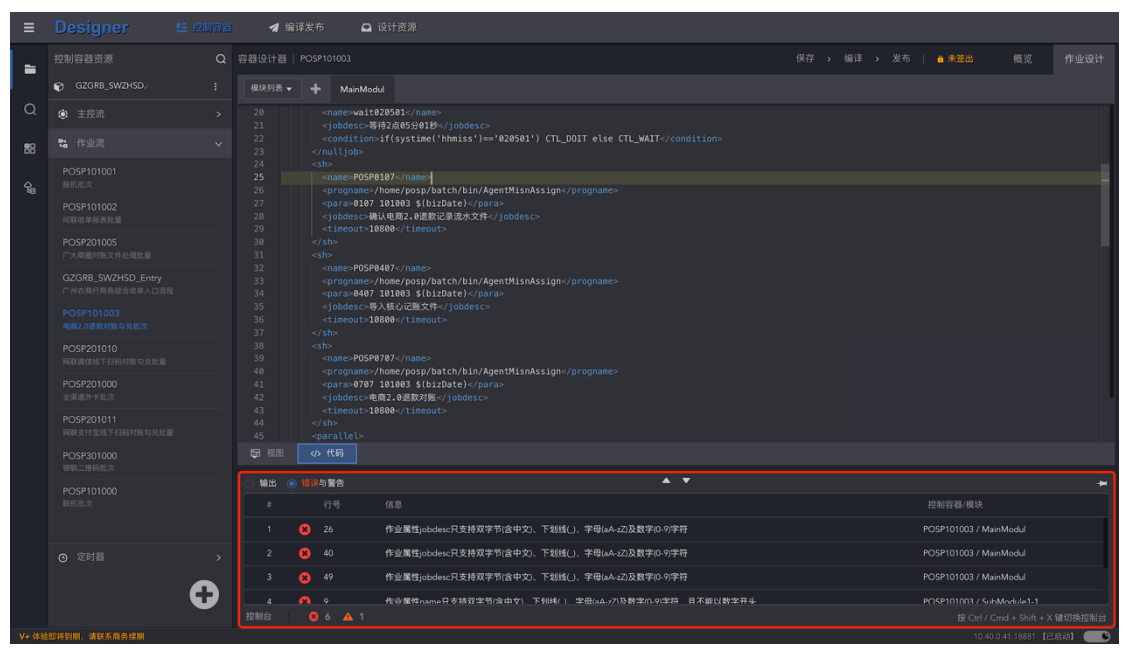

在流程完成编译命令之后将自动弹出该窗口,展示了流程的编译输出信息,通过所编译流 程下拉列表框,可对编译输出信息进行筛选。如下图所示

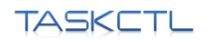

#### www.TASKCTL.com

| ≡        |                |   | 🚽 编译发布 🛛 设计资源                                            |            |          |            |          |
|----------|----------------|---|----------------------------------------------------------|------------|----------|------------|----------|
| -        |                |   |                                                          |            | → 编译 → ( | ●发布   ≜未签出 |          |
|          | 😰 project1 🗸 🗸 |   | 模块列表 ▼                                                   |            |          |            |          |
| Q        |                |   |                                                          | 100% 👻 🛞 🚦 |          |            |          |
| 88       |                |   |                                                          |            |          |            |          |
| <u>م</u> |                |   |                                                          |            |          |            |          |
|          |                |   | 「夏」での「「日」」である。                                           |            |          |            |          |
|          |                |   | <ul> <li>输出 错误与警告 作业室找结果</li> </ul>                      |            |          |            | *        |
|          |                |   |                                                          |            |          |            |          |
|          |                |   | - 控制容器 project1_Flow5 编译完成 - 0个错误。0个营告                   |            |          |            |          |
|          |                |   | 控制管器 project1_FlowS 本地编译成功<br>I 控制管器 project1_FlowS 编译成功 |            |          |            |          |
|          |                |   | 本次编译先成<br>编译是影响音频:1<br>成功控制容器数:1<br>失敗控制容器数:0            |            |          |            |          |
|          |                | Ð | 注意:编译成功后,请发布到Montor监控工作区!                                |            |          |            |          |
|          |                |   |                                                          |            |          |            | 机换控制台    |
| V+ 体制    | 加挤到期、请联系商务续期   |   |                                                          |            |          |            | 35h) 🔴 🕒 |

# 2.8 编译发布

| ≡ Designe                   | さい 🗉 控制容器 🛃 編译)       | <del>莫布</del> |  |  |                         |
|-----------------------------|-----------------------|---------------|--|--|-------------------------|
|                             |                       |               |  |  |                         |
| 请选择工程                       | 🔍 🗹 定时器 🖌 主控流 🔽 作业流 📑 | 青编入过滤关键字 Q,   |  |  | ♀ 编译 ◀ 发布 ○ 刷新          |
| 全部工程<br>YXXXXX test20211222 | 1 名称 ◆                |               |  |  |                         |
| testbug                     | _est2_Timer2          |               |  |  |                         |
| xxl_test1<br>xxl_testtest   | _est2_Flow1           |               |  |  |                         |
| xxl_test2                   |                       |               |  |  |                         |
| xxl_test<br>test            | t)ug_Flow11           |               |  |  |                         |
|                             |                       |               |  |  |                         |
|                             |                       |               |  |  |                         |
|                             |                       |               |  |  |                         |
|                             |                       |               |  |  |                         |
|                             |                       |               |  |  |                         |
|                             |                       |               |  |  |                         |
|                             |                       |               |  |  |                         |
|                             |                       |               |  |  |                         |
|                             |                       |               |  |  |                         |
|                             |                       |               |  |  |                         |
| 均制分 0.0                     | A 0                   |               |  |  |                         |
|                             |                       |               |  |  | 10/00 + 3111 + 2 睡り快速制音 |

如上图所示,进入"编译发布"页面默认展示该代理节点下全部工程所创建的所有控制容器(主控流、作业流、定时器)的状态信息,开发人员可根据实际需求进行单一某一个工程和容器精准筛选查找控制容器和工程;同时可以快速查询定位到某一个控制容器进行设计修改和批量编译发布操作。

# 2.7 签入&签出

为了实现团队协同, Designer 采用 "签入签出" 机制来保障调度元数据的原子性。在需要 操作的时候, 软件会自动提示用户是否需要签出以获取编辑权限。

|    |   | ◀ 编译发布 | 🕒 设i      |                             |                            |                              |     |                        |                    |            |    |         |
|----|---|--------|-----------|-----------------------------|----------------------------|------------------------------|-----|------------------------|--------------------|------------|----|---------|
| -  |   |        |           |                             |                            |                              |     |                        |                    | 发布   🔒 未签出 | 概览 |         |
|    |   |        | MainModul |                             |                            |                              |     |                        |                    | ● 确定签出?    |    |         |
| Q  |   |        |           |                             |                            |                              |     |                        |                    | 取消 确定      |    |         |
| 88 |   |        |           |                             |                            |                              |     |                        |                    |            |    |         |
|    |   |        |           |                             |                            |                              |     |                        |                    |            |    |         |
|    |   |        |           |                             |                            |                              |     |                        |                    |            |    |         |
|    |   |        |           |                             |                            |                              |     |                        |                    |            |    |         |
|    |   |        |           |                             |                            |                              |     |                        |                    |            |    |         |
|    |   |        |           | Maint Kockul<br>. berginjob | SHE<br>MarModul<br>_SHELL4 | BB2<br>ManModul<br>_db2proc7 | Hal | MainModul<br>_donejobé | Mandada<br>"entyto |            |    |         |
|    | • | 日初日(今  |           |                             |                            |                              |     |                        |                    |            |    |         |
|    |   |        |           |                             |                            |                              |     |                        |                    |            |    |         |
|    |   |        |           |                             |                            |                              |     |                        |                    |            |    | 3动) 🛑 🕚 |

在资源容器为"未签出"时为黄色高亮字体显示,表示不能对该容器进行任何设计编辑, 需要先进行"签出"。

|    |                                         |     | ◀ 编译发             | 布 🗅 设       |                        |                      |                        |                    |                       |                      |         |               |        |
|----|-----------------------------------------|-----|-------------------|-------------|------------------------|----------------------|------------------------|--------------------|-----------------------|----------------------|---------|---------------|--------|
| -  |                                         |     |                   |             |                        |                      |                        |                    |                       |                      |         |               |        |
|    |                                         |     |                   | H MainModul |                        |                      |                        |                    |                       |                      | ● 确定签入? |               |        |
| Q  |                                         |     |                   |             |                        |                      |                        |                    |                       |                      | 取消 确    | <b>E</b> 100% |        |
| 88 | DSJ ORA<br>dsjob oraproc                |     |                   |             |                        |                      |                        |                    |                       |                      |         |               |        |
|    | EXE MT                                  | INC |                   |             |                        |                      |                        |                    |                       |                      |         |               |        |
|    |                                         |     |                   |             |                        |                      |                        |                    |                       |                      |         |               |        |
|    | SHE KTR<br>SHELL ktrjob                 | MSG |                   |             |                        |                      |                        |                    |                       |                      |         |               |        |
|    | KJB NET                                 |     |                   |             |                        |                      |                        |                    |                       |                      |         |               |        |
|    |                                         |     |                   |             |                        |                      |                        |                    |                       |                      |         |               |        |
|    |                                         | FLW |                   |             | MainModul<br>_beginjob | MainModul<br>_SHELL4 | MainModul<br>_db2proc7 | MainModul<br>_HQL5 | MainModu<br>_donejobi | MainModul<br>_endjob |         |               |        |
|    |                                         |     |                   |             |                        |                      |                        |                    |                       |                      |         |               |        |
|    |                                         |     |                   |             |                        |                      |                        |                    |                       |                      |         |               |        |
|    |                                         |     |                   |             |                        |                      |                        |                    |                       |                      |         |               |        |
|    |                                         |     |                   |             |                        |                      |                        |                    |                       |                      |         |               |        |
|    |                                         |     |                   |             |                        |                      |                        |                    |                       |                      |         |               |        |
|    |                                         |     | <b>1</b> 28 10.83 |             |                        |                      |                        |                    |                       |                      |         |               |        |
|    |                                         |     | 控制台 (             |             |                        |                      |                        |                    |                       |                      |         |               |        |
|    | ADD 12 STATE OF STATE OF STATE OF STATE |     |                   |             |                        |                      |                        |                    |                       |                      |         |               | eth1 🔗 |

签出成功后,资源信息以绿色字体表示可以进行编辑操作。如下图所示:

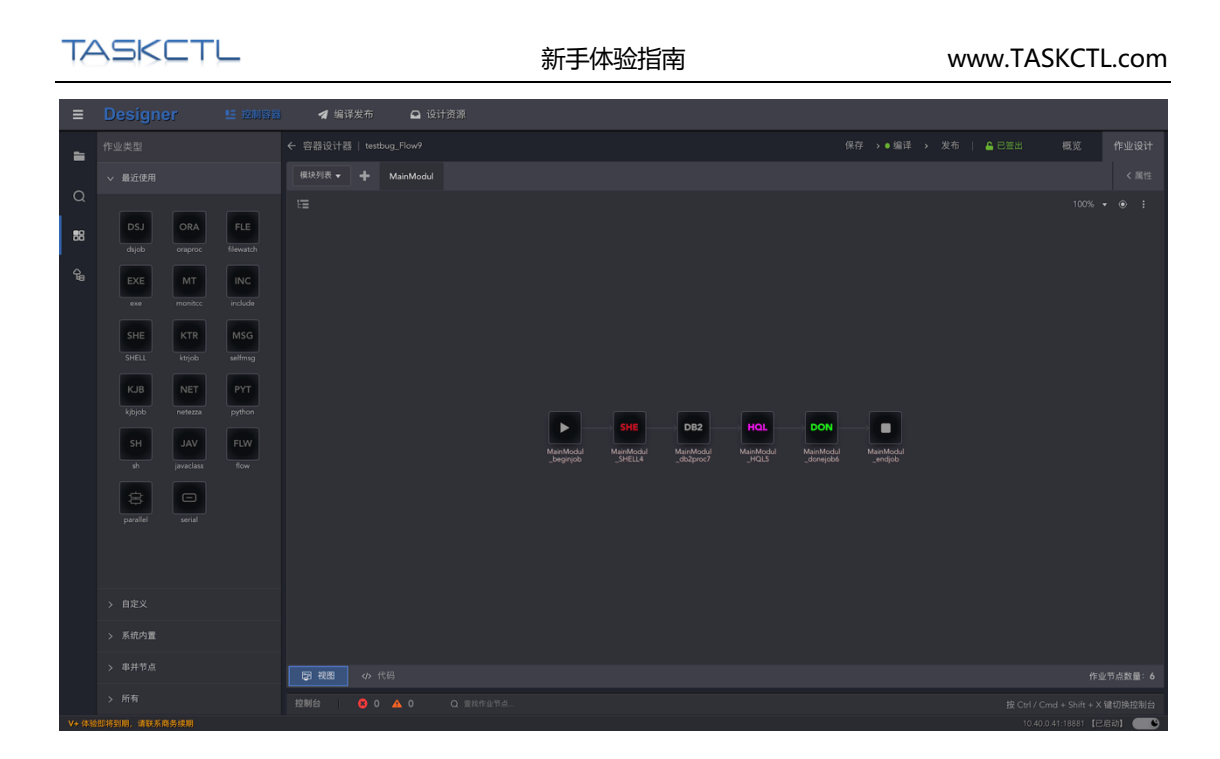

当被其它用户签出后,资源信息以黄色字体显示"他人签出"不能进行编辑操作。如下图 所示:

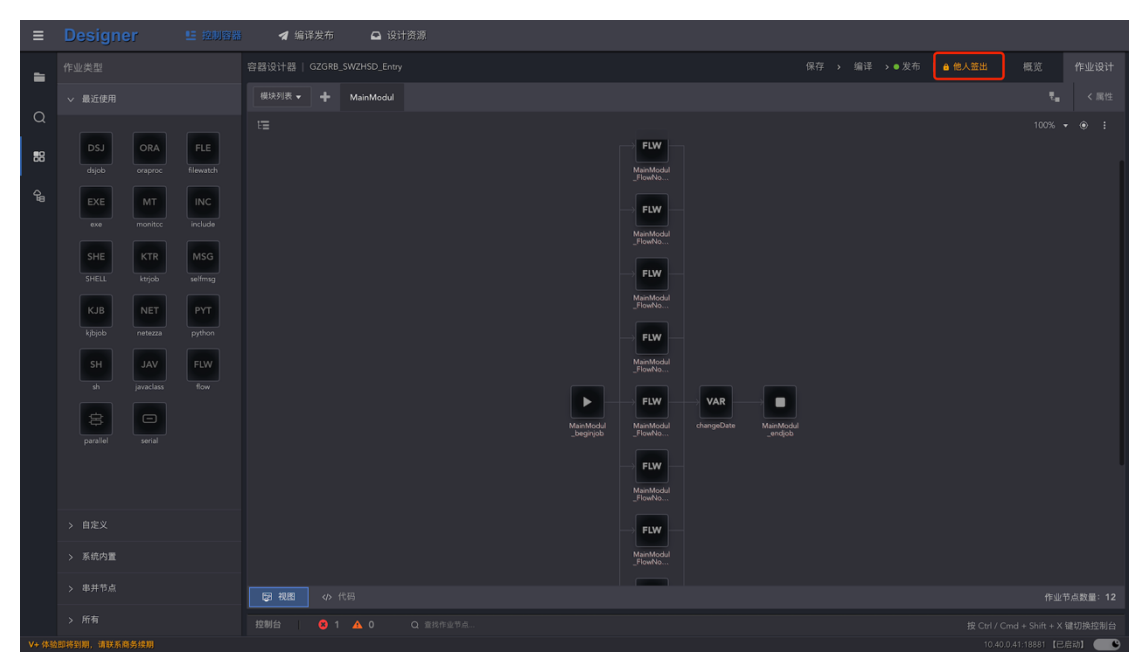

需要待其它用户签入后,当前用户才能获取编辑权限。请注意:如果应用平台被非法关闭(如 浏览器崩溃),当前签出的资源将丢失编辑权限,系统将在 30 分钟后自动签入,届时才能再 次签出。

## 2.8 查找与替换

您可以快速搜索特定单词或短语在模块代码设计窗口出现的位置。点击工具栏图标 "**回**" "从文件中查找" 按钮,随即将打开 "查找与替换" 窗口。如下图所示:

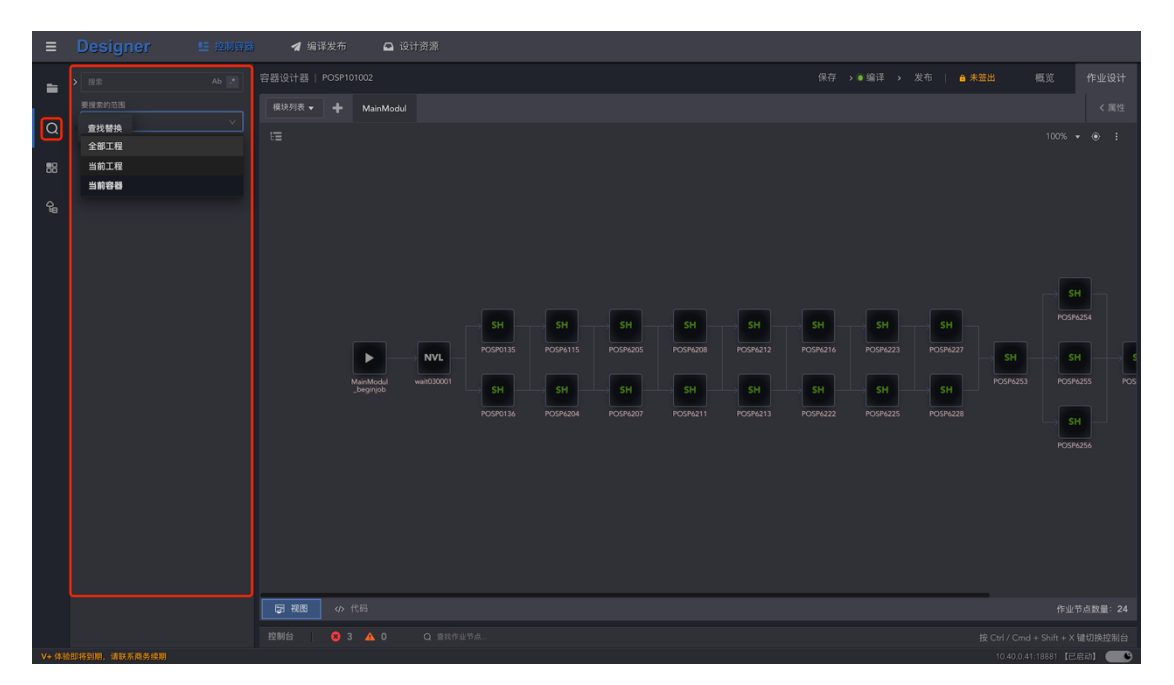

在查找内容框中, 键入需要查找的文字, 设置好查找范围。键盘回车即开始进行查找。查找 成功后, 系统将自动定位到代码位置。如果没有找到, 系统将会提示"未找到结果"。默认 是不需要区分大小写的模糊查找, 可通过点击复选框图标 "<sup>▲</sup>" 勾选 "大小写匹配" 或 "全字匹配"来限定查找模式。

可以在"查找"和"替换"选项卡片中进行快速切换,点击"**□**"按钮进入文本替换模式。下面的步骤将介绍如何进行代码文本替换:

- 1. 在"查找内容"文本框中键入需要替换的内容。
- 2. 在"替换为"文本框中键入替换为目的内容。
- 3. 选择好查找范围,只能替换签出流程的模块代码内容。
- 4. 点击"替换"按钮将替换下一个查找到的内容,点击全部替换将批量替换所有查找 到的内容。
- 5. 同样的,可通过勾选"大小写匹配"或"全字匹配"来限定需要替换内容的查找模 式。

## 3 实时监控 Monitor

当作业控制容器在设计平台 Designer 发布之后,就可以使用监控平台 Monitor 进行运行监控了。监控平台 Monitor 提供了各种实时统计监控,作业及作业容器的调度管控,及调度运行数据的分析统计功能。

# 3.1 监控首页

用户登入 Monitor 之后, 默认进入监控首页。也可以直接点击 "Monitor" 快速回到监控首页。监控首页中展示了当前用户工程权限范围内的监控概况统计信息, 流程及定时器维度的作业运行状态监控, 最近的作业运行情况排程分布统计信息, 以及每日作业调度次数趋势统计信息。还包括了平台消息统计, 调度服务节点硬件资源状态, 平台整体运行情况汇总信息。

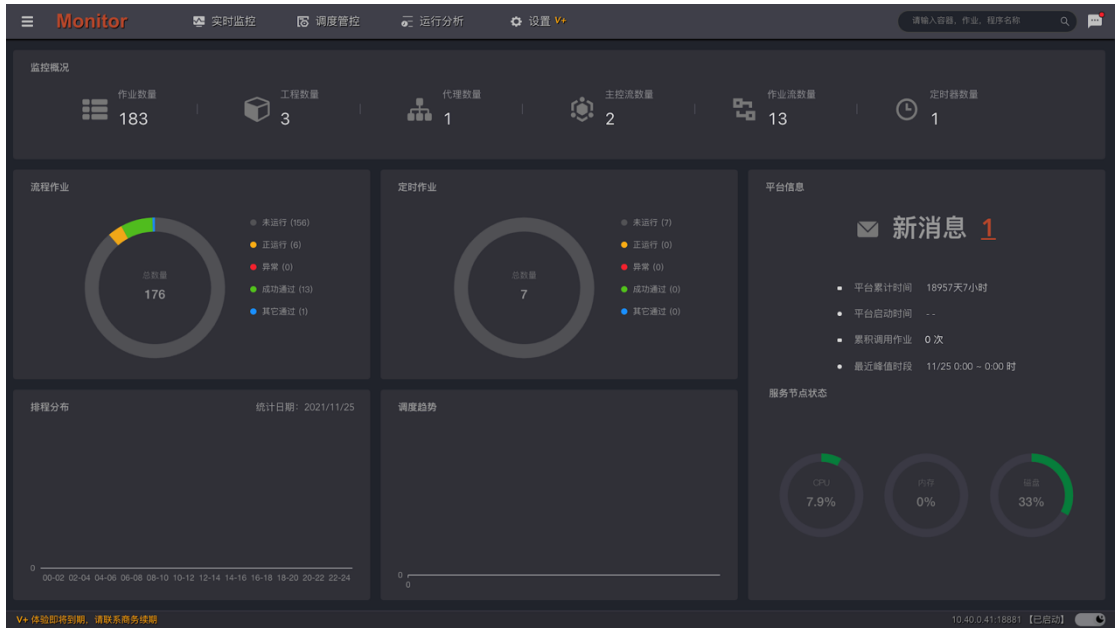

#### ● 监控概况

统计了用户所管理的作业数量、工程数量、代理控制节点数量,以及主控流、作业流和定时器作业容器的数量。点击"**作业数量"**,跳转到"**作业监控"**页面,展示所有作业监控列表数据。

| TASKET            | <u> </u> |        |        | 新手体  | 验指南 |  | ١ | www.TAS                    | KCTL.c    | om |
|-------------------|----------|--------|--------|------|-----|--|---|----------------------------|-----------|----|
| ■ Monitor         | 署 实时监控   | 🐻 调度管控 | 🚡 运行分析 | 🗘 设置 | V+  |  | ( | 请输入容器,作业,程序                | 名称 Q      | )  |
| ← 作业监控            |          |        |        |      |     |  |   |                            |           |    |
| 筛选条件 >            |          |        |        |      |     |  |   |                            |           |    |
| 所属容器 ţ            |          |        |        |      |     |  |   |                            |           |    |
| POSP101001        |          |        |        |      |     |  |   |                            |           |    |
| POSP101001        |          |        |        |      |     |  |   |                            |           |    |
| POSP101001        |          |        |        |      |     |  |   |                            | 银联脱机B、    |    |
| POSP101001        |          |        |        |      |     |  |   |                            | 银联品牌服务    |    |
| POSP101001        |          |        |        |      |     |  |   |                            |           |    |
| POSP101001        |          |        |        |      |     |  |   |                            |           |    |
| POSP101001        |          |        |        |      |     |  |   |                            |           |    |
| POSP101001        |          |        |        |      |     |  |   |                            |           |    |
| POSP101001        |          |        |        |      |     |  |   |                            |           |    |
| POSP101001        |          |        |        |      |     |  |   |                            |           |    |
| POSP101001        |          |        |        |      |     |  |   |                            | 脱机清分数据    |    |
| POSP101001        |          |        |        |      |     |  |   |                            | 清分静态数据    |    |
|                   |          |        |        |      |     |  |   | 共183条 < <mark>1</mark> 2 ∷ |           | Ŧ  |
| V+ 体验即将到期,请联系商务续制 |          |        |        |      |     |  |   | 10.40.0.41:1               | 8881【已启动】 |    |

#### 点击"工程数量",跳转到"工程监控"页面,展示工程维度的作业运行状态统计列表数据。

|                                                                                                    | ▶ 调度管控                                                                       |                                                     | ✿ 设置 ¥+                                                                                                    |                                                                                                    |                                                                                                    |                                                                                                    | in the                                                                                                    | 输入容器,作业,程序名                                                                                                    |                                                                                                    | ) 🖻                                                                                                    |
|----------------------------------------------------------------------------------------------------|------------------------------------------------------------------------------|-----------------------------------------------------|----------------------------------------------------------------------------------------------------|----------------------------------------------------------------------------------------------------|----------------------------------------------------------------------------------------------------|----------------------------------------------------------------------------------------------------|----------------------------------------------------------------------------------------------------|----------------------------------------------------------------------------------------------------|----------------------------------------------------------------------------------------------------|----------------------------------------------------------------------------------------------------|
|                                                                                                    |                                                                              |                                                     |                                                                                                    |                                                                                                    |                                                                                                    |                                                                                                    |                                                                                                    |                                                                                                    |                                                                                                    |                                                                                                    |
|                                                                                                    |                                                                              |                                                     |                                                                                                    |                                                                                                    |                                                                                                    |                                                                                                    |                                                                                                    |                                                                                                    |                                                                                                    |                                                                                                    |
|                                                                                                    |                                                                              |                                                     |                                                                                                    |                                                                                                    |                                                                                                    |                                                                                                    |                                                                                                    |                                                                                                    |                                                                                                    |                                                                                                    |
|                                                                                                    |                                                                              |                                                     |                                                                                                    |                                                                                                    |                                                                                                    |                                                                                                    |                                                                                                    |                                                                                                    |                                                                                                    |                                                                                                    |
|                                                                                                    | 广州农商行商务组                                                                     |                                                     |                                                                                                    |                                                                                                    |                                                                                                    |                                                                                                    |                                                                                                    |                                                                                                    |                                                                                                    |                                                                                                    |
|                                                                                                    |                                                                              |                                                     |                                                                                                    |                                                                                                    |                                                                                                    |                                                                                                    |                                                                                                    |                                                                                                    |                                                                                                    |                                                                                                    |
|                                                                                                    |                                                                              |                                                     |                                                                                                    |                                                                                                    |                                                                                                    |                                                                                                    |                                                                                                    |                                                                                                    | € < <b>1</b> >                                                                                                    |                                                                                                    |
|                                                                                                    |                                                                              |                                                     |                                                                                                    |                                                                                                    |                                                                                                    |                                                                                                    |                                                                                                    |                                                                                                    |                                                                                                    |                                                                                                    |
|                                                                                                    |                                                                              |                                                     |                                                                                                    |                                                                                                    |                                                                                                    |                                                                                                    |                                                                                                    |                                                                                                    |                                                                                                    |                                                                                                    |
|                                                                                                    |                                                                              |                                                     |                                                                                                    |                                                                                                    |                                                                                                    |                                                                                                    |                                                                                                    |                                                                                                    |                                                                                                    |                                                                                                    |
|                                                                                                    |                                                                              |                                                     |                                                                                                    |                                                                                                    |                                                                                                    |                                                                                                    |                                                                                                    |                                                                                                    |                                                                                                    |                                                                                                    |
|                                                                                                    |                                                                              |                                                     |                                                                                                    |                                                                                                    |                                                                                                    |                                                                                                    |                                                                                                    |                                                                                                    |                                                                                                    |                                                                                                    |
|                                                                                                    |                                                                              |                                                     |                                                                                                    |                                                                                                    |                                                                                                    |                                                                                                    |                                                                                                    |                                                                                                    |                                                                                                    |                                                                                                    |
|                                                                                                    |                                                                              |                                                     |                                                                                                    |                                                                                                    |                                                                                                    |                                                                                                    |                                                                                                    |                                                                                                    |                                                                                                    |                                                                                                    |
|                                                                                                    |                                                                              |                                                     |                                                                                                    |                                                                                                    |                                                                                                    |                                                                                                    |                                                                                                    |                                                                                                    |                                                                                                    |                                                                                                    |
|                                                                                                    |                                                                              |                                                     |                                                                                                    |                                                                                                    |                                                                                                    |                                                                                                    |                                                                                                    |                                                                                                    |                                                                                                    |                                                                                                    |
| Monitor<br>当社<br>学校<br>学校<br>学校<br>中<br>中<br>中<br>中<br>中<br>中<br>中<br>中<br>中<br>中<br>中<br>中<br>中<br>中<br>中 | Monitor ♥ 2011日20<br>単行<br>単行<br>目を行<br>のののののののののののののののののののののののののののののののののののの | Monitor 2013日20日 10日日 10日日 10日日 10日日 10日日 10日日 10日日 | Monitor ● 2019世紀 10 項目指す。 正行分析 当日の分析 当日の分析 当日の分析 当日の分析 書目の代析 日本の分析 日本の分析 日本のの分析 日本の分析 日本の分析 <p< td=""><td>Monitor&lt;       ● 2571/1620       10 词度管控       ● 近行分析       ● 设置 や         当社       二       二<td>Monitor&lt;       ● 25711122       10 词度管控       - 正行分析       ● 设置 や         当社       二       二</td><td>Monitor       ● 25月11日2       13 词度普拉       ● 近日分析       ● 设置 ●●         当社       二       二</td><td>Monitor         ● 安野照燈         13&lt;         ● 武行分析         ● 设置 **           当社         二         二</td><td>Monitor       会 39 姓位       正 39 姓位       正 37 付け       1 37 付け       1 37 付け</td><td>Monitor       ● 2019世紀       10 再現管社       画目行外所       10 0 日本       日本       日本</td><td>Monitor       ● 共田田       ● 共田田       ● 共田田       ● 共田田       ● 共田田       ● 共田田       ● 共田田       ● 共田田       ● 共田田       ● 共田田       ● 共田田       ● 共田田       ● 共田田       ● 共田田       ● 共田田       ● 共田田       ● 共田田       ● 共田田       ● 共田田       ● 共田田       ● 共田田       ● 共田田       ● 共田田       ● 共田田       ● 共田       ● 共田       ● 共田       ● 共田       ● 大田       ● 大田       ● へ       ● へ       <t< td=""></t<></td></td></p<> | Monitor<       ● 2571/1620       10 词度管控       ● 近行分析       ● 设置 や         当社       二       二 <td>Monitor&lt;       ● 25711122       10 词度管控       - 正行分析       ● 设置 や         当社       二       二</td> <td>Monitor       ● 25月11日2       13 词度普拉       ● 近日分析       ● 设置 ●●         当社       二       二</td> <td>Monitor         ● 安野照燈         13&lt;         ● 武行分析         ● 设置 **           当社         二         二</td> <td>Monitor       会 39 姓位       正 39 姓位       正 37 付け       1 37 付け       1 37 付け</td> <td>Monitor       ● 2019世紀       10 再現管社       画目行外所       10 0 日本       日本       日本</td> <td>Monitor       ● 共田田       ● 共田田       ● 共田田       ● 共田田       ● 共田田       ● 共田田       ● 共田田       ● 共田田       ● 共田田       ● 共田田       ● 共田田       ● 共田田       ● 共田田       ● 共田田       ● 共田田       ● 共田田       ● 共田田       ● 共田田       ● 共田田       ● 共田田       ● 共田田       ● 共田田       ● 共田田       ● 共田田       ● 共田       ● 共田       ● 共田       ● 共田       ● 大田       ● 大田       ● へ       ● へ       <t< td=""></t<></td> | Monitor<       ● 25711122       10 词度管控       - 正行分析       ● 设置 や         当社       二       二 | Monitor       ● 25月11日2       13 词度普拉       ● 近日分析       ● 设置 ●●         当社       二       二 | Monitor         ● 安野照燈         13<         ● 武行分析         ● 设置 **           当社         二         二 | Monitor       会 39 姓位       正 39 姓位       正 37 付け       1 37 付け       1 37 付け | Monitor       ● 2019世紀       10 再現管社       画目行外所       10 0 日本       日本       日本 | Monitor       ● 共田田       ● 共田田       ● 共田田       ● 共田田       ● 共田田       ● 共田田       ● 共田田       ● 共田田       ● 共田田       ● 共田田       ● 共田田       ● 共田田       ● 共田田       ● 共田田       ● 共田田       ● 共田田       ● 共田田       ● 共田田       ● 共田田       ● 共田田       ● 共田田       ● 共田田       ● 共田田       ● 共田田       ● 共田       ● 共田       ● 共田       ● 共田       ● 大田       ● 大田       ● へ       ● へ <t< td=""></t<> |

点击"**代理数量"**, 跳转到"**节点监控**"页面, 展示平台控制节点拓扑监控。

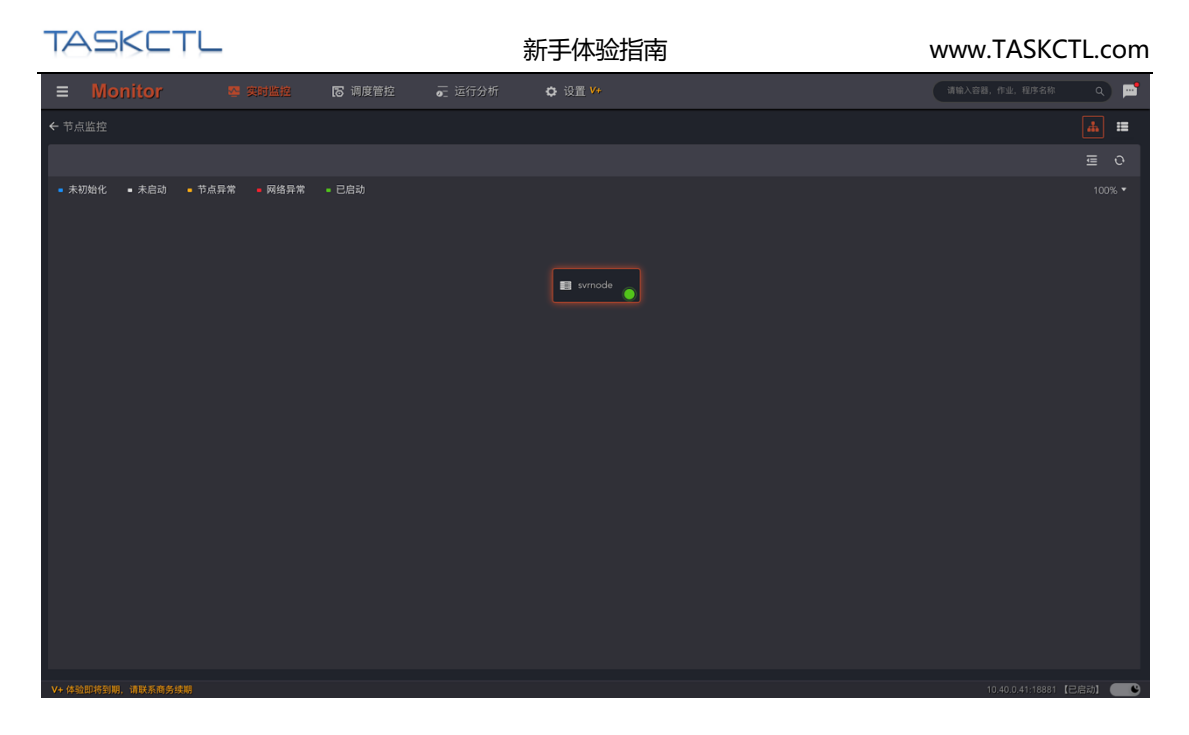

点击"**主控流数量**",跳转到"**容器监控**"页面,展示主控流维度的作业运行状态统计列表数据。

| 3 | ■ Monite    | or 🛚 🕾 🕫 | 1 <u>111</u> 1 (5) | 周度管控 | 📻 运行分析 | ✿ 设置 ¥+ |  |  | 请输入容器,作业, | 程序名称 C          |  |
|---|-------------|----------|--------------------|------|--------|---------|--|--|-----------|-----------------|--|
| ÷ |             |          |                    |      |        |         |  |  |           |                 |  |
|   |             |          |                    |      |        |         |  |  |           |                 |  |
|   |             |          |                    |      |        |         |  |  |           |                 |  |
|   |             |          |                    |      | • 正在运行 | 已更新     |  |  |           |                 |  |
|   |             |          |                    |      |        |         |  |  |           |                 |  |
|   |             |          |                    |      |        |         |  |  |           |                 |  |
| v | ▶ 体验即将到期,请联 | 系商务续期    |                    |      |        |         |  |  | 10.40.0   | .41:18881 【已启动】 |  |

点击"**作业流数量**",跳转到"**容器监控**"页面,展示作业流维度的作业运行状态统计列表 数据。

| Т | ASK         |           |          |         |                         | 新手体     | 验指南 | i |  | W | ww.TA     | SKCTL.        | .com                  |
|---|-------------|-----------|----------|---------|-------------------------|---------|-----|---|--|---|-----------|---------------|-----------------------|
|   | Monit       | or 🛚 🖉 奥时 | 212 15 I | 同度管控 🧰  | 运行分析                    | ✿ 设置 ¥+ |     |   |  |   | 请输入容器,作业, | 程序名称          | <ul> <li>•</li> </ul> |
| ÷ |             |           |          |         |                         |         |     |   |  |   |           |               |                       |
|   |             |           |          |         |                         |         |     |   |  |   |           |               |                       |
|   |             |           |          |         |                         |         |     |   |  |   |           |               |                       |
|   |             |           |          | 脱机批次    | <ul> <li>已退出</li> </ul> | 已更新     |     |   |  |   |           |               |                       |
|   |             |           |          | 广大商圈对账文 |                         |         |     |   |  |   |           |               |                       |
|   |             |           |          |         |                         |         |     |   |  |   |           |               |                       |
|   |             |           |          |         |                         |         |     |   |  |   |           |               |                       |
|   |             |           |          |         |                         |         |     |   |  |   |           |               |                       |
|   |             |           |          |         |                         |         |     |   |  |   |           |               |                       |
|   |             |           |          |         |                         |         |     |   |  |   |           |               |                       |
|   |             |           |          |         |                         |         |     |   |  |   |           |               |                       |
|   |             |           |          |         |                         |         |     |   |  |   |           |               |                       |
|   |             |           |          |         |                         |         |     |   |  |   |           |               |                       |
|   |             |           |          |         |                         |         |     |   |  |   |           |               |                       |
|   |             |           |          |         |                         |         |     |   |  |   |           |               |                       |
|   |             |           |          |         |                         |         |     |   |  |   |           |               |                       |
| v | + 体验即将到期,请取 | 乐商务续期     |          |         |                         |         |     |   |  |   | 10.40.0   | 41:18881 【已启动 | u <b>–</b> •          |

点击 "**定时器数量**",跳转到 "容器监控"页面,展示定时器维度的作业运行状态统计列表数据。

| Ξ  | Monit     |       | <b>1212 17</b> 5 1 |         |                         | ✿ 设置 ¥# |  |  | 请输入容器,作业, | 程序名称          |      | <b>P</b> |
|----|-----------|-------|--------------------|---------|-------------------------|---------|--|--|-----------|---------------|------|----------|
| ÷  |           |       |                    |         |                         |         |  |  |           |               |      |          |
| E  |           |       |                    |         |                         |         |  |  |           |               |      |          |
|    |           |       |                    |         |                         |         |  |  |           |               |      |          |
|    |           |       | 定时器                | 商户综合收单系 | <ul> <li>已退出</li> </ul> | 已更新     |  |  |           |               |      |          |
|    |           |       |                    |         |                         |         |  |  |           |               |      |          |
|    |           |       |                    |         |                         |         |  |  |           |               |      |          |
|    |           |       |                    |         |                         |         |  |  |           |               |      |          |
|    |           |       |                    |         |                         |         |  |  |           |               |      |          |
|    |           |       |                    |         |                         |         |  |  |           |               |      |          |
|    |           |       |                    |         |                         |         |  |  |           |               |      |          |
|    |           |       |                    |         |                         |         |  |  |           |               |      |          |
|    |           |       |                    |         |                         |         |  |  |           |               |      |          |
|    |           |       |                    |         |                         |         |  |  |           |               |      |          |
|    |           |       |                    |         |                         |         |  |  |           |               |      |          |
|    |           |       |                    |         |                         |         |  |  |           |               |      |          |
|    |           |       |                    |         |                         |         |  |  |           |               |      |          |
|    |           |       |                    |         |                         |         |  |  |           |               |      |          |
| V+ | 体验即将到期,请联 | 系商务续期 |                    |         |                         |         |  |  | 10.40.0   | .41:18881 【已启 | 动] ( | •        |

● 流程作业和定时作业

采用圆环图展示所有流程(主控流 / 作业流)或定时器的作业状态统计的比例和数量。

| TASKETL                                                                                                    | 新手体验指南                                                                                                    | www.TASKCTL.com                                                                                          |
|----------------------------------------------------------------------------------------------------|----------------------------------------------------------------------------------------------------|----------------------------------------------------------------------------------------------------|
| ■ Monitor 2 突封盗控 18 消度管控 ▲ 正常 消度管控 ▲ 正常 市业数量 183 ■ 183 ■ 183                                               | <ul> <li>运行分析</li> <li>改置 <sup>14</sup></li> <li>代理数量</li> <li>代理数量</li> <li>1</li> <li>重 定元数量</li> <li>2</li> </ul> | (13) (13) (13) (13) (13) (13) (13) (13)                                                                  |
| 液程作业                                                                                                    |                                                                                                    | Fédită<br>● 平台集計封詞 18957天7小時<br>● 平台集計封詞 18957天7小時<br>● 平台度动詞詞<br>● 東府満用作金 0 次<br>● 最近線備目段 11/25000-000時 |
| ● (11) 日間: 2021/11/25<br>0<br>0<br>00-02 02-04 04-06 06-08 06-10 10-12 12-14 14-16 16-18 18-20 20-22 22-24 | Ф                                                                                                    |                                                                                                    |
| V+体验即将到期、请联系麻条体期                                                                                           |                                                                                                    | 10.40.0.41:18881【巳启动】 (四日)                                                                               |

点击状态的环形区域或标签, 跳转到 "**作业监控**"页面, 展示对应容器下指定状态的作业监 控列表数据。

#### ● 排程分布

采用柱形图展示上一日,平台作业按时点运行数量的统计情况。 点击"柱体"区域,跳转到"作业历史"页面,展示"柱体"对应时段的作业运行记录列表。

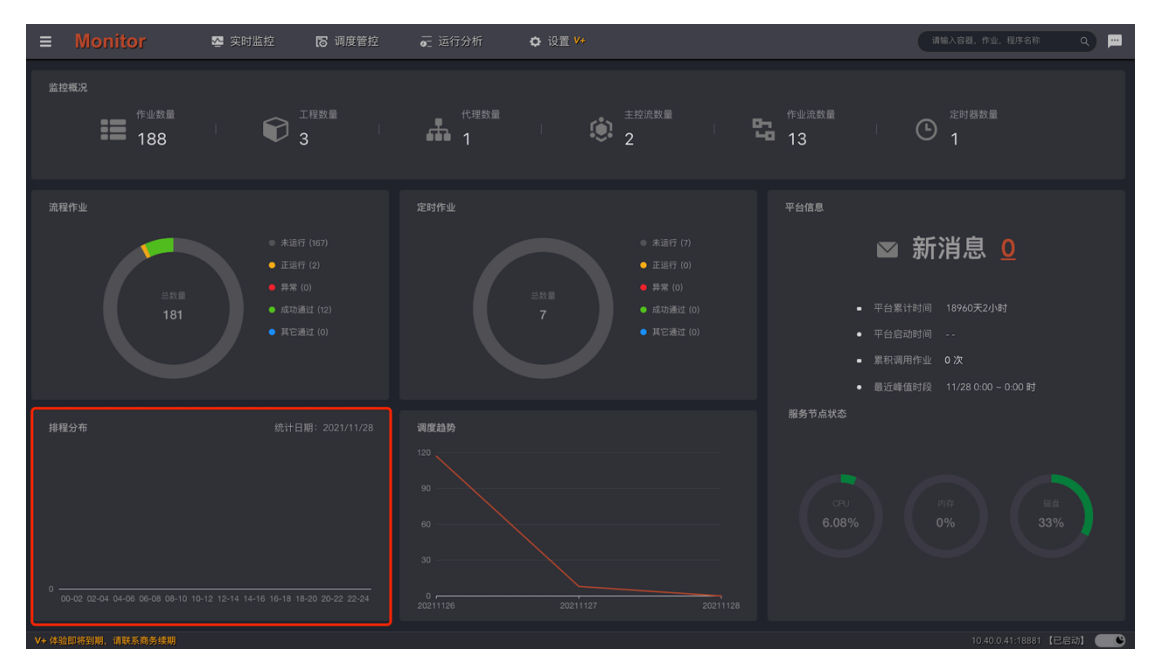

#### ● 调度趋势

采用折线图展示一段时期内,平台作业每日的运行数量变化情况。

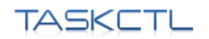

| <u>単数概況</u><br>語 作业改善<br>188                                                                                                    |  |
|----------------------------------------------------------------------------------------------------|--|
|                                                                                                    |  |
| 集存中业     定計作型     平台信息          ・ 単二目<br>・ 目目<br>・ 目目<br>・ 目目<br>・ 日日<br>・ 日日<br>・ 日日<br>・ 日日<br>・ 日日<br>・ 日日<br>・ 日日<br>・ 日日<br>・ 日日<br>・ 日日<br>・ 日日<br>・ 日日<br>・ 日日<br>・ 日日<br>・ 日日<br>・ 日日<br>・ 日日<br>・ 日日<br>・ 日日<br>・ 日日<br>・ 日日<br>・ 日日<br>・ 日日<br>・ 日日<br>・ ・<br>・ 日日<br>・ ・<br>・ ・<br>・ 日日<br>・ ・<br>・ ・<br>・<br>・ ・<br>・ ・<br>・ ・<br>・ ・<br>・ ・<br>・ ・<br>・ ・<br>・ ・<br>・ ・<br>・ ・<br>・ ・<br>・ ・<br>・ ・<br>・ ・<br>・ ・<br>・ ・<br>・ ・<br>・ ・<br>・ ・<br>・ ・<br>・<br>・<br>・ ・<br>・ ・<br>・ ・<br>・ ・<br>・ ・<br>・ ・<br>・<br>・<br>・ ・<br>・<br>・ |  |
| ■ 10 40 0411881 [P2221]                                                                                                    |  |

#### ● 平台信息

新消息展示当前未读消息数量,点击"消息数量",跳转到"消息监控"页面,展示当前用 户接收的消息列表。

平台累计时间展示调度服务第一次启动后,运行时间的累计时长。 平台启动时间展示调度服务上一次启动后,运行时间的累计时长。 累计调用作业展示调度服务第一次启动后,调用作业的累计次数。 最近峰值时段展示上一日,作业运行数量高峰发生的时段。

#### ● 服务节点状态

展示调度服务控制节点的硬件资源使用率情况,当使用率小于 60%,采用绿色标色,当使用 率大于 60%,小于 90%采用橙色标色;当使用率大于 90%时,采用红色标色。

# 3.3 实时监控

### 3.3.1 图形监控

视图区域由左侧的作业容器信息面板和右侧的作业关系视图组成。

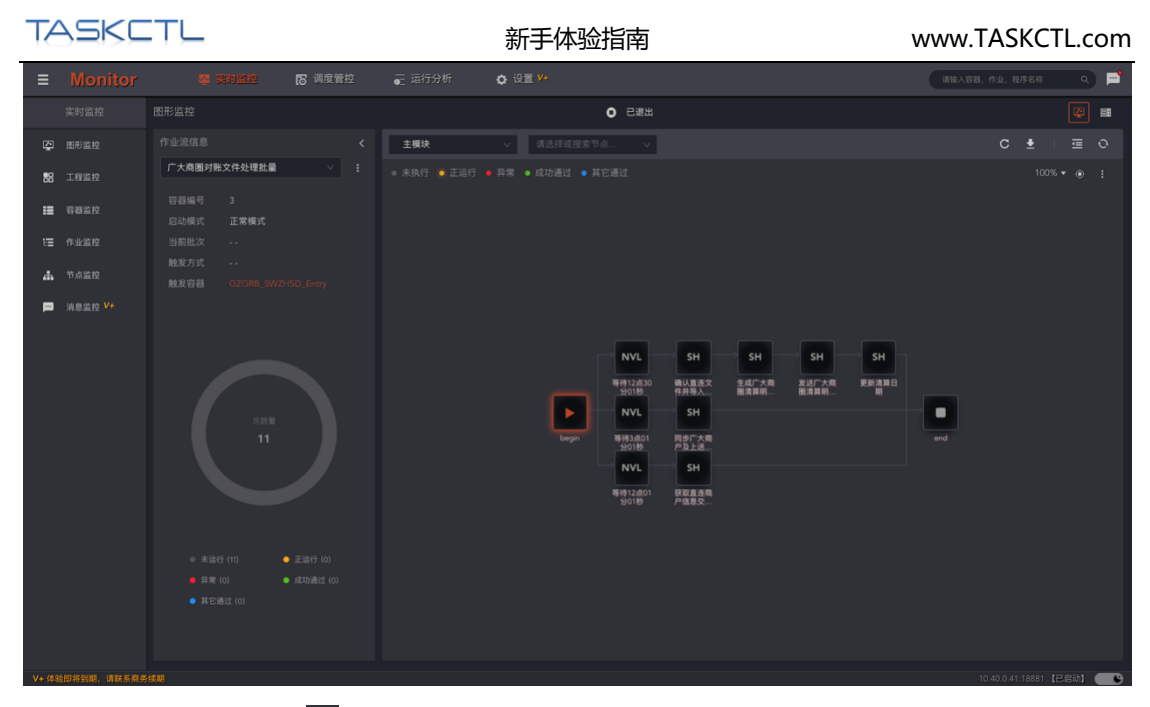

点击作业容器面板的"<sup>王</sup>"按钮切换其显示状态。作业容器信息面板提供了作业容器快速 切换选择组件和作业容器的命令菜单。还展示了当前选定的作业容器基本信息,运行信息、 状态信息。采用圆环图展示了作业运行状态数量、比例统计信息。

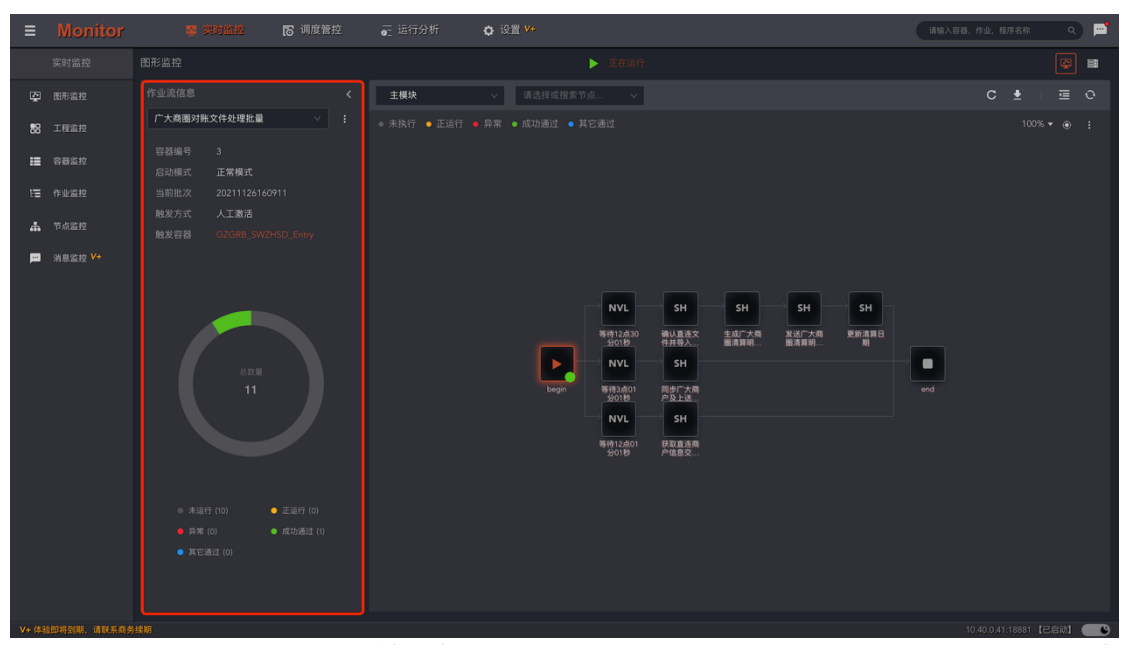

作业关系视图展示作业容器当前选定的模块视图,可以通过工具栏中的模块选择组件,切换 到当前作业容器的其它模块视图,默认展示主模块视图。

作业关系视图有两种形式,由当前的作业容器类型决定。主控流和作业流采用从开始节点到 结束节点方向的作业流关系视图。定时器采用按监控标签分组的作业组关系视图。如下图所 示:

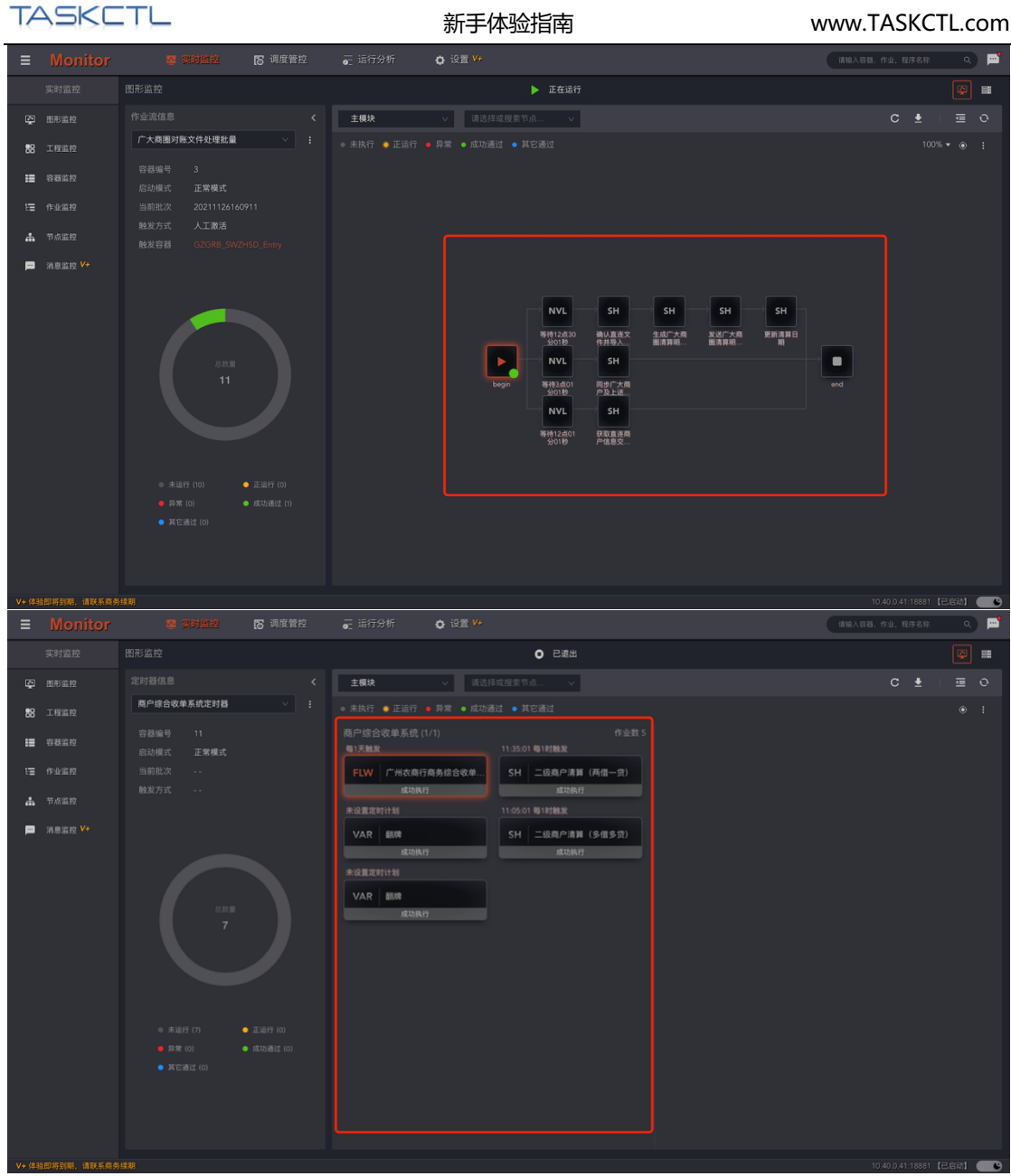

作业流程关系视图展示了作业执行顺序流向,具有如下功能特征:

1. **自动规则展示**:采用自动排列方式,图形不会出现线条交叉的情况,并清楚地展示了作业 节点之间的串并关系。

2. **钻取展示方式**:某些作业容器难免会出现子模块数量多, 层次深的情况。双击 include 节 点下钻到子模块, 双击 flow 节点下钻到引用的子流程。

3. **节点名称和描述切换:**点击视图区域的扩展功能按钮 "显示名称/备注",快速切换带有 技术特征的作业名称与带有业务特征的作业描述。

4. **作业图标自定义**: 节点方块内的字体图标, 有效区分不同的作业类型。关于作业图标的自定义可查看《TASKCTL产品文档 - 管理平台 Admin》中作业类型相关章节。

4. 智能作业状态: 节点的运行状态由不同颜色的圆点展示。针对不同的状态, 智能暂时相关 联的信息和操作。

5. 作业状态快捷面板: 点击节点图标弹出节点的状态面板, 简要的展示了当前作业的关联

操作,和关联的运行信息。点击扩展按钮" ", 快速展开作业的命令菜单。点击按钮 " "

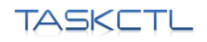

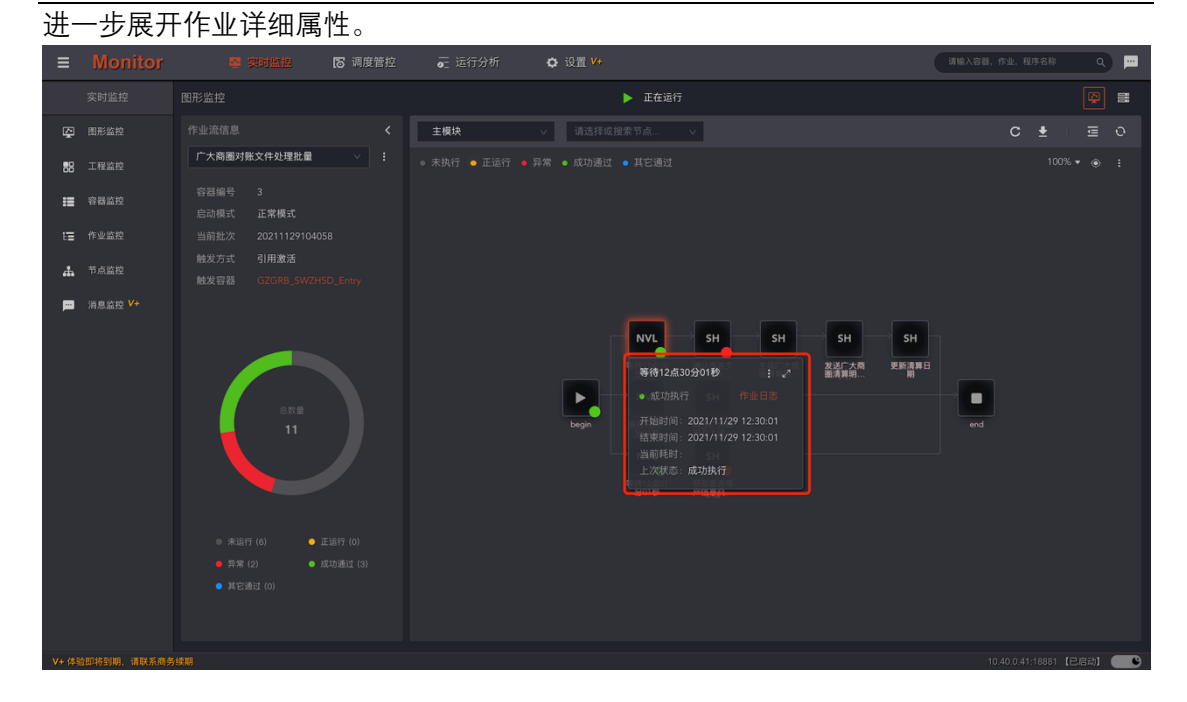

6. **图形节点搜索定位:**在工具栏"作业节点搜索框"输入节点名称关键词(支持不区分大 小写的模糊匹配),弹出匹配的节点列表。点击列表项后自动定位到作业节点位置。

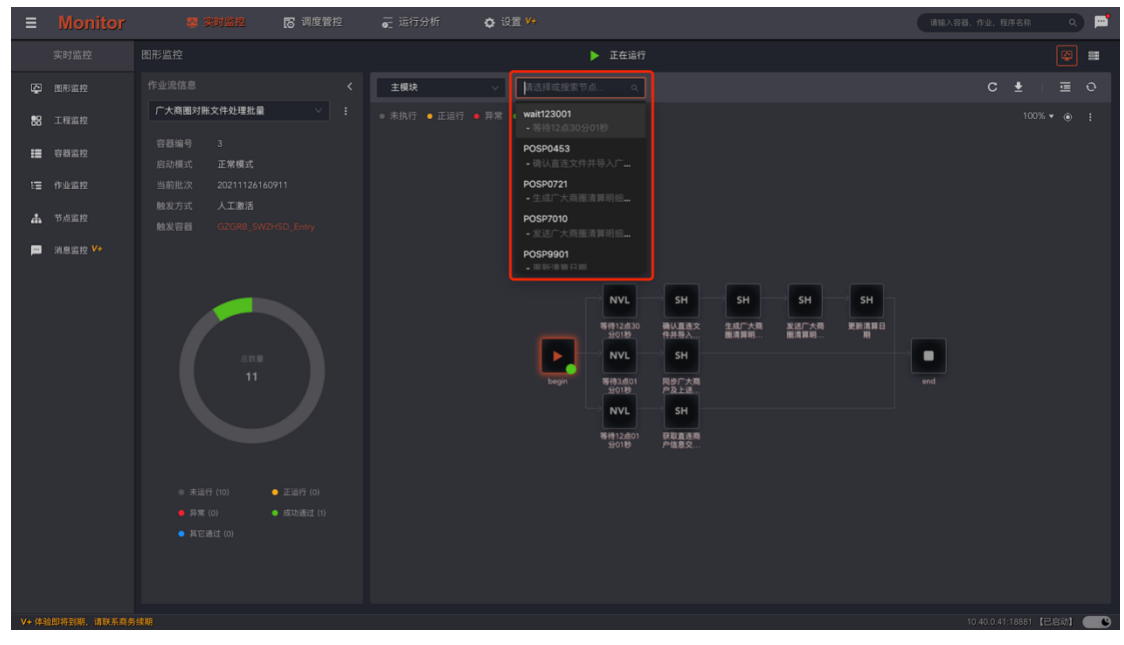

7. 正执行作业节点快速定位:在作业容器运行过程中,往往对正执行及异常的作业最为关注。但作业节点的状态不停改变,如果长时间不关注页面将失去监控焦点。点击视图区域右上方的按钮 "<sup>11</sup>",自动定位到正执行及异常的作业节点位置。

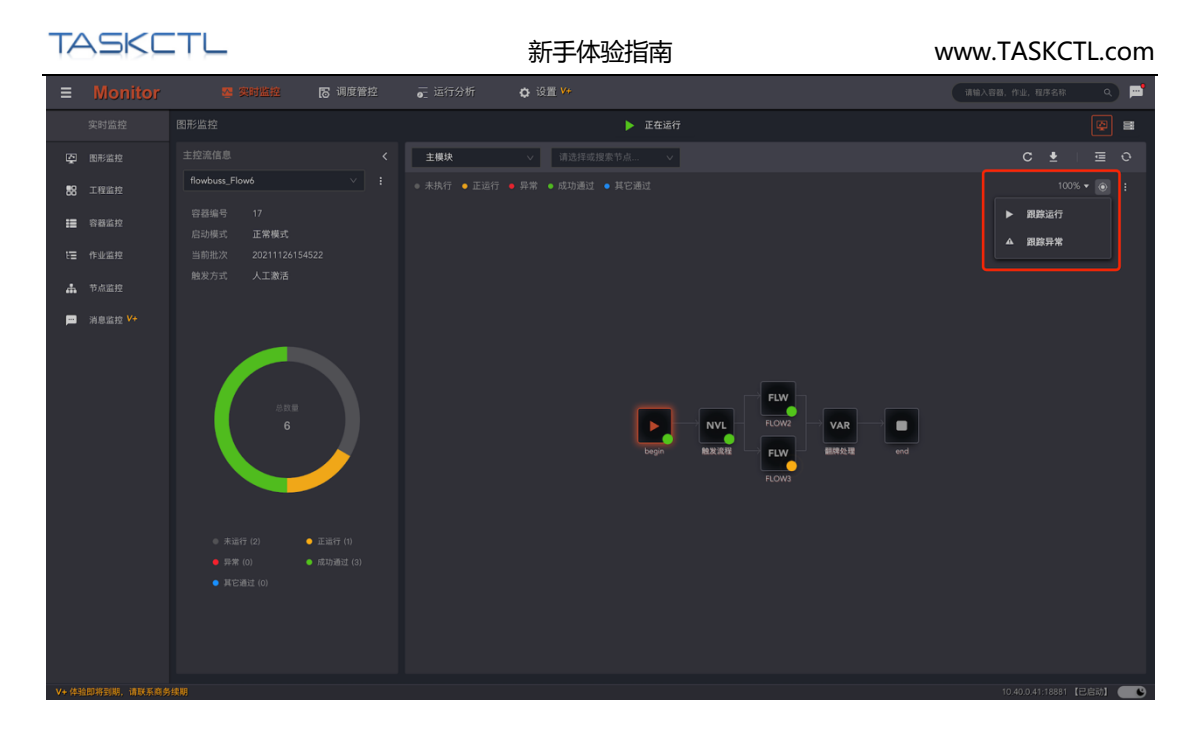

8. 图形的缩放:在面对大量作业组成的流程图中,页面不能完全显示所有作业关系。点击
 "<sup>100%</sup>▼"按钮缩小图形比例。可以监控到更多的作业关系和运行情况。

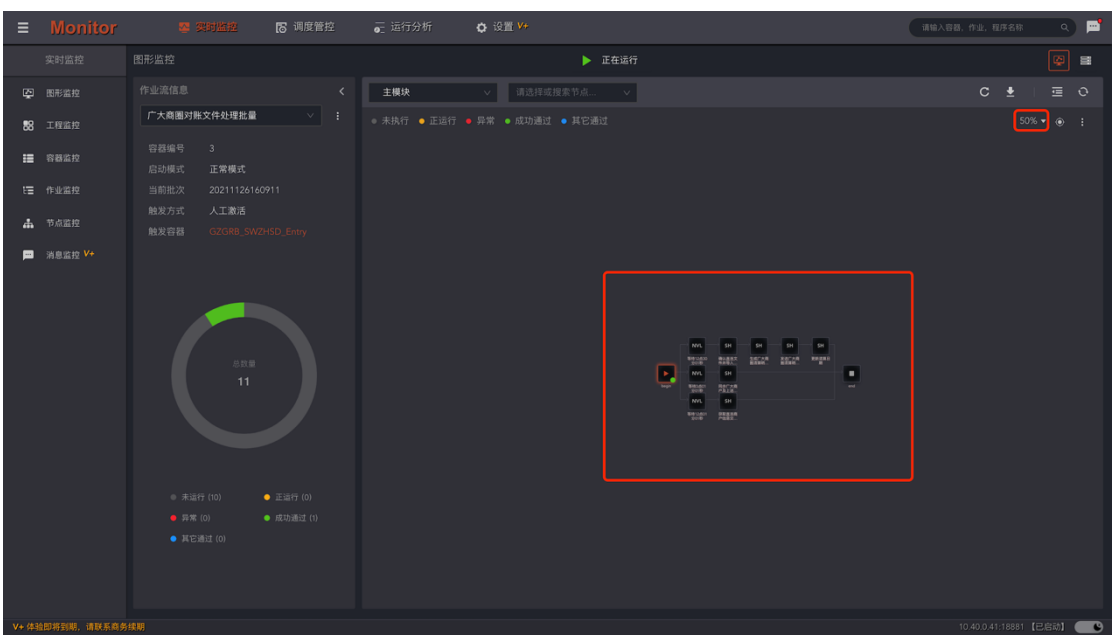

作业组关系视图的功能特征与作业流程关系视图类似,采用分组的方式把不同业务或技术特征的作业区分开来。根据定时作业的技术特征,在节点中的左上角展示了定时频率,底部色 块根据作业的运行状态展示了不同的信息。如:上次运行状态、当前运行状态、异常状态以 及下次运行预计时间等。

#### ● 启动作业容器

在作业容器未运行的情况下,点击页面上方中部的"已退出"按钮,打开启动容器对话框。

| CTL.com   |
|-----------|
| · · · · · |
|           |
|           |
|           |
|           |
|           |
|           |
|           |
|           |
|           |
|           |
|           |

#### 选择启动模式

**正常模式:**正常模式启动的作业容器,流程将从开始节点运行到结束节点。

自由模式:自由模式启动的作业容器,需要进一步选择流程的任意节点或分支运行。 **虚拟模式:**虚拟模式启动的作业容器,不会真实运行作业,仅模拟运行情况。可以选择虚拟 运行的速度倍率。

注:定时器仅支持正常模式。

#### 重设变量值

为即将启动的作业、重新设置运行时的工程变量和私有变量。平台变量不能变更运行值。

| ≡        | Monitor                                                                                                    | 🛂 实时监控                 | 8 调度管控 | 🥃 运行分析       | ✿ 设置 ¥+       |       | 请输入容易  | l. 作业, 程序名称 Q          | P |
|----------|----------------------------------------------------------------------------------------------------|------------------------|--------|--------------|---------------|-------|--------|------------------------|---|
|          |                                                                                                    |                        |        |              |               |       |        |                        |   |
| Ş        |                                                                                                    | 筛选范围                   |        |              |               |       |        | 确定(1)                  |   |
| 88       |                                                                                                    |                        |        |              |               | 变量值 ♦ | 变量类型 🗧 | 加密 🗢 描述                |   |
| =        |                                                                                                    | 🗹 显示工程变量 🛛 显示平台        | 安量     |              |               |       | 普通变量   |                        |   |
| ŧΞ       |                                                                                                    | 容器私有变量                 | 全选     | 【工程】GZGRB_SV | WZHSD bizDate |       | 普通安量   |                        |   |
| <b>"</b> |                                                                                                    | POSP101001             |        |              |               |       |        |                        |   |
| P        |                                                                                                    | 2 POSP201005           |        |              |               |       | 常量     |                        |   |
|          |                                                                                                    | GZGRB_SWZHSD_Entry     |        |              |               |       | **     |                        |   |
|          |                                                                                                    | POSP101003             |        | 1+61         |               |       | ***    |                        |   |
|          |                                                                                                    | POSP201010             |        |              |               |       |        |                        |   |
|          |                                                                                                    | POSP201000             |        |              |               |       |        |                        |   |
|          |                                                                                                    | G GZGRB SWZHSD Timer10 |        |              |               |       |        |                        |   |
|          |                                                                                                    |                        |        |              |               |       |        |                        |   |
|          |                                                                                                    |                        |        |              |               |       |        |                        |   |
|          |                                                                                                    |                        |        |              |               |       |        |                        |   |
|          |                                                                                                    |                        |        |              |               |       |        |                        |   |
|          |                                                                                                    |                        |        |              |               |       |        |                        |   |
|          |                                                                                                    |                        |        |              |               |       |        |                        |   |
|          |                                                                                                    |                        |        |              |               |       |        |                        |   |
|          |                                                                                                    |                        |        |              |               |       |        |                        |   |
| V+ (83   | 4时编制组 清联系商务                                                                                                    |                        |        |              |               |       |        | 10.40.0.41:18881 【史自計】 |   |
|          | and a second second second second second second second second second second second second second second second | 2390 C                 |        |              |               |       |        | (C)CIW/I               |   |

点击确定后, 作业容器开始启动运行。

#### 重置作业容器

在作业容器停止的情况下,点击工具栏的"<sup>C</sup>"按钮执行重置操作,设置作业容器内所有

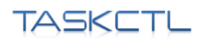

节点的运行状态为初始化状态。

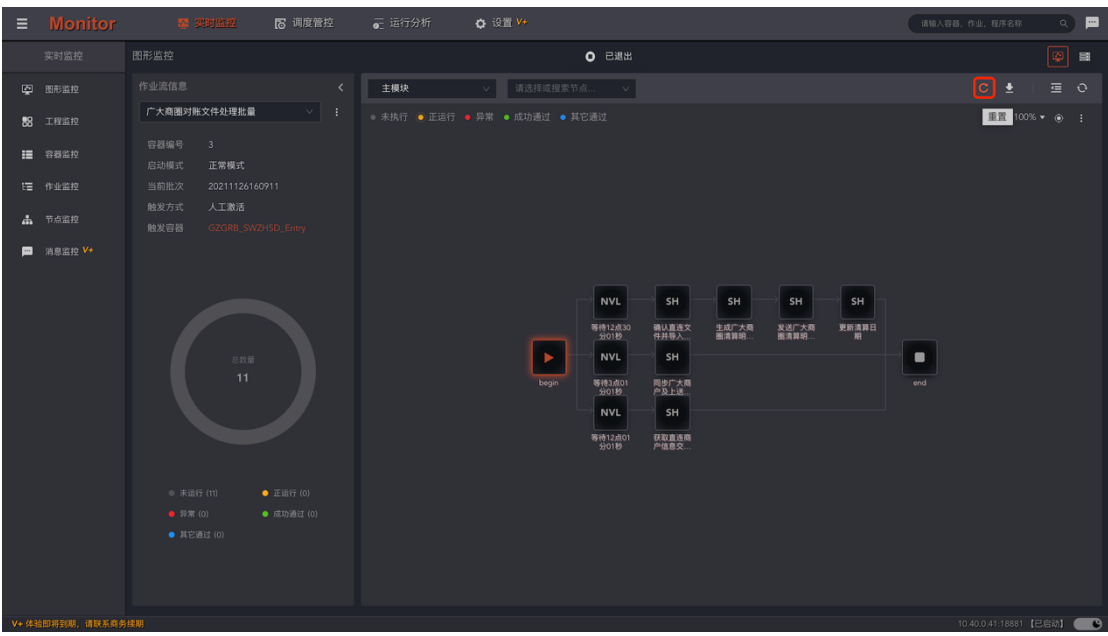

#### 重载作业容器

在作业容器停止的情况下,点击工具栏的"<sup>上"</sup>按钮执行重载操作,加载最新发布的作业容器版本,同时作业状态也将重置为初始化状态。

图形监控 重载 • ⊙ : 記 工程监控 ▲ 节点蓝控 ⇒ ѕн → ѕн —→ ѕн ⇒ ѕн 更新清算日 等待12点30 分01秒 确认直连文 件并导入... 生成广大商 发送广大商 图清算明... 图清算明... 同步广大商 户及上进 等待3点0 分01秒 SH 获取直连商 户信息交... 等待12点( 分01秒

#### 作业属性侧边窗口

作业状态快捷面板展示了作业常用的状态、命令菜单及简单属性。如要查看当前作业完整的运行信息。请双击图形中的节点或在作业状态快捷面板中点击"<sup>22</sup>"按钮,打开属性侧边窗口。

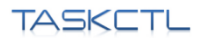

www.TASKCTL.com

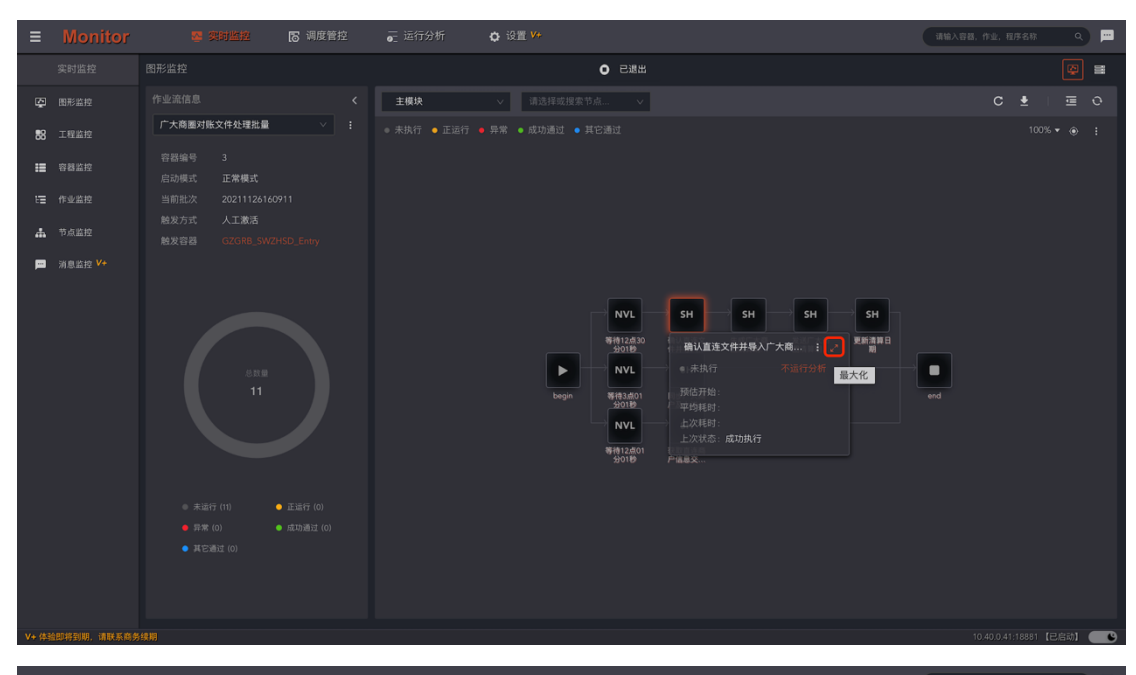

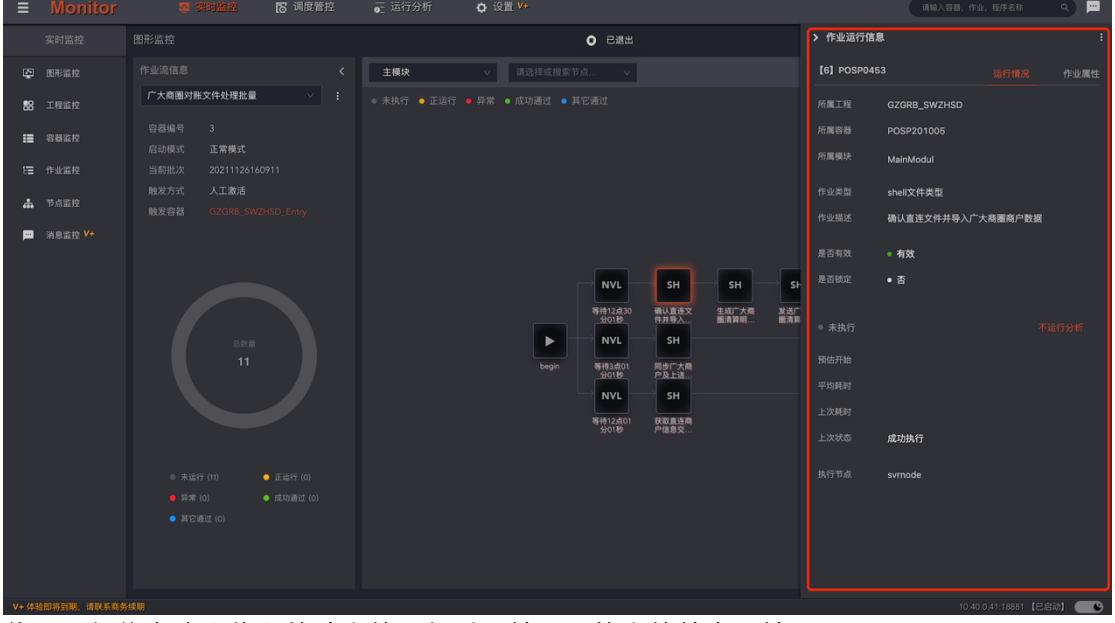

作业运行信息分为作业的动态的运行时属性,和静态的基本属性。

动态运行属性包括:作业容器运行后生产的运行状态、起止时间、平均耗时、最近耗时、预估耗时、运行节点,以及用于人工干预的作业禁用或锁定等。

静态基本属性包括作业的执行计划,条件,容错,循环等调度策略属性。还包括引用的参数 和作业的代码块。点击链接 "去设计作业",能够方便从监控环境 Monitor 跳转到设计环境 Designer 的作业位置。

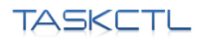

#### www.TASKCTL.com

| Ξ  |                              | 🛚 调度管控    |     | 😋 设置 🚧 |                 |               |               |            |             |                        |               | ۵ 🗖   |
|----|------------------------------|-----------|-----|--------|-----------------|---------------|---------------|------------|-------------|------------------------|---------------|-------|
|    | 图形监控                         |           |     |        | ● 已退出           |               |               |            | > 作业运行信     | 8.                     |               |       |
| Ş  |                              |           | 主模块 |        |                 |               |               |            | [6] POSP048 |                        |               |       |
| 88 | 广大商圈对账文件处理批量                 |           |     |        |                 |               |               |            |             | 參数 & 代码                | 空值属性          | 去设计作业 |
| := | 容器编号 3                       |           |     |        |                 |               |               |            |             | POSP0453               |               |       |
| ٤  | 启动模式 正常模式<br>当前批次 2021112616 |           |     |        |                 |               |               |            | 程序名称        | /home/posp/batch/bin/A | gentMisnAssig |       |
| #  |                              |           |     |        |                 |               |               |            |             | 确认直连文件并导入广大            | 。<br>商圈商户数据   |       |
| p  |                              |           |     |        |                 |               |               |            |             |                        |               |       |
|    |                              |           |     |        |                 |               |               |            |             | msystime               |               |       |
|    |                              |           |     |        | NVL             | SH            | SH            | Sŀ         |             |                        |               |       |
|    |                              |           |     |        | 等待12点30<br>分01秒 | 确认直连文<br>件并导入 | 生成广大商<br>圈清算明 | 发送广<br>图清算 |             |                        |               |       |
|    |                              |           |     |        | NVL             | SH            |               |            |             |                        |               |       |
|    |                              |           |     |        | 等待3点01<br>分01秒  | 周步广大商<br>户及上进 |               |            | 循环间隔(秒)     |                        |               |       |
|    |                              |           |     |        | NVL             | SH            |               |            |             |                        |               |       |
|    |                              |           |     |        | 等待12点01<br>分01秒 | 获取直连商<br>户信息交 |               |            |             |                        |               |       |
|    |                              |           |     |        |                 |               |               |            |             |                        |               |       |
|    |                              |           |     |        |                 |               |               |            |             | 10800                  |               |       |
|    |                              | ● 成功週过(0) |     |        |                 |               |               |            |             |                        |               |       |
|    |                              |           |     |        |                 |               |               |            |             |                        |               |       |
|    |                              |           |     |        |                 |               |               |            |             |                        |               |       |
|    |                              |           |     |        |                 |               |               |            |             |                        |               | _     |

### 

| ≡     |                    |                              | ▶ 调度管控                  | ✿ 设置 ¥+ |       |  |  |  |       | P |
|-------|--------------------|------------------------------|-------------------------|---------|-------|--|--|--|-------|---|
|       |                    |                              |                         |         | ● 已退出 |  |  |  | æ [   |   |
| Ş     |                    |                              |                         |         |       |  |  |  |       |   |
| 88    |                    | 广大商圈对账文件处理批量<br>容器编号 3       |                         |         |       |  |  |  |       |   |
|       | 作业监控               | 启动模式 正常模式<br>当前批次 2021112616 |                         |         |       |  |  |  |       |   |
|       |                    |                              |                         |         |       |  |  |  |       |   |
| P     | 消息监控 <del>V+</del> |                              |                         |         |       |  |  |  |       |   |
|       |                    |                              |                         |         |       |  |  |  |       |   |
|       |                    |                              |                         |         |       |  |  |  |       |   |
|       |                    |                              |                         |         |       |  |  |  |       |   |
|       |                    |                              |                         |         |       |  |  |  |       |   |
|       |                    |                              |                         |         |       |  |  |  |       |   |
|       |                    |                              |                         |         |       |  |  |  |       |   |
|       |                    |                              |                         |         |       |  |  |  |       |   |
|       |                    |                              | ● 正运行 (0)<br>● 成功通过 (0) |         |       |  |  |  |       |   |
|       |                    |                              |                         |         |       |  |  |  | 1 > 🛓 |   |
| V+ 体9 | 全即将到期,请联系商务        |                              |                         |         |       |  |  |  |       |   |

### 3.3.2 工程监控

工程监控是以"**应用工程**"为口径,以作业运行状态为切面。实时统计每个"**应用工程**"下, 作业不同执行状态的数量和汇总情况,是最上层次的统计方式。

| Tł     | 19KC           | ΤL     |        |          | 新手体验指南  | 3 |  | ww  | w.TASK | CTL.com       |
|--------|----------------|--------|--------|----------|---------|---|--|-----|--------|---------------|
| Ξ      | Monitor        | 琴 实时监控 | ▶ 调度管控 | 📻 运行分析   | ✿ 设置 ¥+ |   |  | iii |        | 名称 9 💻        |
|        |                |        |        |          |         |   |  |     |        |               |
| Ş      |                |        |        |          |         |   |  |     |        |               |
| 88     |                |        |        |          |         |   |  |     |        |               |
| =      |                |        |        |          |         |   |  |     |        |               |
| εΞ     |                |        |        | 广州农商行商务综 | 合收单     |   |  |     |        |               |
| #      |                |        |        |          |         |   |  |     |        |               |
|        | <b>浦曲蓝拉 **</b> |        |        |          |         |   |  |     |        |               |
| V+ (#3 | @即将到期,请联系商务组   |        |        |          |         |   |  |     |        | 381 【已启动】 🛑 🕒 |

点击 "**作业状态数字"**,跳转到 "**作业监控**"页面,展示当前工程下指定状态的作业监控列 表数据。

| ≡       | Monitor     | 響 实时监控 | ▶ 调度管控 | ፼ 运行分析 | ✿ 设置 ¥+                 |  |  | (i | 输入容器,作业,程序 | 名称 | •          |
|---------|-------------|--------|--------|--------|-------------------------|--|--|----|------------|----|------------|
|         |             |        |        |        |                         |  |  |    |            |    |            |
| Ş       |             |        |        |        |                         |  |  |    |            | 9  |            |
| 88      |             |        |        |        |                         |  |  |    |            |    |            |
| =       |             |        |        |        | • 正运行                   |  |  |    |            |    |            |
| tΞ      |             |        |        |        | • 正运行                   |  |  |    |            |    |            |
| 4       |             |        |        |        | <ul> <li>正运行</li> </ul> |  |  |    |            |    |            |
| <b></b> |             |        |        |        | ○ 正运行                   |  |  |    |            |    |            |
|         |             |        |        |        | <ul> <li>正运行</li> </ul> |  |  |    |            |    |            |
|         |             |        |        |        |                         |  |  |    |            |    | > <b>±</b> |
| V+ 件3   | 血即将到期,请联系商务 |        |        |        |                         |  |  |    |            |    | 1          |

| T/     | 19KC    | TL.    |        |         | 新手体验指南  | 有 |  |          | WW                            | w.TASKC              | TL.c           | om |
|--------|---------|--------|--------|---------|---------|---|--|----------|-------------------------------|----------------------|----------------|----|
| ≡      | Monitor | 警 奥时监控 | ₨ 调度管控 | ┋ 运行分析  | ✿ 设置 ¥+ |   |  |          | inti                          |                      |                | P  |
|        |         |        |        |         |         |   |  | > 选定工程信  | 息                             |                      |                |    |
| Ş      |         |        |        |         |         |   |  | flowbuss |                               |                      |                |    |
| 88     |         |        |        |         |         |   |  |          | flowbuss                      |                      |                |    |
| =      |         |        |        |         |         |   |  | 作业运行情况   |                               |                      |                |    |
| ŧΞ     |         |        |        |         |         |   |  |          |                               |                      |                |    |
| #      |         |        |        | 业务链工程测试 |         |   |  |          |                               |                      |                |    |
| P      |         |        |        |         |         |   |  |          |                               |                      |                |    |
|        |         |        |        |         |         |   |  | :        | 未追行 (13)<br>异常 (0)<br>其它通过 (1 | 37<br>• 正版行<br>• 成功通 | (5)<br>tř (18) |    |
| V+ (43 |         |        |        |         |         |   |  |          |                               |                      |                |    |

点击侧边窗口右上角按钮" 💷",打开其命令菜单,可直接跳转到对应的作业容器页面,作

业列表页面已经工程变量页面。

| ≡    | Monitor | 警 奥时监控       | <b>13</b> 调度管控 | ፼ 运行分析           | ✿ 设置 ¥+ |      |       |             | iittii   | 入容器,作业, | 程序名称    | ۹ 🗖    |
|------|---------|--------------|----------------|------------------|---------|------|-------|-------------|----------|---------|---------|--------|
|      | 实时监控    |              |                |                  |         |      |       | > 选定工程信     | 息        |         |         |        |
| Ş    |         |              |                |                  |         |      |       | flowbuss    |          |         |         |        |
| 88   |         | 工程名称 ▲       |                | 描述 ●             |         | 所有 ≜ | 未执行 ≜ |             | flowbuss |         | ≔ 容器型   | 控      |
| :=   |         |              |                | 成田丁程1            |         |      |       | 作业运行情况      |          |         | □ 作业监   | 控      |
| E    |         |              |                | 111 FF 41.7 10 1 | 2014 M  |      |       |             |          |         | ≑ 工程到   | *      |
| #    |         | G2GRB_SW2HSD |                | ) 州农陶行陶务         |         |      |       |             |          |         |         |        |
|      | 消息监控 V+ |              |                | 业务链上栏测试          |         |      |       |             |          |         |         |        |
|      |         |              |                |                  |         |      |       |             |          |         |         |        |
|      |         |              |                |                  |         |      |       |             |          |         |         |        |
|      |         |              |                |                  |         |      |       | · · · · · · |          |         |         |        |
|      |         |              |                |                  |         |      |       |             |          |         |         |        |
|      |         |              |                |                  |         |      |       |             |          |         | - 正运行 ( |        |
|      |         |              |                |                  |         |      |       |             |          |         |         |        |
|      |         |              |                |                  |         |      |       |             |          |         |         |        |
|      |         |              |                |                  |         |      |       |             |          |         |         |        |
|      |         |              |                |                  |         |      |       |             |          |         |         |        |
|      |         |              |                |                  |         |      |       |             |          |         |         |        |
|      |         |              |                |                  |         |      |       |             |          |         |         |        |
|      |         |              |                |                  |         |      |       |             |          |         |         |        |
| V+ 件 |         |              |                |                  |         |      |       |             |          |         |         | 2启动] 💽 |

### 3.3.3 容器监控

容器监控以"作业容器"为口径,以作业运行状态为切面。实时统计每个"作业容器"下, 作业不同执行状态的数量和汇总情况。另外, 作业容器列表还展示了作业容器的运行状态和 批次信息。

通过工具栏的 "应用工程"和 "容器类型", 可进一步筛选符合条件的列表数据。

| Tł       | 19KC         | ΤL                       |          |         |           |        | 新手体                     | <b>陸指</b> 南 | 3 |  |      | www    | v.TASI       | CTL.com     |
|----------|--------------|--------------------------|----------|---------|-----------|--------|-------------------------|-------------|---|--|------|--------|--------------|-------------|
| ≡        | Monitor      | 響 突的                     | 监控       | 18 调度管  | 腔。        | 运行分析   | <b>众</b> 设置 V+          |             |   |  |      | iittii | 入容器,作业,程序    | 名称 9 💻      |
|          |              | 容器监控                     |          |         |           |        |                         |             |   |  |      |        |              |             |
| ę        |              | 请选择工程过滤.                 | ··       | 🖂 主控流 🕓 | 🗸 作业流 🖂 🕽 | 定时器    |                         |             |   |  |      |        |              |             |
| 88       |              | project1<br>- 应用工程1      |          | ÷       | 容器类型 ▲    | 描述 ▲   |                         | 发布状态 🛓      |   |  | 异常 ▲ |        |              |             |
| =        |              | GZGRB_SWZHS<br>- 广州农商行商务 | D<br>信合收 |         |           |        |                         |             |   |  |      |        |              |             |
| ŧΞ       |              | flowbuss                 |          |         |           |        |                         | 已更新         |   |  |      |        |              |             |
| <b>#</b> |              | - 业务链工程测试                |          |         |           |        |                         |             |   |  |      |        |              |             |
| P        |              |                          |          |         |           |        |                         |             |   |  |      |        |              |             |
|          |              |                          |          |         |           |        | <ul> <li>已退出</li> </ul> |             |   |  |      |        |              |             |
|          |              |                          |          |         |           |        |                         |             |   |  |      |        |              |             |
|          |              |                          |          |         |           |        |                         |             |   |  |      |        |              |             |
|          |              |                          |          |         |           |        |                         |             |   |  |      |        |              |             |
|          |              |                          |          |         |           |        |                         |             |   |  |      |        |              |             |
|          |              |                          |          |         |           |        | <ul> <li>已退出</li> </ul> | 已更新         |   |  |      |        |              |             |
|          |              |                          |          |         |           | 广大商圈对账 |                         |             |   |  |      |        |              |             |
|          |              |                          |          |         |           |        |                         |             |   |  |      |        |              |             |
|          |              |                          |          |         |           |        |                         |             |   |  |      |        |              |             |
|          |              |                          |          |         |           |        |                         |             |   |  |      |        |              |             |
| V+ 体3    | 如即将到期,请联系商务续 | 期                        |          |         |           |        |                         |             |   |  |      |        | 10.40.0.41:1 | 8881【已启动】 💽 |

点击 "**作业状态数字**", 跳转到 "**作业监控**"页面, 展示当前作业容器下指定状态的作业监 控列表数据。

| Ξ      | Monitor     |    | 地拉 下调度 | 管控 可正 | 运行分析   | <b>다</b> 设置 V+          |     |   |  | 调输 | 入容器,作业,程    | 序名称 Q 💻      |
|--------|-------------|----|--------|-------|--------|-------------------------|-----|---|--|----|-------------|--------------|
|        | 实时监控        |    |        |       |        |                         |     |   |  |    |             |              |
| Ş      |             |    |        |       | 定时器    |                         |     |   |  |    |             |              |
| 88     |             |    |        |       |        |                         |     |   |  |    |             |              |
| =<br>= |             |    |        |       |        | <ul> <li>已退出</li> </ul> | 已更新 | 3 |  |    | 0           |              |
| #      |             |    |        |       |        |                         |     |   |  |    |             |              |
| P      |             |    |        |       |        |                         |     |   |  |    |             |              |
|        |             |    |        |       |        | <ul> <li>已退出</li> </ul> |     |   |  |    |             |              |
|        |             |    |        |       |        |                         |     |   |  |    |             |              |
|        |             |    |        |       |        |                         |     |   |  |    |             |              |
|        |             |    |        |       |        |                         |     |   |  |    |             |              |
|        |             |    |        |       |        |                         |     |   |  |    |             |              |
|        |             |    |        |       |        |                         |     |   |  |    |             |              |
|        |             |    |        |       | 广大商圈对账 |                         |     |   |  |    |             |              |
|        |             |    |        |       |        |                         |     |   |  |    |             |              |
|        |             |    |        |       |        |                         |     |   |  |    |             |              |
|        |             |    |        |       |        |                         |     |   |  |    |             |              |
| V+ 件3  | 血即将到期,请联系商务 | 续期 |        |       |        |                         |     |   |  |    | 10.40.0.41: | 18881【已启动】 🗨 |

双击数据行打开当前作业容器侧边窗口,采用圆环图展示当前作业容器的作业运行状态统计 比例和数量。

| Tł    | ASKC         | TL     |        |        | 新手      | 体验指酶 | 南 |  | ww    | w.TASł       | CTL.cor     | η |
|-------|--------------|--------|--------|--------|---------|------|---|--|-------|--------------|-------------|---|
| =     | Monitor      | 霎 实时监控 | 🐻 调度管控 | 🚡 运行分析 | 🗘 设置 V+ |      |   |  | in    | 输入容器,作业,程序   | :名称 へ 💻     | 1 |
|       |              |        |        |        |         |      |   |  |       |              |             |   |
| Ş     |              |        |        |        |         |      |   |  |       |              |             |   |
| 88    |              |        |        |        |         |      |   |  |       |              |             |   |
| =     |              |        |        |        |         |      |   |  | 插件执行作 |              |             |   |
| μΞ    |              |        |        |        |         |      |   |  |       |              |             |   |
|       |              |        |        |        |         |      |   |  |       |              |             |   |
| -     |              |        |        |        |         |      |   |  |       |              | £ < 1 > ▲   |   |
| V+ 体3 | a即将到期,请联系商务: | 续期     |        |        |         |      |   |  |       | 10.40.0.41:1 | 8881【已启动】 🧰 | 3 |

点击侧边窗口右上角按钮 "三",打开其命令菜单,对当前作业容器进行管控操作和相关

页面的跳转。

| ≡     | Monitor      | 警 突的     | 1111位 下 调度1    | 管控 <b>o</b> c | 运行分析 | <b>众</b> 设置 V+          |     |  |  | 调输 | 入容器,作业,程序 | 5名称 오 💻      |
|-------|--------------|----------|----------------|---------------|------|-------------------------|-----|--|--|----|-----------|--------------|
|       |              |          |                |               |      |                         |     |  |  |    |           |              |
| Ş     |              |          |                |               | 定时器  |                         |     |  |  |    |           |              |
| 88    |              |          |                |               |      |                         |     |  |  |    |           |              |
| =     |              | flowhuse | flowbuss Flow? | 作业进           |      | • <b>已</b> 過出           | 戶面新 |  |  |    |           |              |
| μ     |              |          |                |               |      | - 0.00                  |     |  |  |    |           |              |
| #     |              |          |                | 作业流           |      | <ul> <li>已退出</li> </ul> |     |  |  |    |           |              |
| P     |              |          |                |               |      | <ul> <li>已退出</li> </ul> |     |  |  |    |           |              |
|       |              |          |                |               |      | <ul> <li>已退出</li> </ul> |     |  |  |    |           |              |
|       |              |          |                |               |      | <ul> <li>已退出</li> </ul> |     |  |  |    |           |              |
|       |              |          |                |               |      |                         |     |  |  |    |           |              |
|       |              |          |                |               |      |                         |     |  |  |    |           |              |
|       |              |          |                |               |      |                         |     |  |  |    |           |              |
|       |              |          |                |               |      |                         |     |  |  |    |           |              |
|       |              |          |                |               |      |                         |     |  |  |    |           |              |
|       |              |          |                |               |      |                         |     |  |  |    |           |              |
|       |              |          |                |               |      |                         |     |  |  |    |           |              |
|       |              |          |                |               |      |                         |     |  |  |    |           |              |
| V+ 体3 | 20将到期,请联系麻务: |          |                |               |      |                         |     |  |  |    |           | 1881 (REM) 🗨 |

| ΤA          | SKC       | TL             |                                                                                                    |        |         | 新手体                     | <b>陸指南</b> | 有              |       |       |            | www.TA            | ٩Sł   | <ctl.com< th=""></ctl.com<> |
|-------------|-----------|----------------|----------------------------------------------------------------------------------------------------|--------|---------|-------------------------|------------|----------------|-------|-------|------------|-------------------|-------|-----------------------------|
| ≡           | Monitor   | 29 突)          | 111112 11月1日 11月1日 11月11日 11月11日 11月11111111 | 管控     | 运行分析    | ✿ 设置 ¥+                 |            |                |       |       |            | 请输入容器,作           | 业, 租店 | (देक्षे 🔍 💻                 |
| 3           |           |                |                                                                                                    |        |         |                         |            |                |       |       | > 容器信息     |                   |       |                             |
| Ę.          |           |                |                                                                                                    |        |         |                         |            |                |       |       | [13] flowb | uss_Flow2         |       |                             |
| <b>88</b> 3 |           |                |                                                                                                    |        |         |                         |            |                |       |       |            | flowbuss          |       | 启动                          |
| := :        |           | PITINGLI FE    | 日韓又位 🗧                                                                                                    | 학하으로 💲 | 抽法 \$   |                         | 发仲状态 💲     | PT19 <b>\$</b> | 本执行 ✿ | 止运行 💲 |            | 作业流               |       | 停止                          |
| t≣ fl       |           |                |                                                                                                    |        |         | <ul> <li>已退出</li> </ul> | 已更新        |                |       |       |            |                   |       | 11<br>                      |
|             |           |                |                                                                                                    |        |         | <ul> <li>已退出</li> </ul> |            |                |       |       |            | 已退出               | *     | 新旗                          |
| <b>P</b> 3  | i息监控 V+   |                |                                                                                                    |        |         | <ul> <li>已退出</li> </ul> |            |                |       |       | 当前批次       | 20211126175541    |       | 取消暂停                        |
|             |           |                |                                                                                                    |        |         | <ul> <li>已退出</li> </ul> |            |                |       |       | TFSEATTING |                   |       | 图形监控                        |
|             |           |                |                                                                                                    |        |         | <ul> <li>已退出</li> </ul> |            |                |       |       |            |                   |       | 作业监控                        |
|             |           |                |                                                                                                    |        | 测试式描述出版 | • 正在进行                  |            |                |       |       |            |                   |       | 变量设置                        |
|             |           |                |                                                                                                    |        |         | • IL 12 (21)            |            |                |       |       |            | 088               |       | 并行度设置                       |
|             |           |                | flowbuss_find                                                                                                    |        |         | <ul> <li>已退出</li> </ul> |            |                |       |       |            | 3                 |       | 调度日志                        |
|             |           |                |                                                                                                    |        |         | <ul> <li>已退出</li> </ul> |            |                |       |       |            |                   |       |                             |
|             |           |                |                                                                                                    |        |         |                         |            |                |       |       |            |                   |       |                             |
|             |           |                |                                                                                                    |        |         |                         |            |                |       |       |            |                   |       |                             |
|             |           |                |                                                                                                    |        |         |                         |            |                |       |       |            | 未运行 (1)<br>异常 (0) | •     |                             |
|             |           |                |                                                                                                    |        |         |                         |            |                |       |       |            |                   |       |                             |
|             |           |                |                                                                                                    |        |         |                         |            |                |       |       |            |                   |       |                             |
| V+ /#36.00  |           |                |                                                                                                    |        |         |                         |            |                |       |       |            |                   |       |                             |
| A. 16-38 CD | 的运动,确既杀闼为 | 9 <b>5</b> 190 |                                                                                                    |        |         |                         |            |                |       |       |            | 10,44             |       |                             |

## 3.3.4 作业监控

作业监控以列表形式展示了作业实时运行状态的详细信息。包括作业动态的运行信息和静态的基本信息。工具栏的"筛选条件"提供了多种条件过滤方式:快速条件,应用工程、作业容器及类型、作业类型、运行代理、以及运行状态。

| ≡        |              |         | <b>18</b> 调度管控 |   |       | ✿ 设置 ¥+ |  |  | 请输入容器,作业,程序有  |          |   |
|----------|--------------|---------|----------------|---|-------|---------|--|--|---------------|----------|---|
|          |              |         |                |   |       |         |  |  |               |          |   |
| Ş        |              |         |                |   |       |         |  |  |               |          |   |
| 88       |              | 快速筛选    |                |   |       |         |  |  |               |          |   |
| =        |              |         |                |   | pegin |         |  |  |               |          |   |
| Ε        |              |         |                |   |       |         |  |  |               |          |   |
| <b>"</b> |              |         |                |   |       |         |  |  |               |          |   |
| <b>1</b> |              | ☑ 主控流 💿 | ✓ 作业流 ☑ 定时器    |   |       |         |  |  |               | 银联品牌服    |   |
|          |              |         |                |   |       |         |  |  |               |          |   |
|          |              |         |                |   |       |         |  |  |               |          |   |
|          |              |         |                |   |       |         |  |  |               |          |   |
|          |              |         |                |   |       |         |  |  |               |          |   |
|          |              |         |                |   |       |         |  |  |               |          |   |
|          |              |         |                | 2 |       |         |  |  |               |          |   |
|          |              |         |                |   |       |         |  |  |               |          |   |
|          |              |         |                |   |       |         |  |  |               | 清分静态数    |   |
|          |              |         |                |   |       |         |  |  |               |          | ÷ |
| V+ 体3    | 全即将到期,请联系商务; | 续期      |                |   |       |         |  |  | 10.40.0.41:18 | 381【已启动】 |   |

双击数据行打开当前作业的侧边窗口,具体内容请参考"作业属性侧边窗口"。

| A             | SKC       | ΤL     | 新手体验指南         |        |         |        |  |  | www.TASKCTL.com |            |              |         |              |
|---------------|-----------|--------|----------------|--------|---------|--------|--|--|-----------------|------------|--------------|---------|--------------|
| = M           | lonitor   | 署 实时监控 | <b>15</b> 调度管控 | 긑 运行分析 | ✿ 设置 ¥* |        |  |  |                 |            | 请输入容器,作      | 1业,程序名称 | ۹ 💻          |
| 实时;           |           |        |                |        |         |        |  |  |                 | > 作业运行信    | 息.           |         | :            |
| ₽ 88%         |           |        |                |        |         |        |  |  |                 | [2] MainMo | dul_beginjob |         | 作业属性         |
| 88 工程         |           |        |                |        |         |        |  |  | 结束              |            | GZGRB_SWZHSD |         |              |
| <b>II</b> 683 |           |        |                |        |         | svmode |  |  |                 |            | POSP101001   |         |              |
| E≣ 作业2        |           |        |                |        |         |        |  |  |                 | 附属模块       | MainModul    |         |              |
| 📥 节点:         |           |        |                |        |         |        |  |  |                 |            | begin        |         |              |
| 💴 1181        |           |        |                |        |         |        |  |  |                 |            | uegiii       |         |              |
|               |           |        |                |        |         |        |  |  |                 |            | ● 有效<br>● 否  |         |              |
|               |           |        |                |        |         |        |  |  |                 |            |              |         |              |
|               |           |        |                |        |         |        |  |  |                 |            |              |         |              |
|               |           |        |                |        |         |        |  |  |                 |            |              |         |              |
|               |           |        |                |        |         |        |  |  |                 |            |              |         |              |
|               |           |        |                |        |         |        |  |  |                 |            | 成功执行         |         |              |
|               |           |        |                |        |         |        |  |  |                 | 执行节点       | symode       |         |              |
|               |           |        |                |        |         |        |  |  |                 |            |              |         |              |
|               |           |        |                |        |         |        |  |  |                 |            |              |         |              |
|               |           |        |                |        |         |        |  |  |                 |            |              |         |              |
| V+ 体验即将至      | 到期,请联系商务组 |        |                |        |         |        |  |  |                 |            |              |         | 260) <b></b> |

## 3.3.5 节点监控

平台节点又叫控制节点,展示了平台整体的网络架构拓扑图,实时监控各个控制节点的健康 程度,以及各个节点的资源利用率。

|      |                    |                                                      | 🕞 调度管控       |         | ✿ 设置 ¥#<br>课输入容器、作业 |                  |   |
|------|--------------------|------------------------------------------------------|--------------|---------|---------------------|------------------|---|
|      |                    |                                                      |              |         |                     |                  | = |
|      |                    |                                                      |              |         |                     |                  |   |
| 88   |                    | <ul> <li>● 未初始化</li> <li>● 未启动</li> <li>●</li> </ul> | • 节点异常 • 网络异 | 常 • 已启动 |                     |                  |   |
| :=   |                    |                                                      |              |         |                     |                  |   |
|      |                    |                                                      |              |         |                     |                  |   |
| 4    |                    |                                                      |              |         | svinode             |                  |   |
| P    |                    |                                                      |              |         |                     |                  |   |
|      |                    |                                                      |              |         |                     |                  |   |
|      |                    |                                                      |              |         |                     |                  |   |
|      |                    |                                                      |              |         |                     |                  |   |
|      |                    |                                                      |              |         |                     |                  |   |
|      |                    |                                                      |              |         |                     |                  |   |
|      |                    |                                                      |              |         |                     |                  |   |
|      |                    |                                                      |              |         |                     |                  |   |
|      |                    |                                                      |              |         |                     |                  |   |
|      |                    |                                                      |              |         |                     |                  |   |
|      |                    |                                                      |              |         |                     |                  |   |
| V+ 体 | <b>位即将到期,请联系商务</b> | 续期                                                   |              |         | - 10.40,4           | .41:18881【已启动】 🔵 | • |

点击节点弹出节点的状态面板,简要的展示了当前节点的基本信息,逻辑资源和物理资源的 使用情况。点击按钮 "<sup>2</sup>"进一步展开节点详细属性。

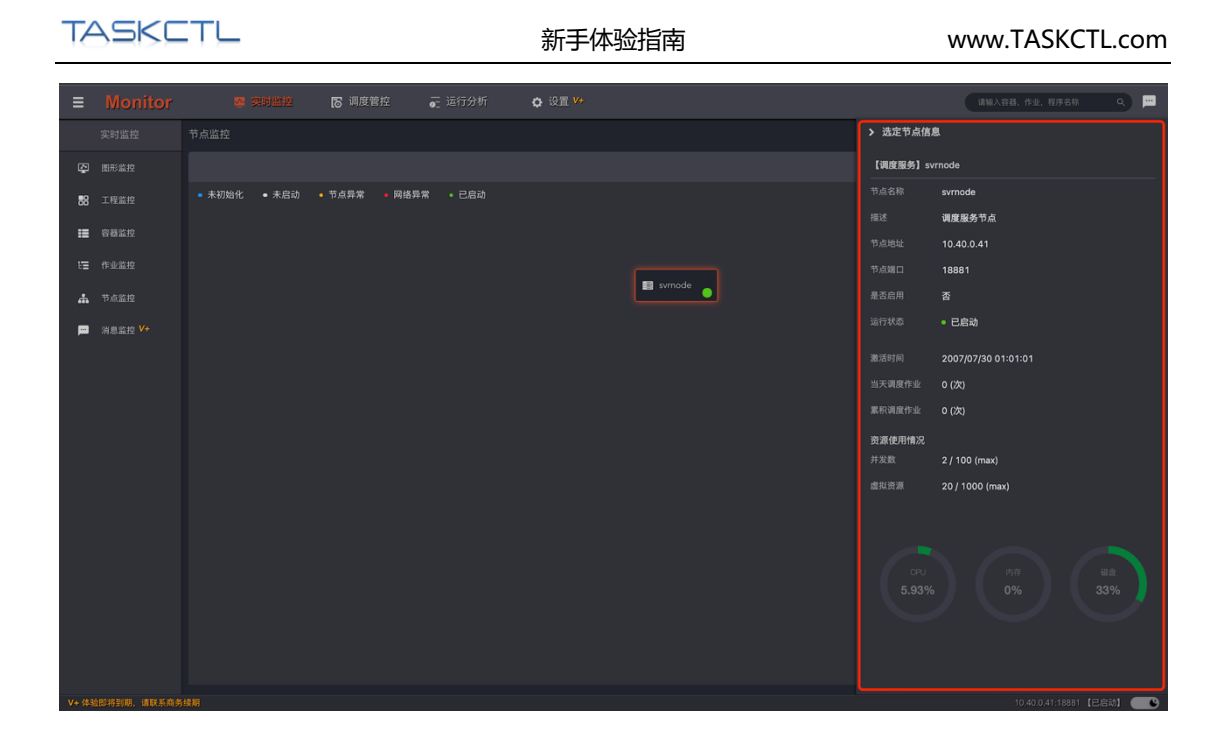

### 3.3.6 消息监控

消息监控以消息种类分组的形式展示了当前用户订阅的平台消息。在工具栏中按照消息分类 筛选显示的消息。每一种消息有独特的批量操作命令,例如:当接收到多条作业失败的消息, 在作业失败消息种类分组上执行批量跳过或重试的命令。

展开消息种类分组后列出消息项。双击消息项读取该消息,并打开选定消息的侧边窗口。包括消息内容和关联操作命令等。

用户消息读取后,自动转存到已读历史消息。可以通过内容页面右上角按钮 "50" 切换到 消息的历史信息列表。通过工具栏的消息分类和读取时间的范围,筛选显示历史消息。

| ≡     |             | 15 调度管控 |      | ✿ 设置 ¥+                 |  |          |  |
|-------|-------------|---------|------|-------------------------|--|----------|--|
|       |             |         |      |                         |  | <b>P</b> |  |
| Ş     |             |         | 提醒消息 | 2021-10-30 ~ 2021-11-29 |  |          |  |
| 88    |             |         |      |                         |  |          |  |
| =     |             |         |      |                         |  |          |  |
| ŧΞ    |             |         |      |                         |  |          |  |
| #     |             |         |      |                         |  |          |  |
| m     |             |         |      |                         |  |          |  |
|       |             |         |      |                         |  |          |  |
|       |             |         |      |                         |  |          |  |
|       |             |         |      |                         |  |          |  |
|       |             |         |      |                         |  |          |  |
|       |             |         |      |                         |  |          |  |
|       |             |         |      |                         |  |          |  |
|       |             |         |      |                         |  |          |  |
|       |             |         |      |                         |  |          |  |
|       |             |         |      |                         |  |          |  |
| V+ 体3 | 位即将到期,请联系商务 |         |      |                         |  |          |  |
TASKETL

## 点击工具栏的" 💁" 按钮, 跳转至消息订阅设置页面。

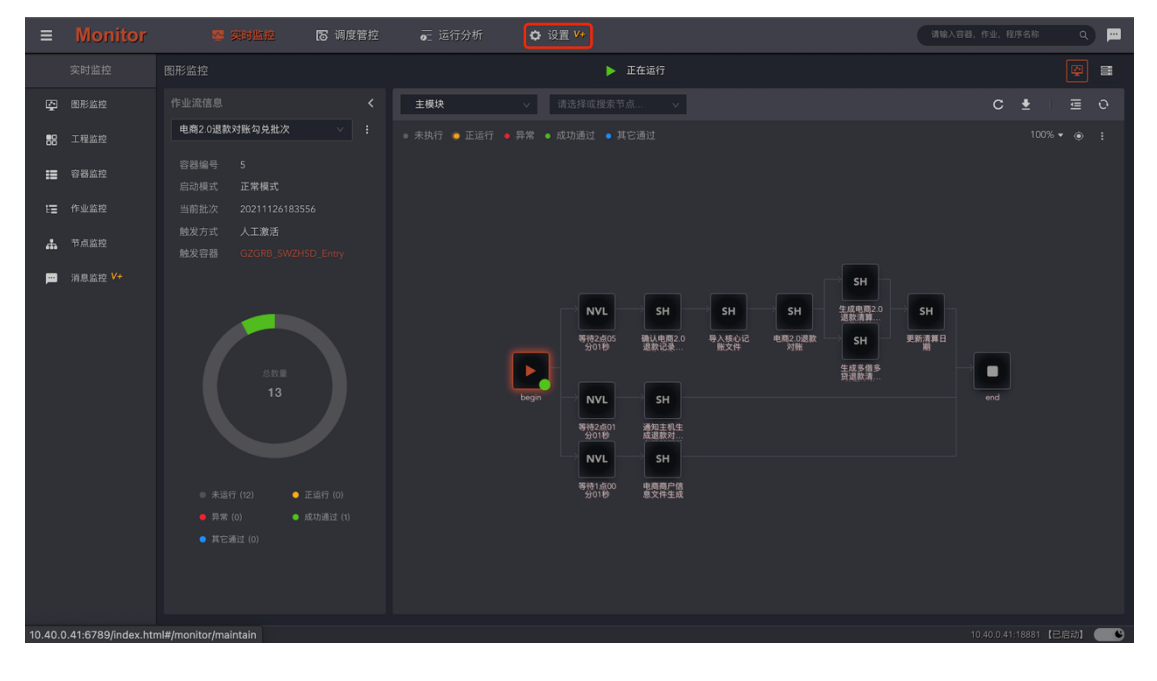

| ≡     | Monitor |    | 🕿 实时监控 🛛 同度管控   |      |                                                                                                    | 请输入容器,作业,程序名称 Q 🚥     |  |  |  |  |
|-------|---------|----|-----------------|------|----------------------------------------------------------------------------------------------------|-----------------------|--|--|--|--|
|       |         |    |                 |      |                                                                                                    |                       |  |  |  |  |
| 6     | 消息设置 V+ | 全部 | 消息类型 🗸 V+高级消息   |      |                                                                                                    |                       |  |  |  |  |
| 90    | 业务流设置 🛂 |    |                 |      |                                                                                                    |                       |  |  |  |  |
|       |         |    |                 |      |                                                                                                    |                       |  |  |  |  |
|       |         |    |                 |      | ☑ 短信 🔽 邮件                                                                                                    |                       |  |  |  |  |
|       |         |    | 调度核心FDC异常退出     |      | ☑ 短信 🔽 邮件                                                                                                    |                       |  |  |  |  |
|       |         |    | 调度信息设计异常        |      | 9月11日 1月11日 1月111日 1月1111111 1月11111111 |                       |  |  |  |  |
|       |         |    |                 | 警告消息 | 🗌 短信 💆 邮件                                                                                                    |                       |  |  |  |  |
|       |         |    | 超时作业,超过系统设置中断报警 |      | 🗌 短信 🔽 邮件                                                                                                    |                       |  |  |  |  |
|       |         |    |                 |      | 9 短信 9 邮件                                                                                                    |                       |  |  |  |  |
|       |         |    | 作业延迟警告          | 警告消息 | ☑ 短信 🔽 邮件                                                                                                    |                       |  |  |  |  |
|       |         |    | 作业渴踪警告          | 警告消息 |                                                                                                    |                       |  |  |  |  |
|       |         |    | 子流程被多个引用警示      | 警告消息 |                                                                                                    |                       |  |  |  |  |
|       |         |    |                 | 警告消息 |                                                                                                    |                       |  |  |  |  |
|       |         |    |                 | 提醒消息 | 2 短信 2 邮件                                                                                                    |                       |  |  |  |  |
|       |         |    |                 | 提醒消息 |                                                                                                    | •                     |  |  |  |  |
| V+ 体验 |         | 续明 |                 |      |                                                                                                    | 10.40.0.41:18881【已启动】 |  |  |  |  |

#### ● 消息设置

个性化订阅平台内需要接收的消息种类。订阅按钮 "**—**" 打开后,才能在平台中收到该消息种类。推送渠道对应了平台管理 - Admin 中设置的用户手机号码和邮箱地址。配置好平台的短信或邮件接口后,平台消息才会推送到对应的渠道。

| TASKC                        | ΤL                | 新手体验指南          |           | www.TASKCTL.com            |  |  |  |  |
|------------------------------|-------------------|-----------------|-----------|----------------------------|--|--|--|--|
| ■ Monitor                    | 🛂 实时监控 🛛 同度管控     | 👼 运行分析 🌼 🤴 📴 V+ |           | 请输入容器,作业,程序名称 Q 😐          |  |  |  |  |
| 设置                           |                   |                 |           |                            |  |  |  |  |
| ■ 消息设置 V+                    | 全部消息类型 > V+高级消    | <u>.</u>        |           |                            |  |  |  |  |
| <b>௸</b> 业务流设置 <sup>V+</sup> |                   |                 |           |                            |  |  |  |  |
|                              |                   |                 |           |                            |  |  |  |  |
|                              |                   | 异常信息            | 😾 短信 🔽 邮件 |                            |  |  |  |  |
|                              | 2 调度核心FDC异常退出     |                 | 😾 短信 🔽 邮件 |                            |  |  |  |  |
|                              | 3 调度信息设计异常        |                 | □ 短信 □ 邮件 |                            |  |  |  |  |
|                              |                   | 警告消息            | 🗌 短信 💟 邮件 |                            |  |  |  |  |
|                              | 5 超时作业,超过系统设置中断报警 | 警告消息            | 🗌 短信 💟 邮件 |                            |  |  |  |  |
|                              | 6 警告通过,警告状态作业报警   | 警告消息            | □ 短信 □ 邮件 |                            |  |  |  |  |
|                              | 7 作业延迟警告          | 警告消息            | 😾 短信 💟 邮件 |                            |  |  |  |  |
|                              | 8 作业漏跑警告          | 警告消息            | □ 短信 □ 邮件 |                            |  |  |  |  |
|                              | 9 子流程被多个引用警示      | 警告消息            |           |                            |  |  |  |  |
|                              |                   | 警告消息            |           |                            |  |  |  |  |
|                              |                   | 提醒消息            | □ 短信 □ 邮件 |                            |  |  |  |  |
|                              |                   | 提醋消息            |           |                            |  |  |  |  |
| V+ 体验即将到期,请联系商车              |                   |                 |           | 10.40.0.41:18881【巳度計】 (二〇) |  |  |  |  |

## 3.4 调度管控

调度管控是指运维监控人员对作业容器,和作业的人工干预过程。对于作业容器来说,可以 进行启动、停止,暂停、取消暂停,重置,重载。以及重新设置作业容器的运行参数和并行 度。对于作业来说,可以进行执行、运行依赖、中断、中断循环,禁用、禁用一次、启用, 强制跳过,锁定,置顶优先级等操作。

| ≡        | Monitor     | 😋 实时监控 | □ 调度管控 | ☞ 运行分析    | ī 🗘 设1 | <u>"</u> V+ |          | 请输入容器,作业,程序名称 Q 🛄                         |
|----------|-------------|--------|--------|-----------|--------|-------------|----------|-------------------------------------------|
|          |             |        |        |           |        |             |          |                                           |
| ►        |             |        |        | 时器 请输入过速: | 关键字 Q  | 激活调度操作      |          |                                           |
| 0        |             |        |        |           |        |             |          |                                           |
| 00       | 并行度         |        |        |           |        | • 已退出       |          |                                           |
| ŧ        | 变量维护        |        |        |           |        | • 正在运行      |          | Step 1:选择要激活的容器<br>从左边表格中选择需要激活的调度器,也可以多选 |
| 帉        | 批量操作        |        |        |           |        | • 正在运行      |          |                                           |
| ಲೆ       |             |        |        |           |        |             | 3条 < 1 > |                                           |
| <u>u</u> |             |        |        |           |        |             |          |                                           |
|          |             |        |        |           |        |             |          | Step 3: 國定國活動作<br>立面加強已改成 (0)             |
|          |             |        |        |           |        |             |          |                                           |
| V+ (存3   | 或即将到期,请联系問另 |        |        |           |        |             |          | 10.40.0.41:18881【已启动】 🦲 🕒                 |

## 3.4.1 激活调度

激活调度特指启动具备自动化运行特征的作业容器:主控流及定时器。而不具备自动化运

行特征的作业容器:作业流启动后,从开始到结束运行一次后就退出了,不适用激活概 念。

列表中展示了主控流、定时器相关信息:如运行批次、运行状态、发布状态等。通过工具 栏的工程范围、作业容器类型以及关键字筛选作业容器。在列表中选定(可多选)需要激 活的作业容器。在右侧操作面板中点击"立即激活"按钮,弹出"启动容器"执行窗口, 点击"确认"按钮开始激活作业容器。批量执行过程中,可以中断未执行的操作。完毕后 在"执行结果"栏中报告执行状态。请注意已经启动的作业容器不能再次激活。

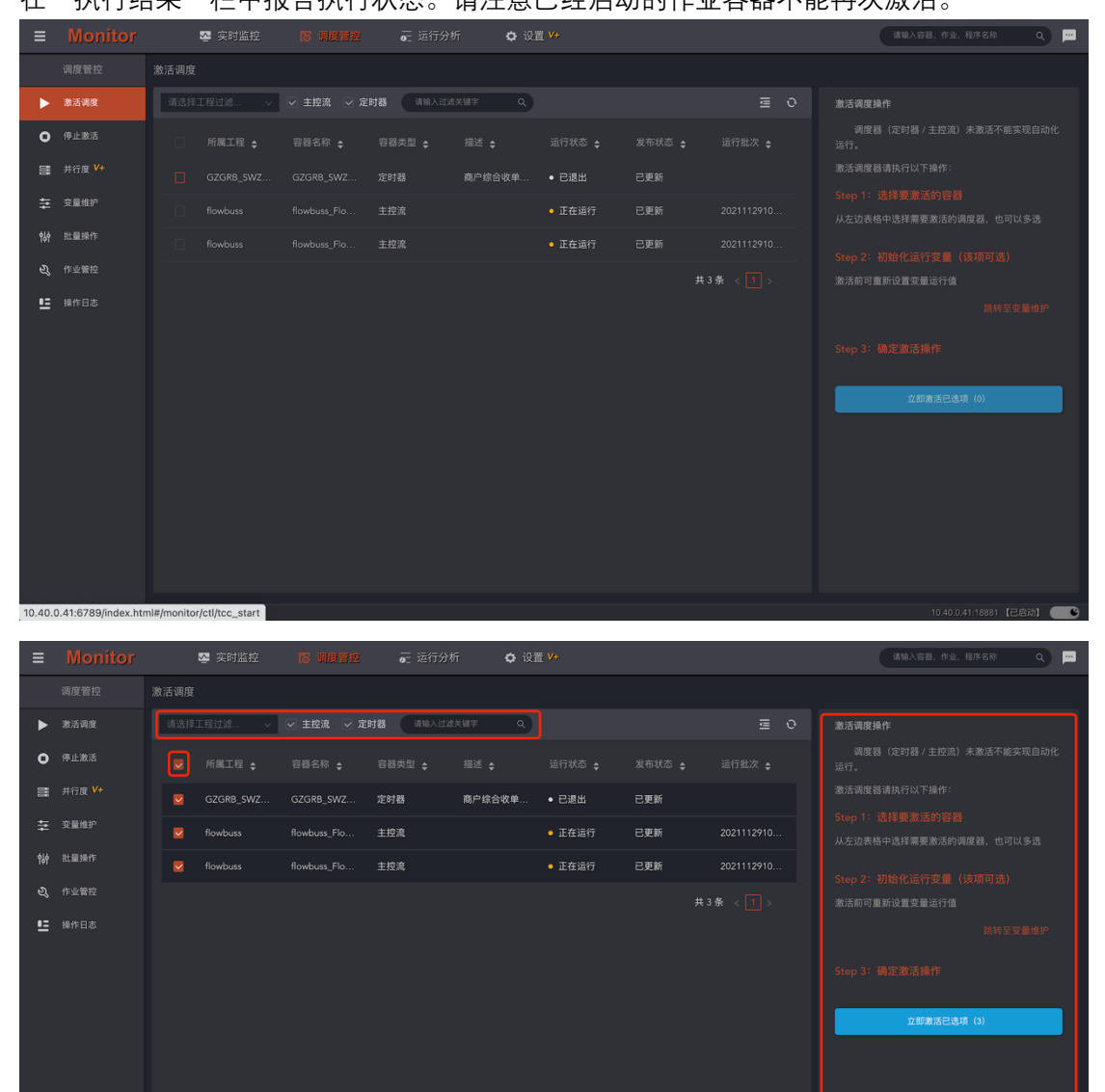

| ■ Monitor         ■ 突射监控         ● 明度智道         元 运行分           调度管理         激活调度 | <ul> <li>折 ✿ 说置 V</li> <li>容器类型 描述</li> <li>m 定封器 商户</li> </ul> | 5 执行结果     | аналав. фа. нязи q 🗩                     |
|-----------------------------------------------------------------------------------|-----------------------------------------------------------------|------------|------------------------------------------|
| 调度管控 激活调度 启动容器                                                                    | 容器失型 描述<br>m 定时酉 商户                                             | 5. 执行结果    | ×                                        |
|                                                                                   | 容器类型 描述<br>im 定时器 商户                                            | 5 执行结果     |                                          |
| ▶ 激活调度<br>所属工程 容器名称                                                               | im 定时器 商户                                                       |            |                                          |
| ● 停止激活                                                                            |                                                                 | 9综合收单系统定时器 | 定时器 / 主控流)未激活不能实现目动化                     |
| I 并行度 ₩ GZ flowbuss_Flow5                                                         | 主控流                                                             |            | 执行以下操作:                                  |
| 幸 変量推护 🛛 🖌 flowbuss flowbuss_Flow6                                                | 主控流                                                             |            | 泽要激活的容器<br>:::: {\$\mathbf{s}}           |
| ₩ 批量操作         fio-                                                               |                                                                 | 关闭         | 远洋需要激活的调度器,也可以多远<br><b>确认</b>            |
| <b>3</b> 。 作业管控                                                                   |                                                                 | #3卷 2 11 5 | 胎化运行变量(该项可选)<br><sup>表活前可更新设置实量运行值</sup> |
| 些 操作日志                                                                            |                                                                 |            |                                          |
|                                                                                   |                                                                 |            |                                          |
|                                                                                   |                                                                 |            |                                          |
|                                                                                   |                                                                 |            |                                          |

右侧操作面板还提供了设置作业容器运行变量值的快捷方式。

## 3.4.2 停止激活

停止激活也是特指停止具备自动化运行特征的作业容器:主控流及定时器。操作过程和上一章节 **"激活容器"** 类似,不再累述。停止方式有两种:

- 1. 停止:发起停止命令,并等待运行中的作业结束。
- 2. 停止并中断作业:发起停止命令,并尝试中断正在运行的作业。

| ≡        | Monitor | Ę | 🖌 实时监控 |            |                  | i 🗘 设置 | V+           |     | 请输入容器,作业,程序名称 Q                                   |
|----------|---------|---|--------|------------|------------------|--------|--------------|-----|---------------------------------------------------|
|          |         |   |        |            |                  |        |              |     |                                                   |
| ►        |         |   |        | 🗹 主控流 🛛 定日 | <b>村器</b> 请输入过滤: | 关键字 Q  |              |     | 停止激活操作                                            |
| •        | 停止激活    |   |        |            |                  |        |              |     | 调度器(定时器 / 主控流)停止激活后将不能实现<br>自动化运行。停止激活调度器请执行以下操作: |
| 8        | 并行度 V+  |   |        |            |                  |        | 收单 ● 已退出 已更新 |     |                                                   |
| ŧ        | 变量维护    |   |        |            |                  |        | • 正在运行       |     |                                                   |
| 않        | 批量操作    |   |        |            |                  |        | • 正在运行       |     |                                                   |
| ಲ್       |         |   |        |            |                  |        |              | 共 3 | 度止已流通 (0)                                         |
| <u>u</u> |         |   |        |            |                  |        |              |     |                                                   |
|          |         |   |        |            |                  |        |              |     |                                                   |
|          |         |   |        |            |                  |        |              |     | 停止并中断作业进程(0)                                      |
|          |         |   |        |            |                  |        |              |     |                                                   |
|          |         |   |        |            |                  |        |              |     |                                                   |
|          |         |   |        |            |                  |        |              |     |                                                   |
|          |         |   |        |            |                  |        |              |     |                                                   |
|          |         |   |        |            |                  |        |              |     |                                                   |
|          |         |   |        |            |                  |        |              |     |                                                   |
|          |         |   |        |            |                  |        |              |     |                                                   |
|          |         |   |        |            |                  |        |              |     |                                                   |
|          |         |   |        |            |                  |        |              |     |                                                   |

注:中断作业默认会调用系统命令杀死作业的程序进程。如果作业进程由第三方容器管理,则需要配置作业类型的停止插件,由停止插件调用第三方容器去中断程序进程。

### 3.4.3 并行度

激活调度
 停止激活

至 变量维护

操作日志

10.40.0.41:6789/index.html#/monitor/ctl/tcc\_parallel\_set

作业容器的并行度用于控制其内部作业同时运行数量。是比平台节点并行度更细粒度的,控制作业并发运行的参数。列表中展示了作业容器当前的并行度。在"新并行度"单元格中输入数值,同时选定需要修改的作业容器数据行之后,在右侧操作面板中点击"确认重设"按钮,弹出"批量设置并行度"窗口,点击"确定"按钮开始执行。批量执行过程中,可以中断未执行的操作。完毕后在"执行结果"栏中报告执行状态。

| ≡        | Monitor             |            | 🌄 突时监控             | 15 调度管 | 1拉 る | 2 运行分析 | ✿ 设置                    | V+ |        |                                                      | 请输入容器,作业,程序名称 Q. 💴                                                                  |
|----------|---------------------|------------|--------------------|--------|------|--------|-------------------------|----|--------|------------------------------------------------------|-------------------------------------------------------------------------------------|
|          |                     |            |                    |        |      |        |                         |    |        |                                                      |                                                                                     |
| ►        |                     |            |                    |        |      |        | 清給入过滤失闘字 Q              |    |        |                                                      | 并发度设置操作                                                                             |
| •        | 停止激活                |            |                    |        |      |        |                         |    |        |                                                      | 容器并行度指每个容器作业可并发调度作业数量。<br>实际每台机器节点(服务节点、代理节点)可承受的最<br>++++分量。需要通道+4.cm;=双-5%==10.2% |
|          | 并行度 V+              |            |                    |        |      |        | • 正在运行                  |    |        | 浦输入数值                                                |                                                                                     |
| ŧ        | 变量维护                |            |                    |        |      | 广大商圈   | ◎ 正在运行                  |    |        | 请输入数值                                                |                                                                                     |
| 94¢      | 批量操作                |            |                    |        |      |        | • 正在运行                  |    |        | 请输入数值                                                |                                                                                     |
| ಲೆ       |                     |            |                    |        |      |        | • 正在运行                  |    |        | 请输入数值                                                |                                                                                     |
| <u>.</u> |                     |            |                    |        |      | 网联微信   | <ul> <li>已退出</li> </ul> |    |        | 请输入数值                                                |                                                                                     |
|          |                     |            |                    |        |      |        | • 正在运行                  |    |        | 请输入数值                                                | 确认重设已选项(0)                                                                          |
|          |                     |            |                    |        |      |        |                         |    |        | 请输入数值                                                |                                                                                     |
|          |                     |            |                    |        |      | 商户综合   | <ul> <li>已退出</li> </ul> |    |        | 请输入数值                                                |                                                                                     |
|          |                     |            |                    |        |      |        |                         |    |        | 请输入数值                                                |                                                                                     |
|          |                     |            |                    |        |      |        |                         |    |        | 请输入数值                                                |                                                                                     |
|          |                     |            |                    |        |      |        |                         |    |        | 请输入数值                                                |                                                                                     |
|          |                     |            |                    |        |      |        |                         |    | 5 # 16 | <ul> <li>→ 端倫入設備</li> <li>◆ &lt; 1 2 &gt;</li> </ul> |                                                                                     |
|          |                     |            |                    |        |      |        |                         |    |        |                                                      |                                                                                     |
| 10.40.   | ).41:6789/index.htr | ml#/monito | r/ctl/tcc_parallel | _set   |      |        |                         |    |        |                                                      | 10.40.0.41:18881【已启动】 🥂 🗨                                                           |

🗘 设置 🕻

• 正在运行 已更新

网联微信

容器,作业,程序名称 Q 🛄

| 并发度设置操作               |  |
|-----------------------|--|
|                       |  |
|                       |  |
| 大并发量,需要通过Admin平台管理设置。 |  |

从左边表格中选择需要设置并行度的容器, 也可以多 选

p 2: 确定新并发度设置

"新并发度"列的文本框中输入新值

稿认重设已违项(2)

| 成都塔斯克信息技术有限公司 |
|---------------|
|---------------|

| TA       | SKC | ΤL |       |         |              |            |             | 新手体    | 验指  | 南    | w    | www.TASKCTL.com |                       |  |  |
|----------|-----|----|-------|---------|--------------|------------|-------------|--------|-----|------|------|-----------------|-----------------------|--|--|
| ≡        |     |    |       |         |              |            |             |        |     |      |      |                 | 请输入容器,作业,程序名称 🔍 💻     |  |  |
|          |     |    |       | 批量设置并   | 行度           |            |             |        | х   |      |      |                 |                       |  |  |
| ►        |     |    | ¥工程)  | 工程名称    |              | 容器名称       |             | 容器类型   |     | 新并行度 | 执行结果 |                 |                       |  |  |
| o        |     |    | ₽FT I | GZGRB_S | WZHSD        | POSP101001 |             | 作业流    | 3   |      |      |                 |                       |  |  |
| 010      |     |    | GZ GZ |         | GZGRB_SWZHSD |            | WZHSD_Entry | 作业流    |     | 3    |      |                 |                       |  |  |
| 11       |     |    | GZ    |         |              |            |             |        |     |      | 美美   | 闭确认             |                       |  |  |
| ŶŎŶ      |     |    | GZGRB | 3_S G   | ZGRB_S       | 作业流        | 广州农商        | ● 正在运行 | 已更新 | 5    | 3    | 选。              |                       |  |  |
| ಲ್ಸ      |     |    |       |         |              |            |             |        |     |      |      |                 |                       |  |  |
| <u>=</u> |     |    |       |         |              |            |             |        |     |      |      |                 |                       |  |  |
|          |     |    |       |         |              |            |             |        |     |      |      |                 |                       |  |  |
|          |     |    |       |         |              |            |             |        |     |      |      |                 |                       |  |  |
|          |     |    |       |         |              |            |             |        |     |      |      |                 |                       |  |  |
|          |     |    |       |         |              |            |             |        |     |      |      |                 |                       |  |  |
|          |     |    |       |         |              |            |             |        |     |      |      |                 |                       |  |  |
|          |     |    |       |         |              |            |             |        |     |      |      |                 |                       |  |  |
|          |     |    |       |         |              |            |             |        |     |      |      |                 |                       |  |  |
|          |     |    |       |         |              |            |             |        |     |      |      |                 |                       |  |  |
| V+ 体引    |     |    |       |         |              |            |             |        |     |      |      |                 | 10.40.0.41:18881【已启动】 |  |  |

### 3.4.4 变量维护

变量分为平台变量(只读),工程变量及作业容器的私有变量。在左侧的筛选范围区域,对 变量按工程口径进行筛选。在变量列表的"重定义值"单元格中输入新值,同时选定需要修 改的变量数据行之后,点击"确定"按钮弹出"修改变量"对话框,点击"确定"按钮开始 执行。批量执行过程中,可以中断未执行的操作。完毕后在"执行结果"栏中报告执行状态。

| ≡        |                   | 😋 实时监控                       |      | ā |        | ✿ 设置 \ |       |       |        | 请输入容器,自 | 下业,程序名称 | ۳                 |
|----------|-------------------|------------------------------|------|---|--------|--------|-------|-------|--------|---------|---------|-------------------|
|          |                   |                              |      |   |        |        |       |       |        |         |         |                   |
| ►        |                   | 筛选范围                         |      |   |        |        |       |       |        |         |         |                   |
| 0        |                   | 工程: project1                 |      |   | 变量范围 矣 |        | 变量名 🛊 | 变量值 🗧 | 重定义值 🛊 | 变量类型 🖕  |         |                   |
| 8        | 并行度 V+            | 🔽 显示工程变量 🔽 显示                | 平台变量 |   |        |        |       |       |        | 常量      |         |                   |
| ŧ        | 变量维护              | 容器私有变量                       |      |   |        |        |       |       |        | 常量      |         |                   |
| 않        | 批量操作              |                              |      |   |        |        |       |       |        | 常量      |         |                   |
| ಲೆ       |                   |                              | •    |   |        |        |       |       |        | ),      | 共3条 < 1 |                   |
| <u>.</u> |                   |                              |      |   |        |        |       |       |        |         |         |                   |
|          |                   |                              |      |   |        |        |       |       |        |         |         |                   |
|          |                   |                              |      |   |        |        |       |       |        |         |         |                   |
|          |                   |                              |      |   |        |        |       |       |        |         |         |                   |
|          |                   |                              |      |   |        |        |       |       |        |         |         |                   |
|          |                   |                              |      |   |        |        |       |       |        |         |         |                   |
|          |                   |                              |      |   |        |        |       |       |        |         |         |                   |
|          |                   |                              |      |   |        |        |       |       |        |         |         |                   |
|          |                   |                              |      |   |        |        |       |       |        |         |         |                   |
| 10.40.0  | 11:6790/index.htm | ml#/monitor/atl/tag_param_co |      |   |        |        |       |       |        |         |         | 9261 <b>- C</b> A |

| TA    | SKC        | ΤĻ                 |         |     | 新手体              |       | www.TASKCTL.com |        |        |                   |         |
|-------|------------|--------------------|---------|-----|------------------|-------|-----------------|--------|--------|-------------------|---------|
| ≡     | Monitor    | 😋 实时监控             | 18 调度管控 | l i | 🚡 运行分析 🔹 设置      | V+    |                 |        | 请输入容器, |                   | ۹ 📁     |
|       |            |                    |         |     |                  |       |                 |        |        |                   |         |
| ►     |            | 筛选范围               |         |     |                  |       |                 |        |        | āh:               | 定(1)    |
| 0     |            | 工程: GZGRB_SW       |         |     |                  | 变量名 🛊 | 変量值 ţ           | 重定义值 🛊 | 变量类型 🖕 |                   |         |
|       | 并行度        | 🔽 显示工程变量 🗾 显示      | 平台变量    |     | 【工程】GZGRB_SWZHSD |       | [Magent]        |        | 普通变量   |                   |         |
| ŧ‡    | 变量维护       | 容器私有变量             |         |     |                  |       |                 |        | 普通变量   |                   |         |
| 帉     | 批量操作       | 2 POSP101001       |         |     |                  |       |                 |        | 常量     |                   |         |
| ಲ್ಕೆ  |            | POSP201005         |         |     |                  |       |                 |        | 常量     |                   |         |
| E     |            | CZGRB_SWZHSD_Entry |         |     |                  |       |                 |        | 常量     |                   |         |
|       |            | POSP201010         |         |     |                  |       |                 |        |        | # 5 % . []        |         |
|       |            | POSP201000         |         |     |                  |       |                 |        |        |                   |         |
|       |            | POSP201011         |         |     |                  |       |                 |        |        |                   |         |
|       |            |                    |         |     |                  |       |                 |        |        |                   |         |
|       |            |                    |         |     |                  |       |                 |        |        |                   |         |
|       |            |                    |         |     |                  |       |                 |        |        |                   |         |
|       |            |                    |         |     |                  |       |                 |        |        |                   |         |
|       |            |                    |         |     |                  |       |                 |        |        |                   |         |
|       |            |                    |         |     |                  |       |                 |        |        |                   |         |
| V+ 体弱 | 即将到期,请联系商务 | 行续期                |         |     |                  |       |                 |        | 10.    | 40.0.41:18881 【已启 | əji 💽 🗳 |

| ≡         |            |        |           |         |     |             |           |      |         |      |      |    |      |                |       |  |
|-----------|------------|--------|-----------|---------|-----|-------------|-----------|------|---------|------|------|----|------|----------------|-------|--|
|           |            | 变量维护   | 修改变量      |         |     |             |           |      |         |      |      | Х  |      |                |       |  |
| ►         |            | 筛选范围   | 变量范围      |         | 变   | 量名          | 变量值       | 新变量值 |         | 执行结果 |      |    |      |                |       |  |
| 0         |            | 工程:    | 【工程】GZGRE | _SWZHSD | age | ent         | [Magent]  | www  |         |      |      |    | 型 🖕  |                |       |  |
|           |            | 🔽 显示工程 |           |         |     |             |           |      |         |      | 关闭 碑 | 34 | 8    |                |       |  |
| ##        |            | 容器私有变量 |           | 31. Ka  |     | [TTT] 05000 | 201121100 |      | LOLIGIE |      |      |    | -a   |                |       |  |
| ŶţŶ       |            |        |           |         |     |             |           |      |         |      |      |    |      |                |       |  |
| ซ         |            |        |           |         |     |             |           |      |         |      |      |    |      |                |       |  |
| <u>15</u> |            |        |           |         |     |             |           |      |         |      |      |    |      |                |       |  |
|           |            |        |           |         |     |             |           |      |         |      |      |    |      |                |       |  |
|           |            |        |           |         |     |             |           |      |         |      |      |    |      |                |       |  |
|           |            |        |           |         |     |             |           |      |         |      |      |    |      |                |       |  |
|           |            |        |           |         |     |             |           |      |         |      |      |    |      |                |       |  |
|           |            |        |           |         |     |             |           |      |         |      |      |    |      |                |       |  |
|           |            |        |           |         |     |             |           |      |         |      |      |    |      |                |       |  |
|           |            |        |           |         |     |             |           |      |         |      |      |    |      |                |       |  |
|           |            |        |           |         |     |             |           |      |         |      |      |    |      |                |       |  |
| V+ 体到     | 如将到期,请联系商务 | 5续期    |           |         |     |             |           |      |         |      |      |    | 10.4 | 0.0.41:18881 【 | 已启动】( |  |

### 3.4.5 批量操作

批量操作是对作业容器进行批量 "启动", "停止", "停止并中断", "重置", "重载", "暂停"或 "取消暂停"操作。列表中展示了所有类型作业容器的相关信息:如运行批次、 运行状态、发布状态等。通过工具栏的工程范围、作业容器类型以及关键字筛选作业容器。 在列表中选定(可多选)需要操作的作业容器。在右侧操作面板中选择操作命令后,点击"立 即操作"按钮弹出"批量操作"执行窗口,点击"确认"按钮开始执行批量命令。批量执行 过程中,可以中断未执行的操作。

| TA       | 19KC    | ΤL |        |        |        | 新手体      | 本验指南  |        |            | www.TASKCTL.com                             |
|----------|---------|----|--------|--------|--------|----------|-------|--------|------------|---------------------------------------------|
| ≡        | Monitor |    | 😋 实时监控 | ₿ 调度管控 | — 运行分析 | 斤 🗘 设1   | t V+  |        |            | 请输入容器,作业,程序名称 Q 💴                           |
|          |         |    |        |        |        |          |       |        |            |                                             |
| ►        |         |    |        |        |        | 请输入过滤关键字 |       |        |            | 控制容器批量操作                                    |
| •        |         |    |        |        |        |          |       |        |            | 对作业控制容器(主控流 / 定时器 / 作业流)进行<br>批量操作。请执行以下操作: |
| 00       | 并行度 🗸   |    |        |        |        |          |       |        | 2021112910 |                                             |
| ₽        | 变量维护    |    |        |        |        | 广大商圈对账   |       |        |            | 从左边表格中选择需要进行批量操作的容器, 也可以多<br>选。             |
| ŶŶŶ      | 批量操作    |    |        |        |        |          |       |        |            |                                             |
| ಲೆ       |         |    |        |        |        |          |       |        |            |                                             |
| <u>.</u> |         |    |        |        |        | 网联微信线下   | • 已退出 |        |            |                                             |
|          |         |    |        |        |        |          |       |        |            |                                             |
|          |         |    |        |        |        |          |       |        |            |                                             |
|          |         |    |        |        |        |          | • 已退出 |        |            | 立即操作已选项(0)                                  |
|          |         |    |        |        |        |          |       |        |            |                                             |
|          |         |    |        |        |        |          |       |        |            |                                             |
|          |         |    |        |        |        |          |       |        |            |                                             |
|          |         |    |        |        |        |          |       |        | 2021112910 |                                             |
|          |         |    |        |        |        |          |       | 共 16 条 |            |                                             |
|          |         |    |        |        |        |          |       |        |            |                                             |

完毕后在"执行结果"栏中报告执行状态。操作方式详解如下:

- 1. 启动:以正常模式启动作业容器。
- 2. 停止:发起停止命令,并等待运行中的作业结束。
- 3. 停止并中断作业:发起停止命令,并尝试中断正在运行的作业。
- 4. 重置:设置所有作业运行状态为初始未运行状态(作业容器必须处于停止状态)。
- 5. 重载:加载最新发布的作业容器信息,并设置所有作业的运行状态为初始未运行状态。(作业容器必须处于停止状态)。
- 6. 暂停:作业容器运行完当前作业后,锁定不运行后续作业。
- 7. 取消暂停:将作业容器的暂停状态恢复政策,继续运行后续作业。

|       |                    |    | 💁 实时监控    |          | f 🗘 设1   | t V+                    |        |            | 请输入容器,作业,程序名称 Q 😐                           |
|-------|--------------------|----|-----------|----------|----------|-------------------------|--------|------------|---------------------------------------------|
|       |                    |    |           |          |          |                         |        |            |                                             |
| ►     |                    |    |           | 业流 🔽 定时器 | 请输入过滤关键字 |                         |        |            | 控制容器批量操作                                    |
| 0     |                    |    |           |          |          |                         |        |            | 对作业控制容器(主控流 / 定时器 / 作业流)进行<br>批量操作。请执行以下操作: |
| 8     | 并行度                |    | GZGRB_SWZ | 作业流      | 脱机批次     | • 正在运行                  | 已更新    | 2021112910 |                                             |
|       | 变量维护               |    |           | 作业流      | 广大商圈对账   | • 正在运行                  | 已更新    | 2021112910 | 从左边表格中选择需要进行批量操作的容器, 也可以多<br>选。             |
|       | 批量操作               |    |           |          |          | • 正在运行                  |        |            |                                             |
|       |                    |    |           |          |          | • 正在运行                  |        |            |                                             |
| 5     |                    |    |           |          | 网联微信线下   | <ul> <li>已退出</li> </ul> |        |            | 启动                                          |
|       |                    |    |           |          |          | • 正在运行                  |        |            | 停止并中断作业                                     |
|       |                    |    |           |          |          | • 正在运行                  |        |            | 重载                                          |
|       |                    |    |           |          |          |                         |        |            | 新傳                                          |
|       |                    |    |           |          |          | • 正在运行                  |        |            | 取消暂停                                        |
|       |                    |    |           |          |          | • 正在运行                  |        |            |                                             |
|       |                    |    |           |          |          | • 正在运行                  |        | 2021112910 |                                             |
|       |                    |    |           |          |          | • 正在运行                  |        | 2021112910 |                                             |
|       |                    |    |           |          |          |                         | 共 16 条 |            |                                             |
| V+ 体3 | <b>业即将到期,请联系商务</b> | 续期 |           |          |          |                         |        |            | 10.40.0.41:18881【已启动】 🥂 🕓                   |

### 3.4.6 作业管控

批量操作是对作业进行批量 "执行", "运行依赖", "中断", "中断循环", "强制通过", "启用", "永久禁用", "禁用一次", "锁定", "解除锁定", "禁用日期计划", "信用日期计划"或 "置顶优先级"操作。

| ≡        |                     | :            | 😋 实时监控            |  | ff 🗘 设置 |        |          | 请输入容器,作业,程序名称 Q 😐                            |
|----------|---------------------|--------------|-------------------|--|---------|--------|----------|----------------------------------------------|
|          |                     |              |                   |  |         |        |          |                                              |
| ►        |                     |              |                   |  |         |        |          |                                              |
| 0        |                     |              |                   |  |         |        |          | 调度器(定时器 / 主控流)未激活不能实现自动化运<br>行。激活调度器请执行以下操作: |
| 00       | 并行度                 |              |                   |  |         |        | ● 成功通过   |                                              |
| 11       | 变量维护                |              |                   |  |         |        |          | 从左边表格中选择需要批量操作的作业,也可以多选                      |
| 않        | 批量操作                |              |                   |  |         | 银联脱机B、 |          |                                              |
| ಲ್ಸೆ     | 作业管控                |              |                   |  |         | 银联品牌服务 |          |                                              |
| <u>=</u> | 操作日志                |              |                   |  |         |        |          |                                              |
|          |                     |              |                   |  |         |        |          | 立即操作已选项(0)                                   |
|          |                     |              |                   |  |         |        |          |                                              |
|          |                     |              |                   |  |         |        |          |                                              |
|          |                     |              |                   |  |         |        |          |                                              |
|          |                     |              |                   |  |         |        |          |                                              |
|          |                     |              |                   |  |         |        |          |                                              |
|          |                     |              |                   |  |         | 共1     | 88条 < 12 |                                              |
| 10.40.0  | 0.41:6789/index.htr | nl#/monitor/ | /ctl/job_maintain |  |         |        |          | 10.40.0.41:18881【己启动】                        |

点击 "筛选条件"按钮,弹出筛选面板。快速筛选提供了常用作业运行状态和特性的快捷方式。还可以通过工程、容器类型和容器范围,作业类型,作业运行的平台节点,以及作业的运行状态等条件进行自定义筛选。

| ≡    |      | 조 实时!       |         |       |   |     | ர் <b>ட</b> ் |        |           | 请输入容器,作业,程序名称 Q 🔤                            |
|------|------|-------------|---------|-------|---|-----|---------------|--------|-----------|----------------------------------------------|
|      |      |             |         |       |   |     |               |        |           |                                              |
| ►    |      |             |         |       |   |     |               |        |           |                                              |
| 0    |      | 快速筛选        |         |       |   |     |               |        |           | 调度器(定时器 / 主控流)未激活不能实现自动化运<br>行。激活调度器请执行以下操作: |
| 010  | 并行度  |             |         |       |   | iul |               |        | ● 成功通过    |                                              |
| ŧ    | 变量维护 | 失敗<br>白宗以多姓 |         |       |   |     |               |        |           |                                              |
| 않    | 批量操作 |             |         |       |   |     |               | 银联脱机B、 |           |                                              |
| ಲೆ   |      | ☑ 主控流       | . 🔽 作业流 | ☑ 定时器 |   |     |               | 银联品牌服务 |           |                                              |
| 5    |      |             |         |       |   |     |               |        |           |                                              |
|      |      |             |         |       |   |     |               |        |           | 立即操作已选项(0)                                   |
|      |      |             |         |       |   |     |               |        |           |                                              |
|      |      |             |         |       |   |     |               |        |           |                                              |
|      |      |             |         |       | : |     |               |        |           |                                              |
|      |      |             |         |       |   |     |               |        |           |                                              |
|      |      |             |         |       |   |     |               | 脱机清分数据 |           |                                              |
|      |      |             |         |       |   |     |               |        | 188条 < 12 |                                              |
| V+ 体 |      |             |         |       |   |     |               |        |           | 10.40.0.41:18881【巳启动】                        |

列表中展示作业的属性和相关运行信息:所属工程,所属容器,名称,类型,描述和运行情况、运行代理。

在列表中选定(可多选)需要操作的作业。在右侧操作面板中选择操作命令后,点击"立即

#### TASKETL

#### 新手体验指南

操作"按钮弹出"批量操作"执行窗口,点击"确认"按钮开始执行批量命令。批量执行过 程中,可以中断未执行的操作。完毕后在"执行结果"栏中报告执行状态。

|          |                              | 🌄 实时监控    |            |          | 析 🗘 设1 | <u>"</u> V+ |                            | 请输入容器,作业,程序名称 Q 🔤                            |
|----------|------------------------------|-----------|------------|----------|--------|-------------|----------------------------|----------------------------------------------|
|          |                              |           |            |          |        |             |                            |                                              |
| ►        |                              |           |            |          |        |             |                            |                                              |
| 0        |                              |           |            |          |        |             |                            | 调度器(定时器 / 主控流)未激活不能实现自动化运<br>行。激活调度器请执行以下操作: |
| 11       | 并行度 V+                       | GZGRB_SWZ |            |          |        |             | <ul> <li>● 成功通过</li> </ul> |                                              |
| ŧ        | 变量维护                         | GZGRB_SWZ | POSP101001 |          |        | 等待1点0分0     |                            | 从左边表格中选择需要批量操作的作业,也可以多选                      |
| 964      | 批量操作                         | GZGRB_SWZ |            |          |        | 银联脱机B、      |                            |                                              |
| ಲೆ       |                              | GZGRB_SWZ |            |          |        | 银联品牌服务      |                            | 执行                                           |
| <u>=</u> | 操作日志                         | GZGRB_SWZ | POSP101001 |          |        | 本代本脱机流      |                            | 运行依赖<br>中断                                   |
|          |                              | GZGRB_SWZ |            | POSP0410 |        | 收单系统本代      |                            | 中断循环                                         |
|          |                              | GZGRB_SWZ | POSP101001 | POSP0408 |        | 银联B导入       |                            | 98制速过<br>启用                                  |
|          |                              | GZGRB_SWZ | POSP101001 | POSP0503 |        | 本代本脱机入      |                            | 永久禁用<br>禁用一次                                 |
|          |                              | GZGRB_SWZ | POSP101001 |          |        | 本代本脱机导      |                            |                                              |
|          |                              | GZGRB_SWZ | POSP101001 | POSP0704 |        | 本代他脱机对账     |                            |                                              |
|          |                              | GZGRB_SWZ |            |          |        | 脱机清分数据      |                            |                                              |
|          |                              |           |            |          |        |             | 188条 < 12                  |                                              |
| 11.100   | A ROAD TALING SHEET WE AN AN |           |            |          |        |             |                            |                                              |

#### 操作方式详解如下:

- 1. 执行:在作业容器启动的情况下执行作业。运行中的作业不能再次执行。通常用在自 由模式启动的作业容器,及需要人工执行的作业。
- 2. 运行依赖:在作业容器启动的情况下,运行作业及后续依赖作业链。
- 中断:中止当前正在运行的作业。中断成功后,作业呈"失败状态"。参见章节"停止激活"关于中断的注意事项。
- 中断循环:中止正在循环的作业或模块。中断循环作业之后,作业呈"失败状态"。
   中断循环模块节点后,模块及其内部所有作业将呈"循环中断跳过"状态。
- 5. 强制通过:只能操作失败状态的作业。强制通过后,作业呈"强制通过"状态。
- 6. 启用:启用的作业能正常参与调度执行。
- 7. 永久禁用:永久跳过作业。跳过执行的作业呈"无效通过"状态。
- 8. 禁止一次:跳过下一次执行后恢复启用状态。跳过执行的作业呈"无效通过"状态。
- 锁定:流程容器(主控流 / 作业流)运行到锁定作业,暂停执行该作业。流程容器处 于暂停状态。
- 10. 解除锁定:如果流程容器因作业处于锁定状态而暂停,取消作业的锁定状态后流程容器将继续运行。
- 11. 禁用日期计划:取消作业 period 日期计划的调度策略。
- 12. 启用日期计划:恢复作业 period 日期计划的调度策略。
- 13. 置顶优先级:设置处于运行队列中的作业为最高优先级。

### 3.4.7 操作日志

记录了当前登录用户对平台内所有关键信息的操作日志。在工具栏中可按时间范围筛选日志信息。

| TA    | 19KC       | ΤL           | 新手体验                  | 指南 | www.TASKCTL.com            |
|-------|------------|--------------|-----------------------|----|----------------------------|
| ≡     | Monitor    | 🗠 实时监控       | ○ 期度管控 → 运行分析 ◆ 设置 ¥* |    | 请输入容器,作业,程序名称 Q 💻          |
|       |            |              |                       |    |                            |
| ►     |            | 2021-11-22 ~ | 2021-11-29            |    | 0                          |
| 0     |            |              |                       |    | 操作时间 🖕                     |
|       | 并行度 V+     |              |                       |    | 2021/11/29 10:42:22        |
|       | 变量维护       |              |                       |    | 2021/11/29 10:40:57        |
|       | 批量操作       |              |                       |    | 2021/11/29 10:40:37        |
| ಪ್ತ   | 作业管控       | 容器启动         |                       |    | 2021/11/29 10:40:28        |
| 5     | 操作日志       |              |                       |    | 2021/11/29 10:40:17        |
|       |            |              |                       |    | 2021/11/29 10:40:03        |
|       |            |              |                       |    | 2021/11/29 10:39:51        |
|       |            |              |                       |    | 2021/11/29 10:39:39        |
|       |            |              |                       |    | 2021/11/29 10:39:23        |
|       |            | 容器停止         |                       |    | 2021/11/26 17:00:10        |
|       |            |              |                       |    | 2021/11/26 16:09:13        |
|       |            | 容器停止         |                       |    | 2021/11/26 15:59:21        |
|       |            |              |                       |    | 共16条 < 1 2 > 🛓             |
| V+ 体验 | 如将到期,请联系商务 | 续期           |                       |    | 10.40.0.41:18881 【已启动】 💽 🌑 |

## 3.5 运行分析

作业容器经过一段时期的调度运行之后,会生产出许多数据。如作业日志和历史记录、作业 容器的日志和历史记录等。通过分析这些数据,能帮助用户更好的掌握调度平台使用情况, 进一步提高平台的使用效率提供数据参考依据。

3.5.1 时间分布

柱状图展示平台作业在一天内,以每两小时为跨度,各个时段运行分布情况和峰值区域。帮助用户分析当天哪些时段的业务处理繁忙,从而优化业务处理的时间窗口。 工具栏中可以选择统计日期。双击图形柱体区域,跳转至对应时间段的作业历史记录列表。

| TA    | 19KC        | ΤĻ           |        |        | 新手体验    | 站南 |       |       |       |       | wv | vw.TASKC         | TL.coi     | m |
|-------|-------------|--------------|--------|--------|---------|----|-------|-------|-------|-------|----|------------------|------------|---|
| ≡     | Monitor     | 💁 实时监控       | ₿ 调度管控 | ☞ 运行分析 | ✿ 设置 ¥+ |    |       |       |       |       | in | 俞入容器,作业,程序名称     | ۹ 📮        |   |
|       |             | 时间分布         |        |        |         |    |       |       |       |       |    |                  | <b>B o</b> |   |
| 88    |             | 2021/11/26 🗸 |        |        |         |    |       |       |       |       |    |                  |            |   |
| =     |             | 排程公布· 20     |        |        |         |    |       |       |       |       |    |                  |            |   |
| *≣    |             |              |        |        |         |    |       |       |       |       |    |                  |            |   |
|       |             |              |        |        |         |    |       |       |       |       |    |                  |            |   |
| 4     |             |              |        |        |         |    |       |       |       |       |    |                  |            |   |
| Ŧ     |             |              |        |        |         |    |       |       |       |       |    |                  |            |   |
|       |             |              |        |        |         |    | 12-14 | 14-16 | 16-18 | 18-20 |    |                  |            |   |
| V+ 体引 | 应即将到期,请联系商务 |              |        |        |         |    |       |       |       |       |    | 10.40.0.41:18881 | 已启动]       | 8 |

## 3.5.2 工程分布

柱状图展示平台作业在各个工程下分布数量及异常数量。帮助用户分析应用工程的规模情况。工具栏可选择需要展示工程(最多展示 10 项),和筛选作业容器类型。双击图形柱体 区域,跳转至对应工程和作业容器类型的作业监控页面。

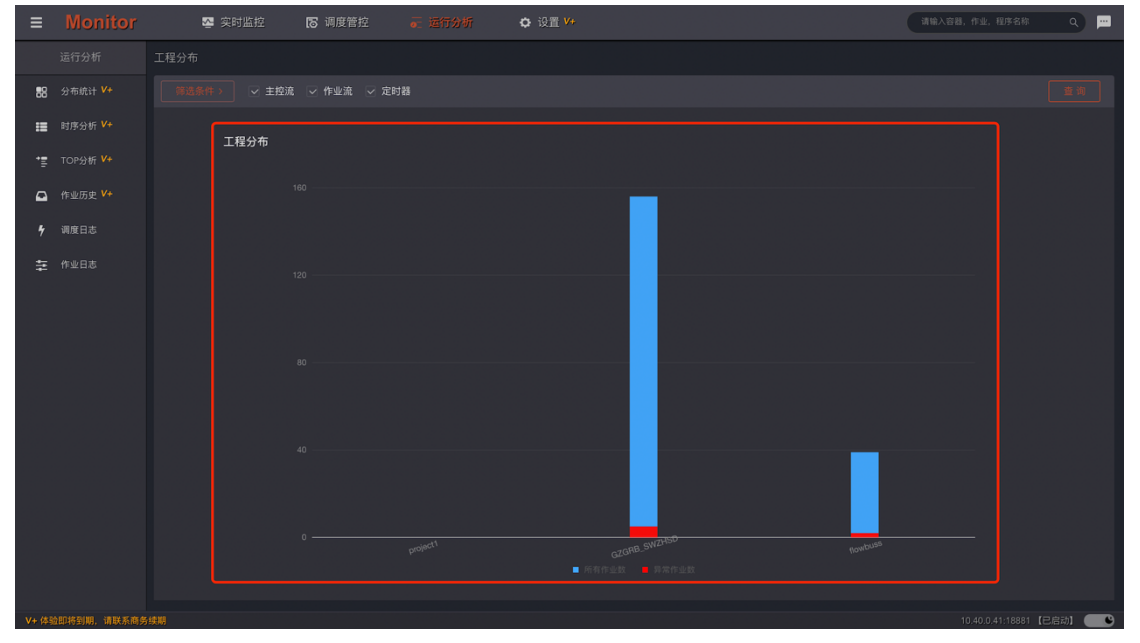

3.5.3 节点分布

柱状图展示平台作业在各个调度控制节点的运行数量和占比。工具栏可通过工程以及控制容器类型过滤。双击图形柱体区域,跳转至对应控制节点的作业监控页面。

| TA    | 19KC        | ΤL       |          |        |        | 新手体验指南  |       | www.TA     | SKCT       | L.cor | n |
|-------|-------------|----------|----------|--------|--------|---------|-------|------------|------------|-------|---|
| ≡     | Monitor     | <u>8</u> | 实时监控     | ₿ 调度管控 | ₴ 运行分析 | ✿ 设置 ¥+ |       | 请输入容器,作业,利 | 序名称        | ٩     |   |
|       |             |          |          |        |        |         |       |            |            |       |   |
| 88    |             |          |          |        |        |         |       |            |            |       |   |
| =     |             |          | # = // + |        |        |         |       |            |            |       |   |
| •=    |             |          | 卫总方中     |        |        |         |       |            |            |       |   |
| •     |             |          |          |        |        |         |       |            |            |       |   |
| 4     | 调度日志        |          |          |        |        |         |       |            |            |       |   |
| ŧ     |             |          |          |        |        |         |       |            |            |       |   |
|       |             |          |          |        |        |         |       |            |            |       |   |
|       |             |          |          |        |        |         |       |            |            |       |   |
|       |             |          |          |        |        |         | ngem) |            |            |       |   |
|       |             |          |          |        |        |         |       |            |            |       |   |
| V+ 体3 | o即将到期,请联系商务 | 续期       |          |        |        |         |       | 10.40.0.41 | :18881 【已启 | 动1 🦲  | 9 |

### 3.5.4 类型分布

圆环图展示各种类型作业的数量及占比。工具栏可通过工程以及控制容器类型过滤。双击图 形扇区,跳转至对应类型的作业监控页面。

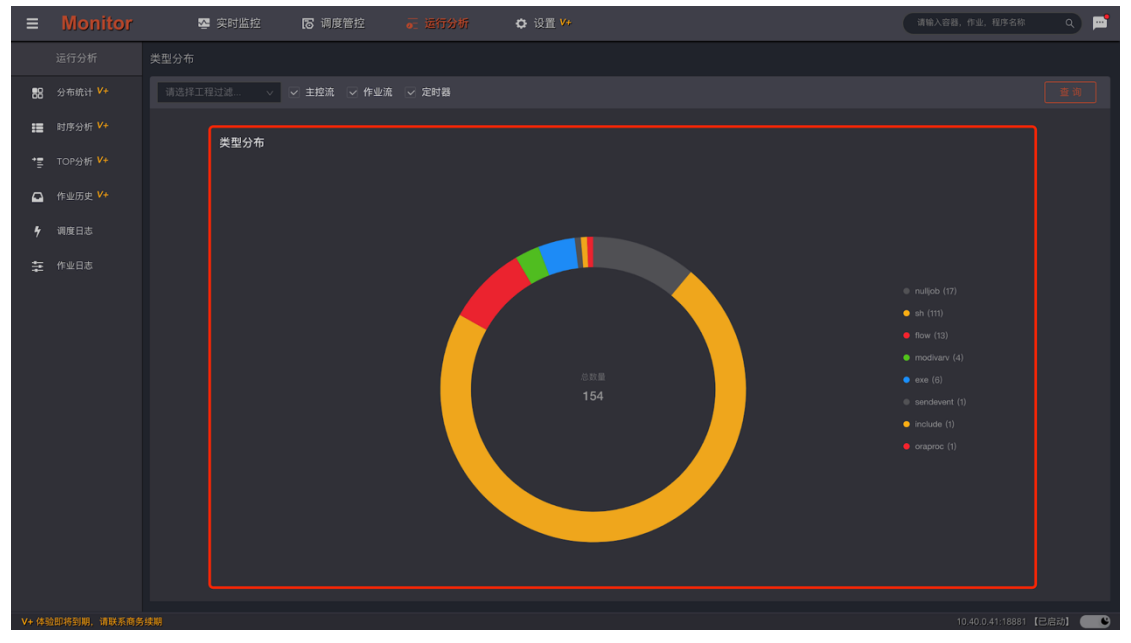

## 3.5.5 业务链时序

流程(主控流、作业流)在平台中是技术概念。一个流程不一定能完整反应一段真实的业务 流跑批情况。为了表述一个完整的业务处理过程,有可能会有多个作业流嵌套完成。因此在 流程的基础上,引入了"**业务链**"概念。凡是具备自动化调度(入口是主控流或定时器)的

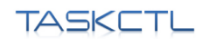

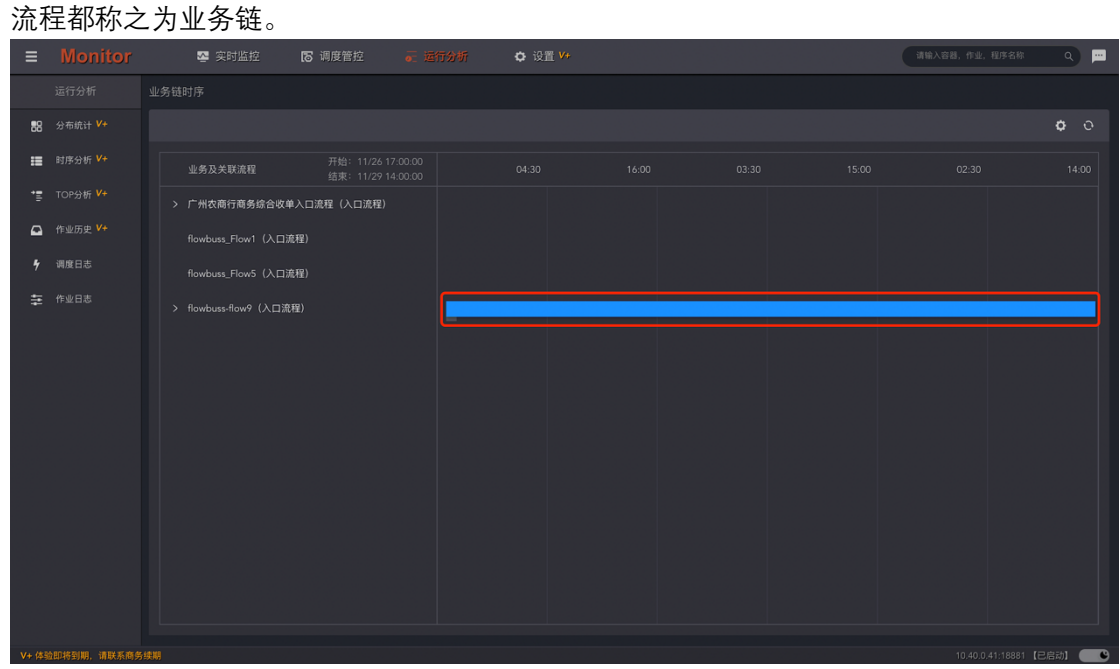

蓝色条块展示了最近时期所有业务链运行时段、时长,灰色条块展示了预估运行时段、时长 (需要一段时期历史运行数据支撑)。鼠标悬浮条块展示详细的运行时段数据。双击每个关 联流程标题,打开属性侧边窗口。展示当前业务流的运行时段与状态,及圆环图展示的作业 状态统计信息。

#### ● 业务链设置

被调度器(主控流 / 定时器)引用调度的作业流(可嵌套),或单独的主控流称之为业务链。平台可以计算出业务链开始位置和所有作业运行状态。从而分析出这条业务链的运行时长,运行进度,运行成功率,运行效率等多种调度指标。

| ≡          |            | 🜄 实时监控                             | 🐻 调度管控 |  |    |  | 请输入容器,作业,程序名称 | ۹ 🖻         |
|------------|------------|------------------------------------|--------|--|----|--|---------------|-------------|
|            |            |                                    |        |  |    |  |               |             |
| 6          | 消息设置 V+    | flowbuss_Flow6 🗸                   |        |  |    |  |               |             |
| <i>Ф</i> о | 业务流设置 🛂    | GZGRB_SWZHSD_Entry<br>- 广州农商行商务综合收 |        |  |    |  |               |             |
|            |            | flowbuss_Flow1<br>- flowbuss_Flow1 |        |  |    |  |               |             |
|            |            | flowbuss_Flow5<br>- flowbuss_Flow5 |        |  |    |  |               |             |
|            |            | flowbuss_Flow6<br>- flowbuss_Flow6 |        |  |    |  |               |             |
|            |            | flowbuss_Flow2                     |        |  |    |  |               |             |
|            |            |                                    |        |  |    |  |               |             |
|            |            |                                    |        |  |    |  |               |             |
|            |            |                                    |        |  | >> |  |               |             |
|            |            |                                    |        |  | << |  |               |             |
|            |            |                                    |        |  |    |  |               |             |
|            |            |                                    |        |  |    |  |               |             |
|            |            |                                    |        |  |    |  |               |             |
|            |            |                                    |        |  |    |  |               |             |
|            |            |                                    |        |  |    |  |               |             |
|            |            |                                    |        |  |    |  |               |             |
|            |            |                                    |        |  |    |  |               |             |
| V+ (\$3)   | 加持到期、请联系病务 |                                    |        |  |    |  |               | (記憶动) (日度动) |

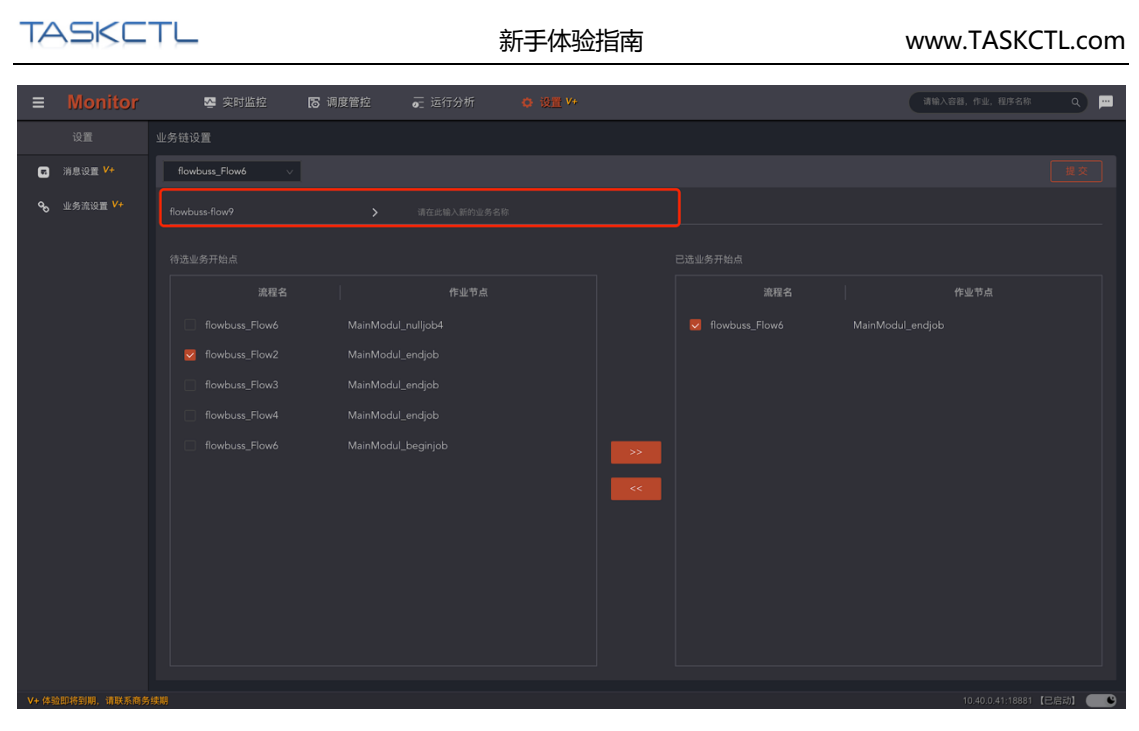

可以对业务链的名称(通常是主控流或作业流的名称)进行重定义。 对平台自动计算的业务开始点进行调整,确定更符合业务链实际开始的标识作业。

## 3.5.6 作业时序

按照时间顺序分析当天(可选)所有作业的运行次序,运行时长比例,运行状态等信息。是 比时间分布作业统计更细粒度的展示方式。为优化作业排程提供参考。在工具栏中,可指定 需要过滤的作业容器,统计日期以及过滤一些低耗时作业。

|         |              | 🛂 突时监控 🛛 调度管控 📻 🥫      | 🗘 设置 |  |  |  | <b>3</b> 192 | 入容器,作业, | 程序名称 | ۹ 🖻     |
|---------|--------------|------------------------|------|--|--|--|--------------|---------|------|---------|
|         |              |                        |      |  |  |  |              |         |      |         |
| 88      |              | 请选择容器过滤 > 2021-11-28 白 |      |  |  |  |              | (秒) 30  |      |         |
| =       |              |                        |      |  |  |  |              |         |      |         |
|         |              | 脱机批次                   |      |  |  |  |              |         |      |         |
| •       |              | 间联收单报表批量               |      |  |  |  |              |         |      |         |
|         | 调度日志         | 广大商圈对账文件处理批量           |      |  |  |  |              |         |      |         |
|         |              | 广州农商行商务综合收单入口流程        |      |  |  |  |              |         |      |         |
|         |              | 电商2.0退款对账勾兑批次          |      |  |  |  |              |         |      |         |
|         |              | 网联微信线下扫码对账勾兑批量         |      |  |  |  |              |         |      |         |
|         |              | 全渠道外卡批次                |      |  |  |  |              |         |      |         |
|         |              | 网联支付宝线下扫码对账勾兑批量        |      |  |  |  |              |         |      |         |
|         |              | 银联二维码批次                |      |  |  |  |              |         |      |         |
|         |              | 联机批次                   |      |  |  |  |              |         |      |         |
|         |              | 商户综合收单系统定时器            |      |  |  |  |              |         |      |         |
|         |              |                        |      |  |  |  |              |         |      |         |
|         |              |                        |      |  |  |  |              |         |      |         |
| V+ (\$3 | 6时站到18 清联系商金 |                        |      |  |  |  |              |         |      | em (*** |

## 3.5.7 长时排行

当流程运行一段时期后,会有相对稳定的运行窗口数据。包括运行时长、运行起止时间等。 **"长时排行"**顾名思义展示了平台范围内耗时比较多的作业。通过参考此信息,可对调度流 程的运行瓶颈有较直观的了解。为优化调度运行时间窗口提供数据支撑。

|       | 💁 实时监控 🛛 调度管持                   |      | ✿ 设置 ¥* |  | 请输入容器,作业,程序名称 | ۹ 🖻    |
|-------|---------------------------------|------|---------|--|---------------|--------|
|       | 长时作业分析                          |      |         |  |               |        |
| 88    | 请选择容器过滤 > <b>最近-</b>            | -周 ~ |         |  |               |        |
| :=    |                                 |      |         |  |               |        |
| 1     | 长时排行 V4                         |      |         |  | 222049        |        |
| •     |                                 | 2401 |         |  | 233047        |        |
| 4     | Baubuss_riows / MainModul_exe4  | 3400 |         |  |               |        |
| ŧ     | Revelues Flau? / MainModul_exe4 | 3400 |         |  |               |        |
|       | Rowburg Flaw? / MainModul_exe5  | 40   |         |  |               |        |
|       | Rowbuss_How7 / SubMedula1 ava1  | 60   |         |  |               |        |
|       |                                 |      |         |  |               |        |
|       |                                 |      |         |  |               |        |
|       |                                 |      |         |  |               |        |
|       |                                 |      |         |  |               |        |
|       |                                 |      |         |  |               |        |
|       |                                 |      |         |  |               |        |
|       |                                 |      |         |  |               |        |
| V+ 体3 |                                 |      |         |  |               | [Esti] |

## 3.5.8 异常排行

展示了平台整体异常作业次数排行统计情况。异常作业是影响调度系统稳定性和健壮性最为关键的因素。

| ≡     | Monitor    | 💁 实时监控 🛛 同度管控          | <b>。</b> 运行分析 | ✿ 设置 ¥+ |  | 请输入容器,作业,1 | 聖序名称 Q 🛄         |
|-------|------------|------------------------|---------------|---------|--|------------|------------------|
|       |            | 异常作业分析                 |               |         |  |            |                  |
| 88    |            | 请选择容器过滤 > <b>最近一</b> 5 | 9 v           |         |  |            |                  |
| :=    |            |                        |               |         |  |            |                  |
| *=    |            | POSP201011 / POSP9102  | 1             |         |  |            |                  |
| Ω     |            | POSP201000 / POSP9201  | 1             |         |  |            |                  |
| 4     | 调度日志       | POSP201000 / POSP0419  | ,             |         |  |            |                  |
| ŧ     |            |                        | 1             |         |  |            |                  |
|       |            |                        | 1             |         |  |            |                  |
|       |            |                        | 1             |         |  |            |                  |
|       |            |                        | 1             |         |  |            |                  |
|       |            |                        | 1             |         |  |            |                  |
|       |            |                        | 1             |         |  |            |                  |
|       |            |                        | 1             |         |  |            |                  |
|       |            |                        | 1             |         |  |            |                  |
|       |            |                        |               |         |  |            |                  |
|       |            |                        |               |         |  |            |                  |
| V+ 体3 | 如将到期,请联系商务 |                        |               |         |  |            | 1:18881【已启动】 🛑 🕒 |

### 3.5.9 作业历史

作业历史记录了作业每一次的运行数据。包括"运行时间","运行节点","运行批次", "运行状态","运行日志"等信息。工具栏的"筛选条件"提供了多种条件过滤方式:快速条件,应用工程、作业容器及类型、作业类型、运行代理、以及运行状态。还可以对作业的运行时段进行过滤。

| ≡     |                    | 💁 实时监控       | ₿ 调度管控                                | 驘 运行分析                                                                                                    | ✿ 设置 ¥+             |                     | 请输入容器,作为    | u, 程序名称 — Q 💻                                  |
|-------|--------------------|--------------|---------------------------------------|----------------------------------------------------------------------------------------------------|---------------------|---------------------|-------------|------------------------------------------------|
|       |                    |              |                                       |                                                                                                    |                     |                     |             |                                                |
| 88    |                    | 等选条件 > 2021- | 11-22 00:00:00 ~ 2021-11              | -29 13:58:13                                                                                                    |                     |                     |             |                                                |
| =     |                    |              |                                       |                                                                                                    |                     |                     |             |                                                |
|       |                    |              |                                       |                                                                                                    |                     |                     |             | svrnode                                        |
| •     | 作业历史 🗸             |              |                                       |                                                                                                    |                     |                     |             |                                                |
|       | 调度日志               |              |                                       |                                                                                                    |                     |                     |             |                                                |
|       |                    |              |                                       |                                                                                                    |                     |                     |             |                                                |
|       |                    |              |                                       |                                                                                                    |                     |                     |             |                                                |
|       |                    |              |                                       |                                                                                                    |                     |                     |             | svrnode                                        |
|       |                    |              |                                       |                                                                                                    |                     |                     |             | svrnode                                        |
|       |                    |              |                                       |                                                                                                    |                     |                     |             | svrnode                                        |
|       |                    |              |                                       |                                                                                                    |                     |                     |             |                                                |
|       |                    |              |                                       |                                                                                                    |                     |                     |             |                                                |
|       |                    |              |                                       |                                                                                                    |                     |                     |             | svmode                                         |
|       |                    |              |                                       |                                                                                                    |                     |                     |             |                                                |
|       |                    |              |                                       |                                                                                                    |                     |                     | 共 179 条 < 1 | 2 3 … 15 > 🛓                                   |
| V+ 体部 | <b>如即将到期,请联系商务</b> | 续期           |                                       |                                                                                                    |                     |                     |             | 10.41:18881【已启动】                               |
| ≡     | Monitor            | ∽ 实时监控       | ▶ 调度管控                                |                                                                                                    | ✿ 设置 ¥+             |                     | 请输入容器,作     | 业,程序名称 Q                                       |
|       |                    | 作业历史         |                                       |                                                                                                    |                     |                     |             |                                                |
| 88    | 分布统计 Ⅴ+            | 等选条件 ~ 2021- | 11-22 00:00:00 ~ 2021-11              | -29 13:58:13                                                                                                    |                     |                     |             |                                                |
|       | 时序分析 Ⅴ+            | 快速筛选         |                                       |                                                                                                    |                     |                     |             |                                                |
| *     | TOP分析 V+           |              |                                       | 1克功                                                                                                    |                     |                     |             |                                                |
| •     | 作业历史 🛂             | 自定义条件        |                                       | 经败                                                                                                    |                     |                     |             |                                                |
| 4     |                    |              |                                       | 线胶                                                                                                    |                     |                     |             |                                                |
| ##    |                    |              |                                       | 失敗                                                                                                    | 2021/11/29 10:40:55 | 2021/11/20 10:40:55 |             |                                                |
|       |                    |              |                                       |                                                                                                    |                     |                     |             |                                                |
|       |                    |              |                                       | 经收                                                                                                    |                     |                     |             |                                                |
|       |                    |              |                                       | ्राष्ट्र<br>इष्ठ                                                                                                    |                     |                     |             |                                                |
|       |                    |              |                                       | < <p>(1)<br/>(1)<br/>(1)<br/>(1)<br/>(1)<br/>(1)<br/>(1)<br/>(1)<br/>(1)<br/>(1)</p>                                                                                                    |                     |                     |             |                                                |
|       |                    |              |                                       | <ul> <li>(モ)政</li> <li>(モ)政</li> <li>(モ)政</li> <li>(モ)政</li> <li>(モ)政</li> <li>(モ)政</li> </ul>                                                                                                    |                     |                     |             |                                                |
|       |                    |              |                                       | <<br>- NX<br>- NX<br>- |                     |                     |             |                                                |
|       |                    |              | ····································· | :+股<br>(+股<br>(和)<br>(和)<br>(和)<br>(和)<br>(和)<br>(+)<br>(+)<br>(+)<br>(+)<br>(+)<br>(+)<br>(+)<br>(+)<br>(+)<br>(+                                                                                                    |                     |                     |             |                                                |
|       |                    |              |                                       | そ数<br>そ数<br>見功<br>見功<br>史数<br>成功                                                                                                    |                     |                     |             |                                                |
|       |                    |              |                                       | <ul> <li>- 2数</li> <li>- 2数</li> <li>- 230</li> <li>- 230</li> <li></li></ul>                                                                                                    |                     |                     |             | svmade<br>svmade<br>svmade<br>svmade<br>svmade |

双击数据行打开当前作业的侧边窗口,具体内容请参考"作业属性侧边窗口"。

| TA    | 19KC    | ΤL                  |                          | 亲            | 所手体验指南             | i |       |             | www.TASKC              | ГL.com |
|-------|---------|---------------------|--------------------------|--------------|--------------------|---|-------|-------------|------------------------|--------|
| ≡     | Monitor | 🌄 实时监控              | <b>15</b> 调度管控           | ₩ 运行分析       | ✿ 设置 <sup>V+</sup> |   |       |             | 请输入容器,作业,程序名称          | ۹ 📁    |
|       |         |                     |                          |              |                    |   |       | > 作业运行信     | 息                      |        |
| 88    |         | <b>筹选条件</b> > 2021- | 11-22 00:00:00 ~ 2021-11 | -29 13:58:13 |                    |   |       | [10] MainMe | odul_FlowNode6 运行情况    | 作业属性   |
| =     |         |                     |                          |              |                    |   | 结束即   |             | GZGRB_SWZHSD           |        |
| •=    |         |                     |                          |              |                    |   | 2021/ | 所属容器        | GZGRB_SWZHSD_Entry     |        |
| •     |         |                     |                          |              |                    |   | 2021/ | 所属模块        | MainModul              |        |
| 4     |         |                     |                          |              |                    |   | 2021/ |             | flow<br>网联微信线下扫码对账勾兑批量 |        |
| ŧ     |         |                     |                          |              |                    |   | 2021/ |             | • 右效                   |        |
|       |         |                     |                          |              |                    |   | 2021/ |             | • 否                    |        |
|       |         |                     |                          |              |                    |   | 2021/ |             |                        |        |
|       |         |                     |                          |              |                    |   | 2021/ | ● 成功执行      |                        |        |
|       |         |                     |                          |              |                    |   | 2021/ |             | 2021/11/29 10:40:55    |        |
|       |         |                     |                          |              |                    |   | 2021/ |             | 20211112310141101      |        |
|       |         |                     |                          |              |                    |   | 2021/ |             | 成功执行                   |        |
|       |         |                     |                          |              |                    |   | 2021/ |             | svrnode                |        |
|       |         |                     |                          |              |                    |   | 2021/ |             |                        |        |
|       |         |                     |                          |              |                    |   |       |             |                        |        |
| V+ 体3 |         |                     |                          |              |                    |   |       |             |                        | 2启动] 💽 |

## 3.5.10 调度日志

查看作业容器的调度日志信息,包括作业容器的启动,退出情况,以及按时间顺序调度作业 的信息。

| ≡    |                    | 💁 实时监控 🛛 同度管控                                                                |                                        | ✿ 设置 <del>V*</del>                                       | 请输入容器,作业,程序名称    | ۹ 🖻      |
|------|--------------------|------------------------------------------------------------------------------|----------------------------------------|----------------------------------------------------------|------------------|----------|
|      |                    |                                                                              |                                        |                                                          |                  |          |
| 88   |                    | flowbuss_Flow6 V 2021-11-28                                                  | ~ 2021-11-29                           |                                                          |                  |          |
| :=   |                    |                                                                              | 号流程核心启动                                |                                                          |                  |          |
| *≣   |                    | 2 [1129 104035 fdc_main.c 133]; ≝<br>3 [1129 104035 fdc_main.c 134]; ≝       | 前启动方式为:人工启动<br>前运行模式为:正常模式             |                                                          |                  |          |
| •    |                    | 4 [1129 104037 fdc_msg_result.c 61]:<br>5 [1129 114040 fdc_msg_result.c 61]: | 乍业执行完成:[6:MainMod<br>乍业执行完成:[5:MainMod | ul_fow8] 返回值:100 完成状态:29 失败<br>ul_fow6] 返回值:0 完成状态:40 成功 |                  |          |
| *    | 调度日志               |                                                                              |                                        |                                                          |                  |          |
| ÷    |                    |                                                                              |                                        |                                                          |                  |          |
| V+ 体 | <b>应即将到期,请联系商务</b> | · · · · · · · · · · · · · · · · · · ·                                        |                                        |                                                          | 10.40.0.41:18881 | 2启动] 💽 🕚 |

## 3.5.11 作业日志

"作业日志"记录了最近一些批次的运行信息。包括作业的运行参数,运行状态,以及详细的日志内容。通过时间点列表,可快速跳转到对应批次的日志上下文内容。还可以在日志文本中进行快速搜索定位。若需要更多(更早以前)的日志信息,请到"作业历史"中双击作

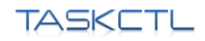

业行。

| ≡      | Monitor     | 🛂 实时监控                          | ▶ 调度管控                                                                                                    | ● 运行分析               | ✿ 设置 ¥+       | 请输入 | 、容器,作业,程序名称         | ۹ 😐     |
|--------|-------------|---------------------------------|----------------------------------------------------------------------------------------------------|----------------------|---------------|-----|---------------------|---------|
|        |             |                                 |                                                                                                    |                      |               |     |                     |         |
| 88     |             | MainModul_FlowNode1 Q           | 2021-11-22                                                                                                    | ~ 2021-11-29         |               |     |                     |         |
| =      |             |                                 |                                                                                                    |                      |               |     | 2021/11/29 10:40:58 |         |
|        |             | 2 作业基本信息<br>3                   |                                                                                                    |                      |               |     |                     |         |
|        |             | 4 作业名称:M<br>5 作业类型:fl           |                                                                                                    |                      |               |     |                     |         |
|        | 调度日志        | 6 程序名称 :Pi<br>7 程序参数 :          | DSP101001                                                                                                    |                      |               |     |                     |         |
|        | 作业日志        | 8 环境参数:<br>9 执行代理:<br>10 无代理主机: |                                                                                                    |                      |               |     |                     |         |
|        |             | 11 调度批次:20<br>12                | 0211129104055                                                                                                    |                      |               |     |                     |         |
|        |             | 13         作业运行机           14   | 221-11-29 10-40-55<br>mode<br>221-11-29 10-40-55<br>221-11-29 10-40-58<br>20<br>201-11-29 10-40-58<br>20<br>40-40-58<br>201-11-29 10-40-58<br>201-11-29 10-40-58<br>201-11-29 10-40-58<br>201-11-29 10-40-55<br>201-11-29 10-40-55<br>201-11-29 10-40-55<br>201-11-29 10-40-55<br>201-11-29 10-40-55<br>201-11-29 10-40-55<br>201-11-29 10-40-55<br>201-11-29 10-40-55<br>201-11-29 10-40-55<br>201-11-29 10-40-55<br>201-11-29 10-40-55<br>201-11-29 10-40-55<br>201-11-29 10-40-55<br>201-11-29 10-40-58<br>201-11-29 10-40-58<br>201-11-201-11-201-10-10-10-10-10-10-10-10-10-10-10-10-1 | : 20211129103937; (А | 工) 启动模式: 正常模式 |     |                     |         |
| V+ (83 | o即將到期、请联系商车 |                                 |                                                                                                    |                      |               |     |                     | 言动】 💼 🕒 |

## 3.6 搜索

在页面头部区域的搜索框中,输入想要查询对象(包括工程,容器,作业名称及描述)的关键字后按回车,可快速索引出相关对象列表(工程、容器、模块及作业)。双击数据行展开对象的属性侧边栏。

| 1 | ■ Monitor           | 👺 ginillide 🛛 🕞 |                     | о ют <del>у</del> - |                                                    | 请输入容器, 作业, 服序名称                | ۳    |
|---|---------------------|-----------------|---------------------|---------------------|----------------------------------------------------|--------------------------------|------|
| ÷ |                     |                 |                     |                     |                                                    |                                |      |
|   | flow Q              |                 |                     |                     |                                                    |                                |      |
|   |                     |                 |                     |                     |                                                    |                                |      |
|   | MainModul_FlowNode0 |                 | MainModul_FlowNode0 |                     | GZGRB_SWZHSD / GZGRB_SWZHSD_Entry / MainModul_Flor | wNode0                         |      |
|   |                     |                 |                     |                     |                                                    |                                |      |
|   | MainModul_FlowNode2 |                 | MainModul_FlowNode2 |                     |                                                    |                                |      |
|   |                     |                 | MainModul_FlowNode3 |                     |                                                    |                                |      |
|   | MainModul_FlowNode4 |                 |                     |                     | GZGRB_SWZHSD / GZGRB_SWZHSD_Entry / MainModul_Flor |                                |      |
|   |                     |                 |                     |                     |                                                    |                                |      |
|   |                     |                 |                     |                     |                                                    |                                |      |
|   |                     |                 |                     |                     |                                                    |                                |      |
|   | MainModul_FlowNode8 |                 |                     |                     |                                                    |                                |      |
|   | MainModul_flow4     |                 | MainModul_flow4     |                     | flowbuss / flowbuss_Flow3 / MainModul_flow4        |                                |      |
|   | MainModul_flow5     |                 | MainModul_flow5     |                     | flowbuss / flowbuss_find / MainModul_flow5         |                                |      |
|   |                     |                 |                     |                     |                                                    |                                |      |
|   |                     |                 |                     |                     |                                                    | 共56 象数据 < <mark>1</mark> 2 3 4 |      |
| v | • 体验即将到期,请联系商务续期    |                 |                     |                     |                                                    |                                | 忠助 🗰 |

# 产品注册

## 1 授权规格说明

| 八米         | エキ ムド ノナマ 17日   | 土沙皿          | 已注册          |              |              |              |  |  |
|------------|-----------------|--------------|--------------|--------------|--------------|--------------|--|--|
| <b>万</b> 尖 | 切配/权限           | 木注加          | 基础版          | 高级版          | 商用版          | 超过授权         |  |  |
|            | 调度控制策略引擎 7.0    | $\checkmark$ | $\checkmark$ | $\checkmark$ | $\checkmark$ | $\checkmark$ |  |  |
| 调度能力       | 7 x 24H 无人值守自动化 | ×            | $\checkmark$ | $\checkmark$ | $\checkmark$ | $\checkmark$ |  |  |
|            | 业务连续性-HA 高可用    | -            | -            | -            | 可选           | -            |  |  |
|            | 监控概览(首页)        | $\checkmark$ | $\checkmark$ | $\checkmark$ | $\checkmark$ | $\checkmark$ |  |  |
|            | 工程口径统计监控        | $\checkmark$ | $\checkmark$ | $\checkmark$ | $\checkmark$ | $\checkmark$ |  |  |
|            | 流程口径统计监控        | $\checkmark$ | $\checkmark$ | $\checkmark$ | $\checkmark$ | $\checkmark$ |  |  |
|            | 作业列表状态监控        | $\checkmark$ | $\checkmark$ | $\checkmark$ | $\checkmark$ | $\checkmark$ |  |  |
|            | 控制节点状态监控        | $\checkmark$ | $\checkmark$ | $\checkmark$ | $\checkmark$ | $\checkmark$ |  |  |
|            | 平台消息实时监控        | $\checkmark$ | $\checkmark$ | $\checkmark$ | $\checkmark$ | -            |  |  |
|            | 流程图形实时监控        | $\checkmark$ | $\checkmark$ | $\checkmark$ | $\checkmark$ | -            |  |  |
|            | 平台消息邮件 SMTP 接口  | _            | $\checkmark$ | $\checkmark$ | $\checkmark$ | -            |  |  |
|            | 平台消息接口(短信/邮     | _            | _            | 1            | ,            | _            |  |  |
|            | 件)              |              |              | $\sim$       | $\sim$       |              |  |  |
| 监控能力       | 作业分布统计分析        | _            | _            | $\checkmark$ | $\checkmark$ | _            |  |  |
|            | 作业时序统计分析        | _            | _            | $\checkmark$ | $\checkmark$ | _            |  |  |
|            | 作业排行统计分析(异常/    | _            | _            |              |              | _            |  |  |
|            | 耗时)             |              |              | N            | Ň            |              |  |  |
|            | 作业不运行原因分析       | -            | -            | $\checkmark$ | $\checkmark$ | -            |  |  |
|            | 作业关系分析          | -            | -            | $\checkmark$ | $\checkmark$ | -            |  |  |
|            | 作业趋势分析          | -            | -            | $\checkmark$ | $\checkmark$ | -            |  |  |
|            | 作业运行窗口分析        | -            | -            | $\checkmark$ | $\checkmark$ | -            |  |  |
|            | 个性化监控           | -            | -            | $\checkmark$ | $\checkmark$ | -            |  |  |
|            | 历史运行数据          | -            | -            | $\checkmark$ | $\checkmark$ | -            |  |  |
|            | 操作审计数据          | -            | -            | $\checkmark$ | $\checkmark$ | -            |  |  |
|            | 更多分析功能          | -            | -            | $\checkmark$ | $\checkmark$ | -            |  |  |
|            | 控制节点管理          | $\checkmark$ | $\checkmark$ | $\checkmark$ | $\checkmark$ | $\checkmark$ |  |  |
| 平台管理       | 应用工程管理          | $\checkmark$ | $\checkmark$ | $\checkmark$ | $\checkmark$ | $\checkmark$ |  |  |
|            | 操作审计数据          | $\checkmark$ | -            | $\checkmark$ | $\checkmark$ | $\checkmark$ |  |  |
|            | 用户权限管理          | $\checkmark$ | $\checkmark$ | $\checkmark$ | $\checkmark$ | $\checkmark$ |  |  |
|            | 作业插件扩展          | $\checkmark$ | $\checkmark$ | $\checkmark$ | $\checkmark$ | $\checkmark$ |  |  |
|            | 元信息导入导出         | $\checkmark$ | $\checkmark$ | $\checkmark$ | $\checkmark$ | $\checkmark$ |  |  |
|            | 消息接口管理          | $\checkmark$ | $\checkmark$ | $\checkmark$ | $\checkmark$ | $\checkmark$ |  |  |
|            | 最大作业数量          | -            | 500          | 500          | 可选           | -            |  |  |
| 应用规模       | 工作节点数量          |              | 5            | 5            | 可选           | _            |  |  |
|            | 登录用户数量          | _            | 2            | 2            | 可选           |              |  |  |

| TASKETL | 新手体验指南 |   | www | v.TASKCTL.o | com |
|---------|--------|---|-----|-------------|-----|
| 最大运行并行度 | _      | 5 | 5   | 可选          | -   |

\_

不限

3个月

可选

不同版本说明:

有效期限

- 超授权许可:不论什么版本的授权 licence,只要是作业数、有效期、用户数等信息超过 授权范围,自动进入超授权许可状态。"在超授权许可状态下",核心功能不变,只是 应用体验功能有一定缩减。因此,用户依然可以正常应用于生产系统。
- 未注册:产品未注册,可以用于生产系统,不能实现稳定的 7\*24 小时自动化运行。但 应用功能完善,是用户体验的最佳选择。
- 基础授权版:确定注册为基础版后产品可永久使用,不仅能稳定实现 7\*24 小时自动化运行,并拥有完善的调度核心以及基础的展示应用功能;用户可通过软件安装部署后直接确认"免费注册"为基础版授权。其中部分高级企业级功能限定使用。
- 注册高级授权版:选择注册为产品的"高级版",不仅在基础版上拥有完善的调度核心以及完整的展示应用功能,还为用户增加了数据分析功能;比如:Monitor(分析统计、报表展示、个性化监控、操作审计数据、多种类平台消息接口)等;用户可通过线上(公众号/网站)完成表单注册"免费获取",高级版企业级功能可供用户体验使用3个月,到期后该版本会自动回退至基础授权版。
- 商用版:是在高级版的基础上,为用户增加了可选配更多的功能组件。比如:更多作业数、节点数、用户数以及最大运行并行度,还支持企业个性化二次开发;

2 注册步骤

## 2.1 产品安装 ID

用户获取授权时, 需要提供 20 位安装 ID, 安装 ID 是产品的唯一身份识别号。完成产品安装部署之后, 登入应用端。会自动弹出注册窗口。

| 软件注册                                                                                                    |                                                               |
|----------------------------------------------------------------------------------------------------|---------------------------------------------------------------|
|                                                                                                    | 产品安装ID:<br>0030.C7JF.01FM.OXP6.0112 回                         |
|                                                                                                    | <ul> <li>● 授权秘钥注册</li> <li>● 授权文件注册</li> <li>授权秘钥:</li> </ul> |
| in the second second seco | 格式为: x00x-x00x-x00x                                           |
| 微信扫描获取二维码                                                                                                    | 返回授权信息                                                        |

## 2.2 获取授权

您可以通过线上微信公众号"**敏捷调度 TASKCTL**"及访问官方网站 www.taskctl.com 按照 指引流程在线注册,或"联系商务"直接洽谈购买授权。

## 社区及支持

交流社群是 TASKCTL 所有产品版本的技术支持、版本发布及生产维护而创建 微信公众号:**敏捷调度 TASKCTL** 

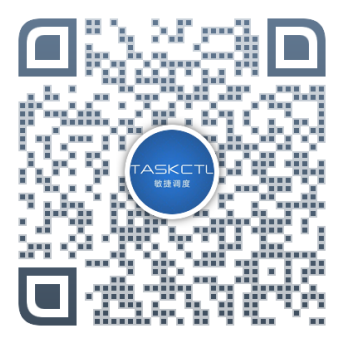

#### 官方 QQ 群

交流1群:75273038 交流2群:422877115

#### 官方微信群

技术咨询微信:【kitleer】添加内容备注"加群"即可拉您入群

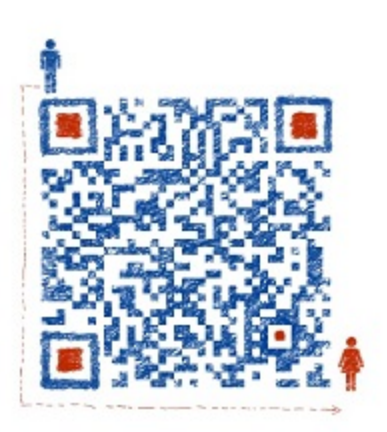